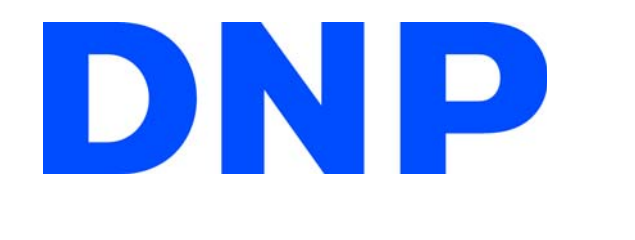

# **NX Plus+ Manuales**

Seleccionar un manual de esta lista:

# Manual del operador

# **Atraer Manual Loop**

# Manual de Administración

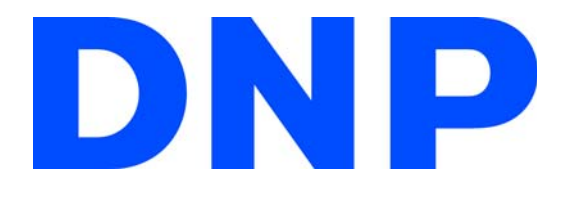

### DNP Imagingcomm America Corp.

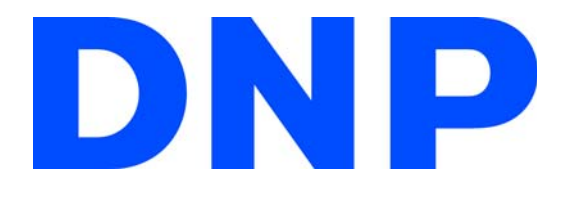

### DNP Imagingcomm America Corp.

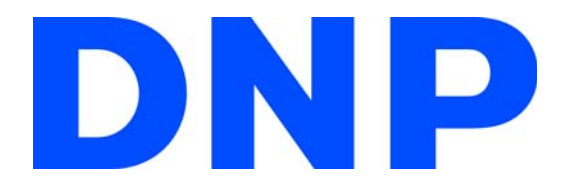

# NX Plus+

**User Interface Operating Instructions** 

## Contrato de licencia de Software

Este contrato ("Contrato") establece los términos y las condiciones por las que Dai Nippon Printing Co., Ltd. ("DNP") le otorga una licencia para que utilice el software y sus productos en serie que se definen a continuación ("Software"). Se considerará que aceptó este Acuerdo una vez que haya hecho clic en botón aceptar de este Acuerdo, que aparece en la pantalla de su computadora al momento de la instalación del Software.

### Software

"Software" se refiere a cierto producto de software de DNP y su producto en serie que compró a DNP o a su distribuidor, que incluye los programas, datos, manuales, documentos y otros materiales provistos con el Software. El Software incluye una copia duplicada y también la versión modificada, si DNP le proporciona la versión modificada cuando este lo decida.

### Licencia

DNP le otorga una licencia no exclusiva y no transferible en lo que respecta al Software sujeto a los términos y las condiciones establecidos a continuación:

(1) Territorio de uso: Fuera de Japón

(2)Método de uso: Puede instalar el Software en computadoras que estén bajo su control.

(3) Período de uso: Desde que hizo clic en el botón aceptar de este Contrato, en la pantalla de su computadora, en el momento de instalación del Software hasta la finalización de este Contrato conforme a la Sección 5.

### Derecho de Software

El Software está protegido bajo la ley vigente de copyright, reglamentaciones y tratados internacionales, y usted reconoce y está de acuerdo en que el Software será propiedad exclusiva de DNP o del emisor de licencias de DNP en todo momento ("Emisor de licencias"), y nada en este Contrato se interpretará como interés del propietario de tal propiedad.

Usted no tiene derecho ni interés en el Software excepto los otorgados expresamente en este Contrato. Si algún uso del Software traspasa el alcance autorizado en la Sección 2 o si se encuentra cualquier incumplimiento de los términos y las condiciones establecidos en este Contrato, DNP y/o el Emisor de licencias (como un tercero beneficiario de este Contrato) tienen derecho a aplicar las disposiciones de este Contrato directamente contra usted en su propio nombre.

### Restricciones

No puede realizar lo siguiente:

No puede usar ni copiar el Software en exceso de lo que está permitido para su uso bajo este Contrato o razonablemente por la ley.

No puede alterar, modificar, combinar ni adaptar el Software.

No puede utilizar ingeniería inversa, descompilar ni desensamblar el Software, ni intentar obtener el código fuente del Software de ningún otro modo, a menos que la ley vigente lo permita.

No puede alquilar, arrendar, conceder bajo licencia ni ceder el Software a terceros de ningún otro modo.

No puede extraer, destruir, alterar ni falsificar ninguna leyenda del propietario, copyright, secreto comercial, advertencia o texto similar que complementen el Software.

No puede infringir el copyright ni cualquier otro derecho en el Software.

No puede ceder, transferir ni otorgar ningún interés de seguridad en ningún o en todos los derechos y obligaciones bajo este Contrato a ningún tercero sin el previo consentimiento escrito de DNP.

No puede exportar o reexportar, causar o permitir la exportación o reexportación del Software violando las leyes de exportación, restricciones y reglamentaciones del país en cuestión.

### Formación y finalización del Contrato

Este Contrato se aceptará cuando haga clic en el botón aceptar de este Contrato, en la pantalla de su computadora, en el momento de la instalación del Software y permanecerá vigente hasta que se rescinda por cualquiera de las causas que se detallan a continuación:

Si elimina todo el Software instalado en su computadora y deja de utilizarlo.

Por incumplimiento de cualquier término o condición de este Contrato.

Al término de este Contrato por incumplimiento de cualquier término o condición de este Contrato, usted debe inmediatamente dejar de utilizar el Software y eliminar todo el Software instalado en su computadora y devolver el Software a DNP.

No obstante la finalización de este Contrato, la Sección 3, Sección 4, Sección 5 (2) y (3), Sección 6 (3), (4) y (5), Sección 7 y Sección 8 permanecerán en total efecto y continuarán hasta su finalización.

### Garantía y declinación de responsabilidades

DNP o su distribuidor reemplazarán el Software que compró si se encuentra algún daño o defecto (que significa cualquier falla inesperada en el manual que suceda en el entorno operativo necesario) en el Software, y si informa dicho daño o defecto al distribuidor de DNP donde compró el Software dentro de los treinta (30) días de la compra del Software.

No obstante la Sección 6(1) anterior, si DNP o su distribuidor deciden por su propia discreción que dicho daño o defecto no representará ningún problema en el uso del Software, DNP y su distribuidor no se harán responsables de reemplazar el Software. Si el Software necesita alguna modificación, la forma y el momento serán determinados por DNP.

DNP, SU DISTRIBUIDOR Y EL EMISOR DE LICENCIAS NO OTORGAN NINGUNA GARANTÍA, EXPRESA, IMPLÍCITA O ESTABLECIDA POR LA LEY, EN LO QUE CONCIERNE AL SOFTWARE, INCLUYENDO SIN LIMITAR LAS GARANTÍAS IMPLÍCITAS DE SER APTOS PARA EL COMERCIO, AUSENCIA DE INFRACCIÓN Y/O APTITUD PARA UN PROPÓSITO DETERMINADO, O SUS EQUIVALENTES, BAJO LAS LEYES DE CUALQUIER JURISDICCIÓN. UNA VEZ QUE HAYA ACEPTADO ESTE ACUERDO, EL DINERO DE LA COMPRA DE ESTE SOFTWARE NO ES REEMBOLSABLE BAJO NINGUNA CIRCUNSTANCIA.

DNP, SUS DISTRIBUIDORES Y EL EMISOR DE LICENCIAS NO SERÁN RESPONSABLES DE NINGÚN DAÑO GENERAL, ESPECIAL, DIRECTO, INDIRECTO, CONSECUENTE, ACCIDENTAL U OTROS DAÑOS RESULTANTES DEL USO O LA INCAPACIDAD DE USO DEL SOFTWARE, INDEPENDIENTEMENTE DE CÓMO SE HAYAN OCASIONADO Y DE LA TEORÍA DE RESPONSABILIDAD, INCLUSO SI DNP O EL EMISOR DE LICENCIAS HAN SIDO INFORMADOS DE LA POSIBILIDAD DE DICHOS DAÑOS.

NO OBSTANTE LO ANTERIOR, SI LA HUBIESE, LA RESPONSABILIDAD DE DNP, SUS DISTRIBUIDORES Y EL EMISOR DE LICENCIAS QUE RESULTA DE ESTE CONTRATO O SE RELACIONA CON ÉL NO SUPERARÁ EL PRECIO DE COMPRA DEL SOFTWARE BAJO NINGUNA CIRCUNSTANCIA.

### Ley aplicable y jurisdicción

Este Contrato se regirá por y estará construido de acuerdo a las leyes de Japón. Todas las controversias de interpretación y cumplimiento de este Contrato deberán presentarse en la jurisdicción exclusiva del Tribunal del Distrito de Tokio, Japón.

#### Divisibilidad

Si alguna disposición aquí mencionada fuera declarada nula o inaplicable por un tribunal de la jurisdicción autorizada, dicha nulidad no afectará la validez ni el cumplimiento de otra disposición, y la disposición nula se considerará excluida de este Contrato.

Para obtener información sobre el uso, comuníquese con su agente de ventas.

Windows y Windows Vista son marcas registradas o marcas comerciales de Microsoft Corporation en los Estados Unidos y/o en otros países.

Intel, Intel Core y Celeron son marcas registradas o marcas comerciales de Intel Corporation o sus filiales en los Estados Unidos y en otros países. DNP es una marca registrada de Dai Nippon Printing Co., Ltd.

# CONTENTS

| 0. Contrato de licencia de Software       |
|-------------------------------------------|
| Indicación de los medios restantes        |
| Menú de la tienda                         |
| 1. Cómo iniciar el pedido                 |
| Cómo seleccionar el idioma                |
| 2. Imágenes                               |
| Medios digitales                          |
| Impresiones normales                      |
| Cómo seleccionar el tamaño de impresión19 |
| Filtrado previo                           |
| Pantalla de vistas en miniatura           |
| 3. Editar una imagen                      |
| Confirmación de pedido                    |
| 4. Impresión de índice                    |
| Filtrado previo                           |
| Confirmación de pedido                    |
| 5. Impresiones múltiples                  |
| Cómo seleccionar el diseño                |
| Filtrado previo                           |
| Cómo seleccionar imágenes                 |
| Cómo editar imágenes                      |
| Confirmación de pedido                    |
| 6. Grabación de discos                    |

| Filtrado previo                                           |
|-----------------------------------------------------------|
| Confirmación de pedido                                    |
| 7. Impresión del borde                                    |
| Seleccione el tamaño de impresión                         |
| Filtrado previo                                           |
| Pantalla de vistas en miniatura                           |
| Cómo editar una imagen                                    |
| Confirmación de pedido                                    |
| 8. Clasificación y filtrado de imágenes                   |
| Clasificación                                             |
| Filtrado                                                  |
| 9. Enviar el pedido                                       |
| Confirmación de pedido                                    |
| Cómo extraer los medios digitales                         |
| Impresión de recibos                                      |
| Pantalla de proceso de impresión                          |
| 10. Usando el Creador de Protector de Pantalla para el NX |
| Usando el Protector de pantalla Creador 41                |

Select the image input method.

Comparison

Comparison

Comparison

Comparison

Comparison

Comparison

Comparison

Comparison

Comparison

Comparison

Comparison

Comparison

Comparison

Comparison

Comparison

Comparison

Comparison

### Indicación de los medios restantes

La indicación simplificada de la cantidad restante de los productos de consumo de la impresora señala la cantidad restante de productos de consumo de las impresoras conectadas actualmente.

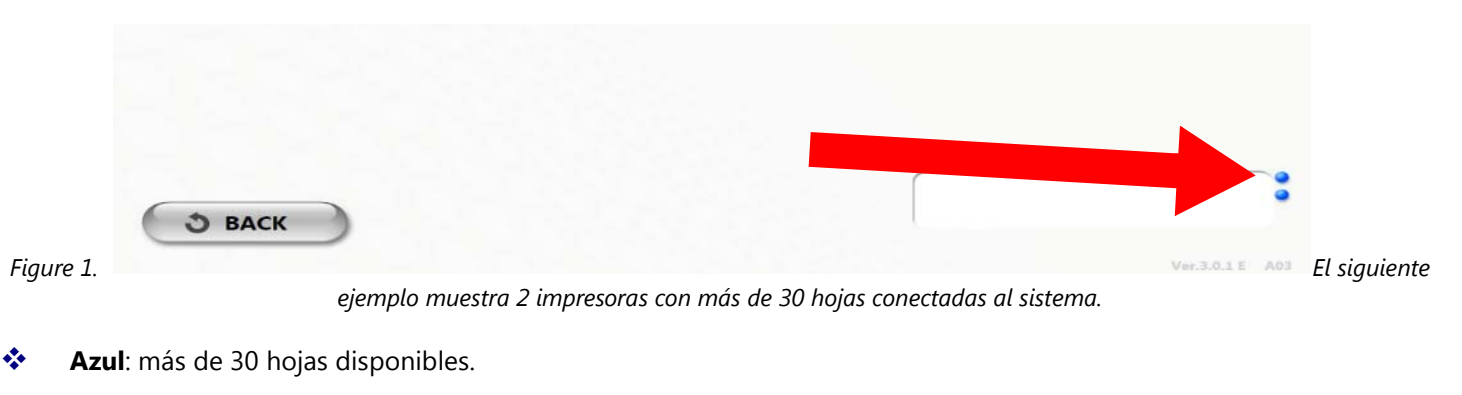

- Verde: menos de 31 hojas disponibles
- Amarillo: ninguna hoja disponible
- Rojo: error de la impresora

```
Menú de la tienda
```

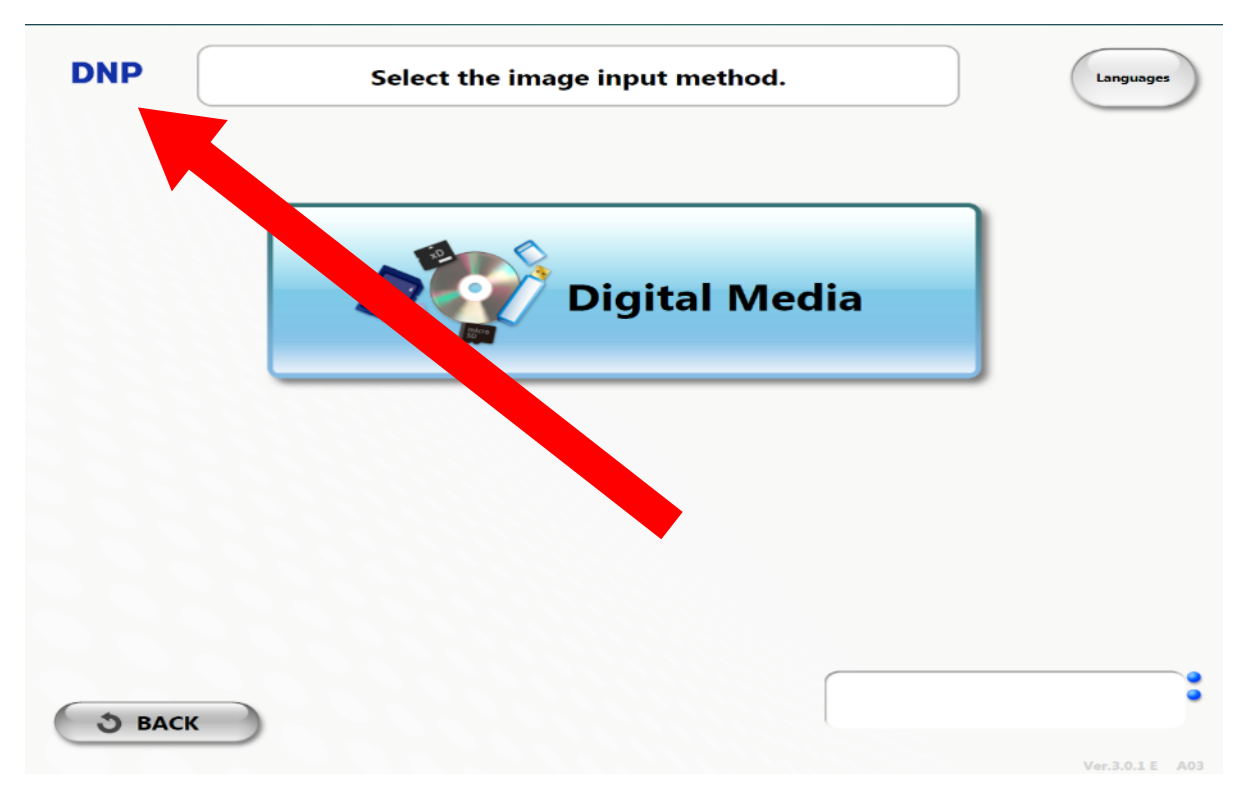

### Menú de la tienda

Presione el **logotipo de DNP** durante al menos 3 segundos o presione las teclas de método abreviado (CtrI +A) y aparecerá la pantalla que se muestra a la izquierda.

Salga de la aplicación. Inicie la aplicación de administración. Apague el sistema. Reinicie el sistema.

# Cómo iniciar el pedido

1.

### Cómo seleccionar el idioma

| DNP |                                                                                   | Languages |
|-----|-----------------------------------------------------------------------------------|-----------|
|     | Welcome to NX Plus+                                                               |           |
|     | prints                                                                            |           |
|     |                                                                                   |           |
|     |                                                                                   |           |
|     | Please insert media or touch screen to begin.                                     |           |
|     | Please insert media or touch screen to begin.<br>Please touch the [START] button. |           |

## Cómo seleccionar el idioma

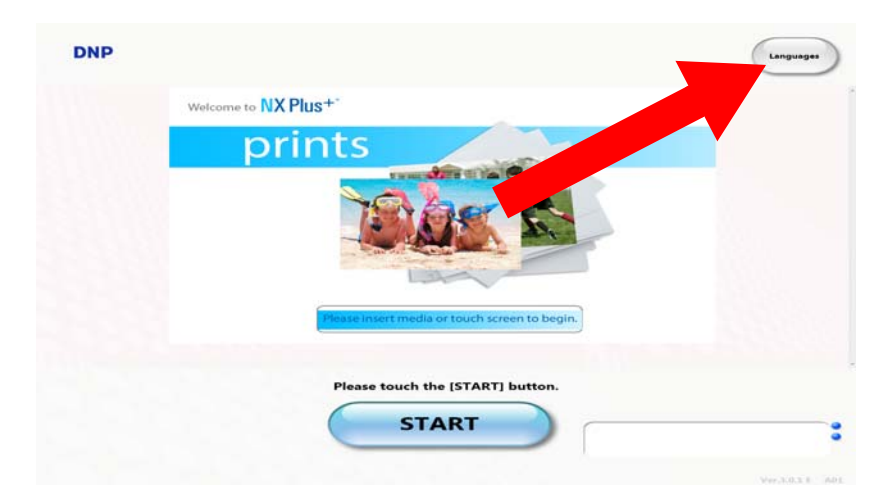

Presione el botón **Idiomas** ubicado en la parte superior derecha de la pantalla y aparecerá la pantalla de selección de idioma.

Cómo seleccionar el idioma

# 2

# Imágenes

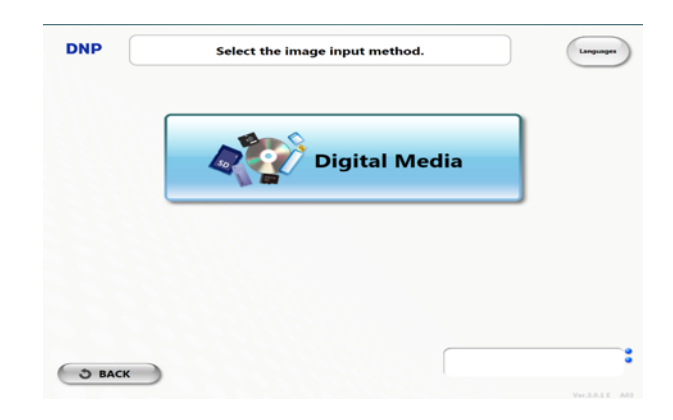

### Medios digitales

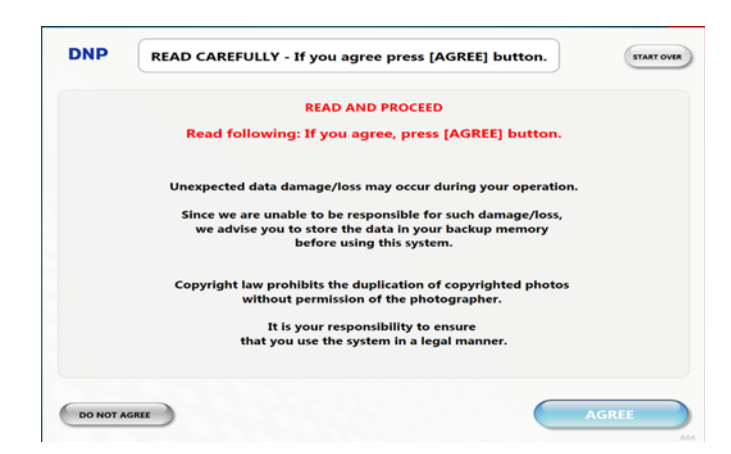

Presione el botón **Medios digitales** en la pantalla de selección del método de entrada de imágenes y aparecerá la pantalla del Contrato de declinación de responsabilidades como se muestra a continuación.

### Impresiones normales

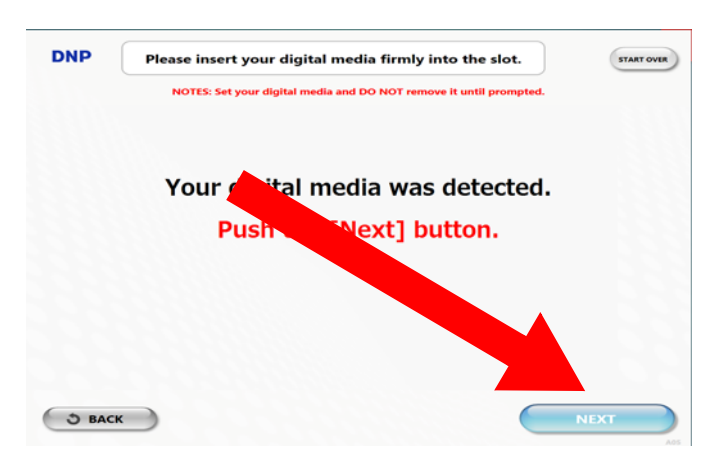

Cuando presione el botón **Acepto**, aparece la siguiente pantalla que le indica que inserte los medios digitales en la ranura. Inserte sus medios digitales. Luego presione **Siguiente**.

### **Impresiones normales**

|              | <b>Regular Prints</b> |                 |
|--------------|-----------------------|-----------------|
|              | N Com                 |                 |
|              |                       |                 |
| Index Prints | S'423 Border Print    | Multiple Prints |
|              | ,                     |                 |
|              | Burn the data to a d  | isk             |

Cuando aparezca la pantalla de selección del tipo de impresión, presione el botón Impresiones Normales.

Cómo seleccionar el tamaño de impresión

## Cómo seleccionar el tamaño de impresión

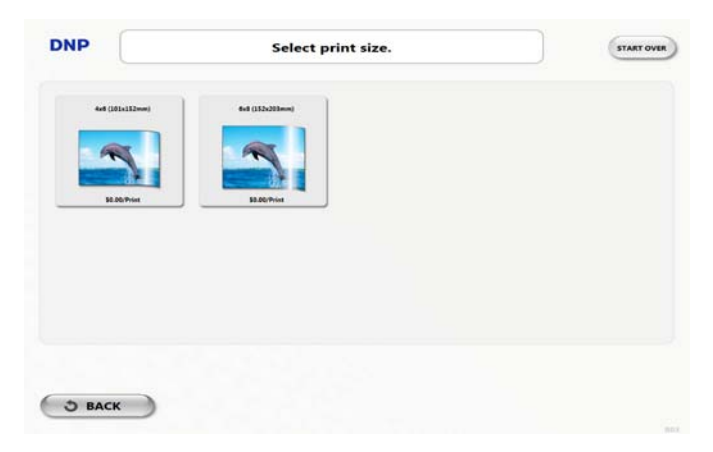

Si se asignan varios tamaños de impresión para Impresiones normales, la pantalla cambia a la pantalla de selección del tamaño de impresión. También podrá seleccionar el tipo de acabado si la impresión mate está activada en la administración. Seleccione y presione el tamaño de impresión que desea.

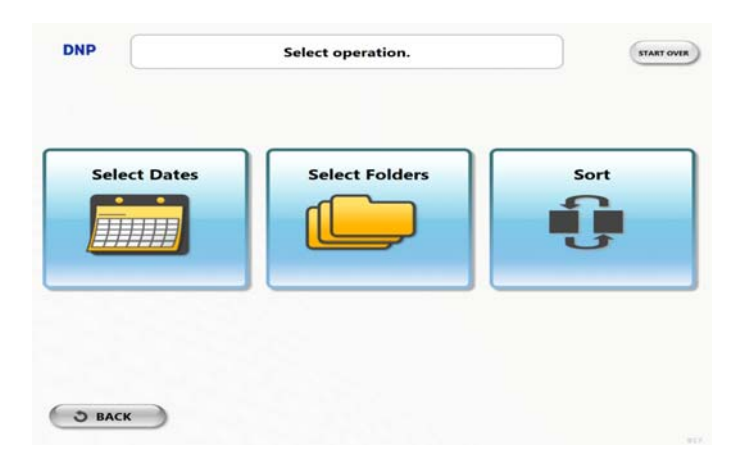

## Filtrado previo

De estar habilitado y si el número de imágenes de entrada excede el número de umbral configurado en la administración, se mostrará la pantalla de Filtrado previo. Seleccione las opciones de filtrado.

- La opción Seleccionar fechas le permite seleccionar las imágenes de la vista del calendario mensual. Seleccionar la fecha y presionar Siguiente muestra la pantalla de vistas en miniatura.
- La opción Seleccionar carpetas le permite seleccionar imágenes de la carpeta. Se muestran las imágenes agrupadas por carpeta. Seleccionar la carpeta y presionar Siguiente muestra la pantalla de vistas en miniatura.
- Seleccionar todo carga todas las imágenes en los medios de entrada y las mueve directamente a la pantalla de vistas en miniatura.

### Pantalla de vistas en miniatura

## Pantalla de vistas en miniatura

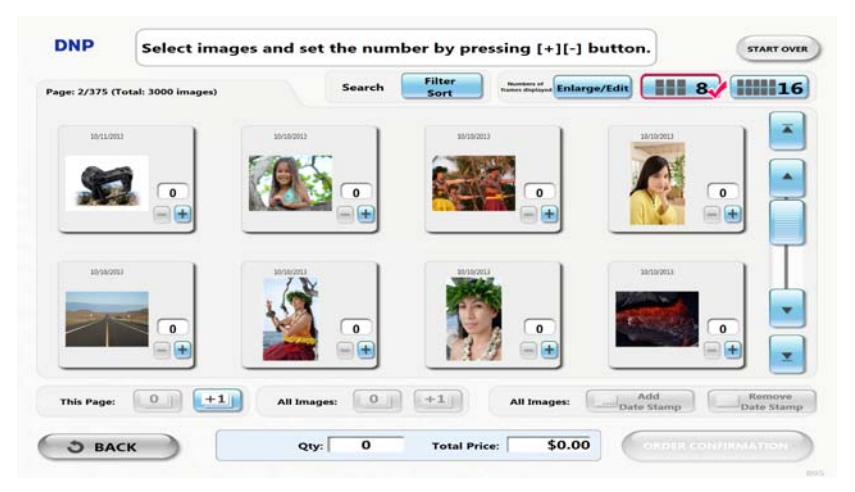

Seleccione las imágenes para imprimir y especifique el número de impresiones.

- Agrande la imagen seleccionada y para poder editarla.
- Aumente/disminuya el número de imágenes.
- El número de todas las imágenes se muestra en la pantalla establecer en cero.
- El número de todas las imágenes que se muestran en la pantalla de vistas en miniatura aumenta de a 1.
- La marca de fecha se agrega a la imagen seleccionada.
- La marca de fecha se elimina de la imagen seleccionada.
- Aplique filtrado y clasificación de imágenes.
- Cambie el número de imágenes que se muestran en la pantalla de vistas en miniatura.
- Seleccione un número más pequeño si necesita agrandar cada imagen.
- \*

# 3

## Editar una imagen

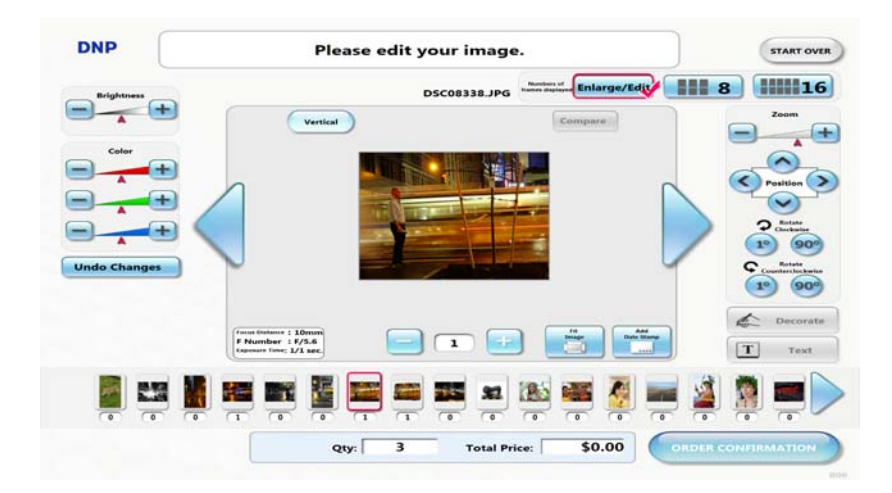

1. Pase a la pantalla de edición de un solo objeto presionando el botón Agrandar/Editar.

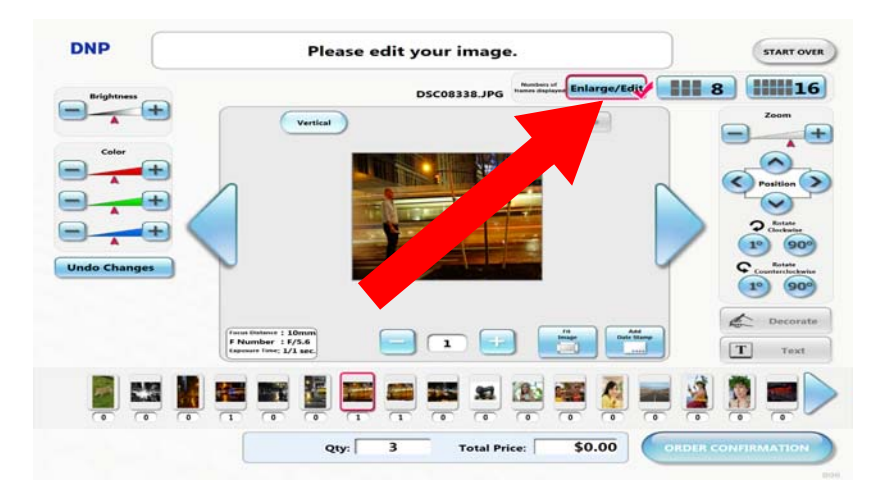

2. Tiene a su disposición funciones de recorte, ajuste de color, ajuste de imagen, agregar/eliminar marca de fecha, etc.

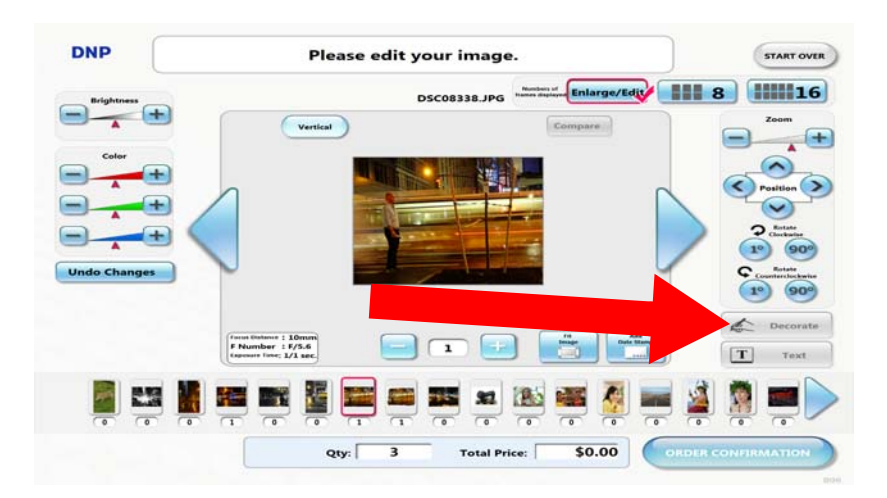

- 3. Presionar el botón **Decorar** mostrará la pantalla de decoración. You can decorate an image.
- 4. Puede decorar una imagen. De habilitarse, están disponibles Marca, Marca con rodillo y Borde. La imagen decorada se agrega a la pantalla de vistas en miniatura como una nueva imagen.
- Seleccione los materiales para la marca y agréguelos a la imagen.
- Seleccione los materiales para la marca con rodillo y agréguelos a la imagen.
- Seleccione el borde y aplíquelo a la imagen.
- Deshaga todos los cambios realizados en la imagen.

|                 | Information                                                  |
|-----------------|--------------------------------------------------------------|
| Time            | that you can decorate this image is 120 seconds.             |
| The timer for t | the time left is displayed in the upper-right of the screen. |
| When the time   | r becomes 0, your decoration for this image will be fixed.   |
|                 | Start Decoration                                             |
|                 |                                                              |
|                 |                                                              |

- 5. De estar habilitado, aparece el Tiempo restante para la decoración a la derecha de la pantalla. Si este tiempo restante ha llegado a cero, se finalizará forzosamente la decoración y no se permitirá otra adicional.
- 6. Si **Agregar texto** está configurado en Habilitado en Administración, el botón Texto aparecerá en la pantalla de edición. Presionar el botón **Texto** mostrará la pantalla de edición de texto.
- Puede agregar hasta 8 instancias de texto. Se pueden configurar las fuentes, el tamaño de fuente, el estilo y el color. La imagen cuyos textos se agreguen se muestra en la pantalla de vistas en miniatura como una nueva. De estar habilitado, también se mostrará el Tiempo restante a la derecha de la pantalla. Presione **Finalizar** para finalizar la edición de texto.
- Aparece el teclado en pantalla en la parte superior. Ingrese el texto y presione [Anexar] para agregar texto. Se permiten hasta 8 instancias de texto en una imagen.
- Cuando se selecciona un cuadro de texto en una imagen, este botón se activa. Aparece el teclado en pantalla en la parte superior. Edite el texto y presione [Anexar] para aplicar cambios al texto.

- Cuando se selecciona un cuadro de texto en una imagen, este botón se activa. Se elimina el texto seleccionado de una imagen.
- Deshaga todos los cambios realizados en la imagen.
- 8. Puede realizar la edición de prueba para una imagen todas las veces que quiera hasta que el tiempo restante llegue a cero.
- 9.

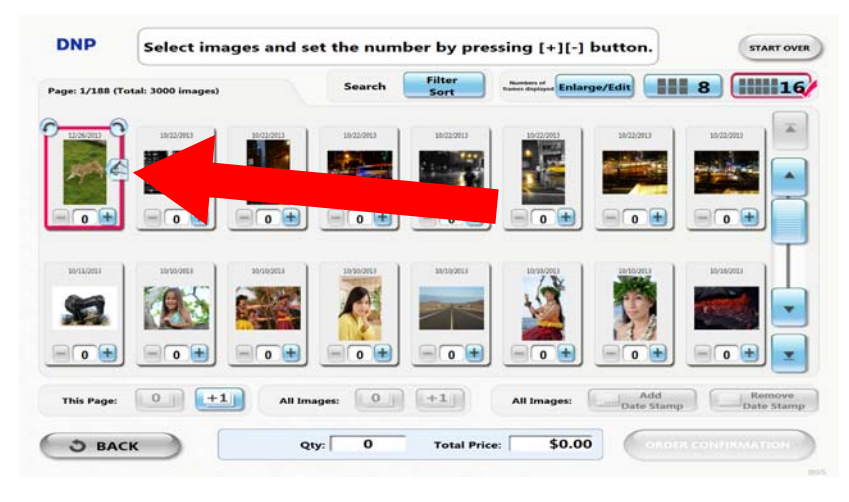

Figure 2.

1. Las imágenes con ajustes realizadas en la pantalla de edición tienen el icono "Editadas".

### Confirmación de pedido

Seleccione las proucto que desea imprimir y presione **Confirmación de Pedido** para finalizar el pedido.

# Impresión de índice

Cuando aparezca la pantalla de selección del tipo de impresión, presione el botón Impresiones de índice.

Si se usa más de un tamaño de impresión para las impresiones de índice, la pantalla pasa a la de selección del tamaño de impresión. Presione el tamaño de impresión que desea.

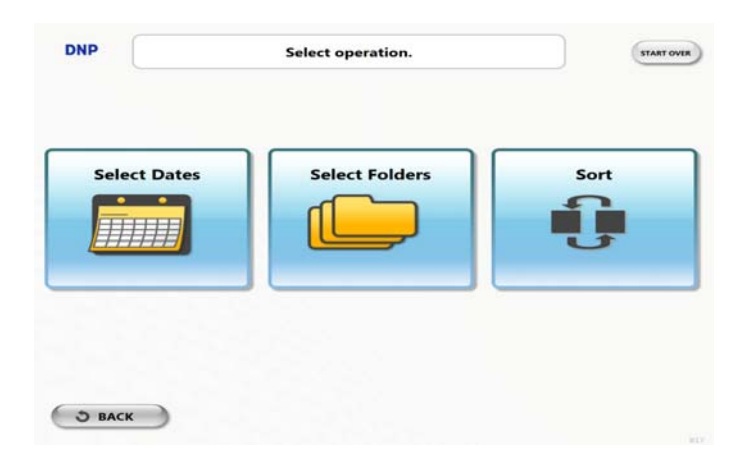

## Filtrado previo

De estar habilitado y si el número de imágenes de entrada excede el número de umbral configurado en la administración, se mostrará la pantalla de Filtrado previo. Seleccione las opciones de filtrado.

- La opción Seleccionar fechas le permite seleccionar las imágenes de la vista del calendario mensual. Seleccionar la fecha y presionar Siguiente muestra la pantalla de vistas en miniatura.
- La opción Seleccionar carpetas le permite seleccionar imágenes de la carpeta. Se muestran las imágenes agrupadas por carpeta. Seleccionar la carpeta y presionar Siguiente muestra la pantalla de vistas en miniatura.
- Seleccionar todo carga todas las imágenes en los medios de entrada y las mueve directamente a la pantalla de vistas en miniatura.

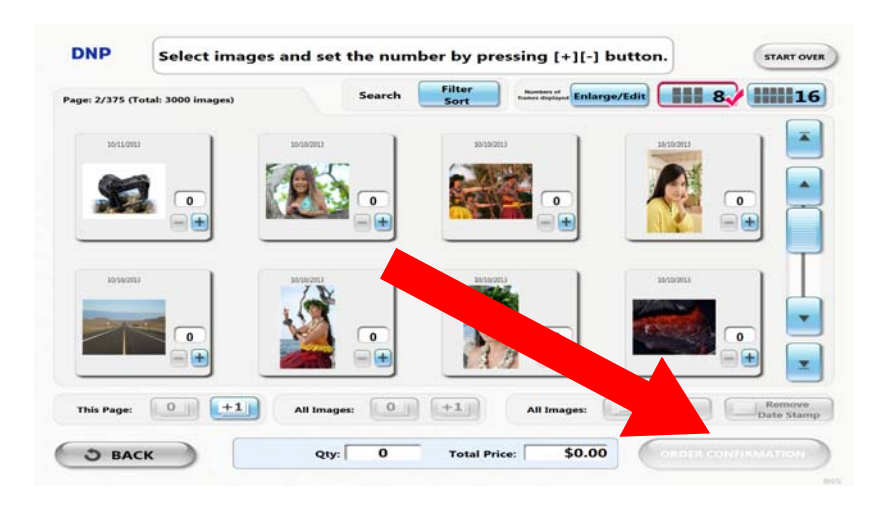

## Confirmación de pedido

Seleccione la imagen que agregará al índice y el número de impresiones. Luego presione **Confirmación de Pedido** para finalizar el pedido.

Presione este botón para seleccionar las imágenes en la página que se muestra actualmente o todas las imágenes. Presione este botón para anular la selección de las imágenes en la página que se muestra actualmente o todas las imágenes.

# 5

## **Impresiones múltiples**

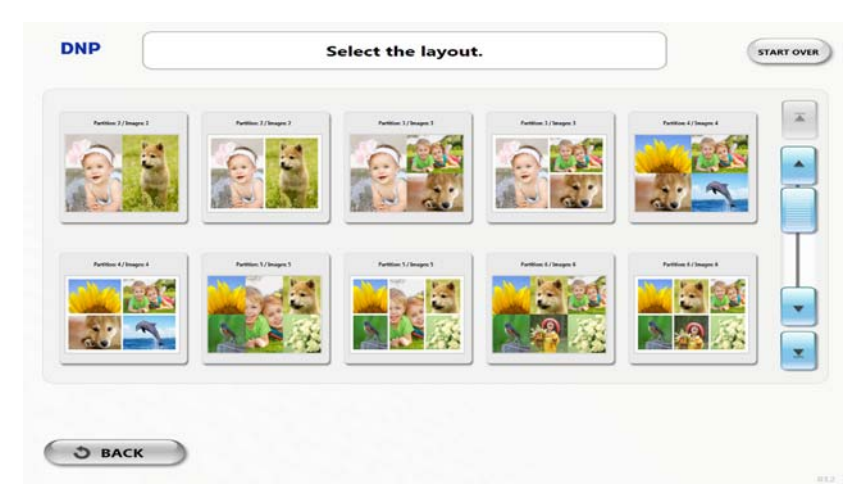

Cuando aparezca la pantalla de selección del tipo de impresión, presione el botón **Impresiones múltiples**. Si se usa más de un tamaño de impresión para las impresiones múltiples, la pantalla pasa a la de selección del tamaño de impresión. Presione el tamaño de impresión que desea.

## Cómo seleccionar el diseño

La pantalla pasa a la de selección del diseño. Presione el diseño que desea usar para imprimir.

### Filtrado previo Filtrado previo

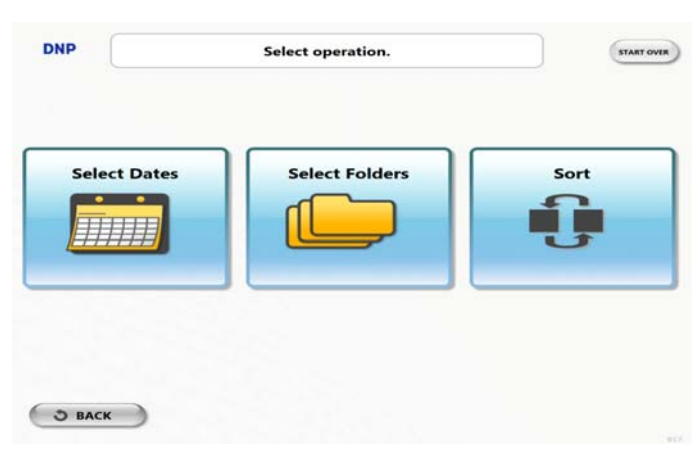

De estar habilitado y si el número de imágenes de entrada excede el número de umbral configurado en la administración, se mostrará la pantalla de Filtrado previo. Seleccione las opciones de filtrado.

- La opción Seleccionar fechas le permite seleccionar las imágenes de la vista del calendario mensual. Seleccionar la fecha y presionar Siguiente muestra la pantalla de vistas en miniatura.
- La opción Seleccionar carpetas le permite seleccionar imágenes de la carpeta. Se muestran las imágenes agrupadas por carpeta. Seleccionar la carpeta y presionar Siguiente muestra la pantalla de vistas en miniatura.
- Seleccionar todo carga todas las imágenes en los medios de entrada y las mueve directamente a la pantalla de vistas en miniatura.

### Cómo seleccionar imágenes

- 1. Presione el botón Seleccionar imagen o la imagen, y la pantalla pasará a la de selección de imagen.
- 2. Elija la imagen que desea asignar y luego presione el botón **Siguiente**. No puede editar la imagen en esta pantalla.

## Cómo editar imágenes

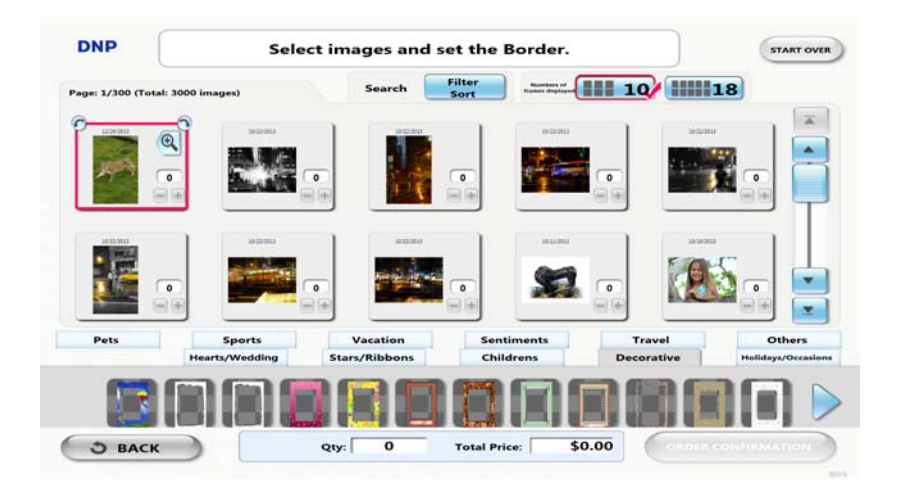

Figure 3. Editing multiple images

- 1. Presione el botón Editar para realizar ajustes de recortes, balance de color, brillo, etc., cuando sea necesario.
- 2. Presione el botón Decorar para decorar la imagen. Aparece la pantalla Decoración.
- 3. Puede decorar su imagen.
- 4. Presione el botón **Texto** para agregar texto a la imagen. Aparece la pantalla Edición de texto.
- 5. Puede agregar y editar el texto.
- 6. Si ya finalizó la edición de prueba, puede ir a la pantalla de edición de texto todas las veces que quiera. Después de finalizar la asignación y edición de las imágenes, presione el botón **Siguiente**.

## Confirmación de pedido

- 1. Seleccione la cantidad de impresiones. Para imprimir con otro diseño, presione el botón **Agregar Impresiones Múltiples**. Después de completar la operación, presione **Confirmación de Pedido**.
  - Presione este botón para configurar la cantidad de impresiones para la página que se muestra actualmente o todas las imágenes en 0.
  - Presione este botón para configurar la cantidad de impresiones para la página que se muestra actualmente o todas las imágenes en +1.
- 2. En esta pantalla, puede revisar las imágenes que se imprimirán, la cantidad de impresiones y el precio. Presione **PAGAR** para completar el pedido.

# 6

## Grabación de discos

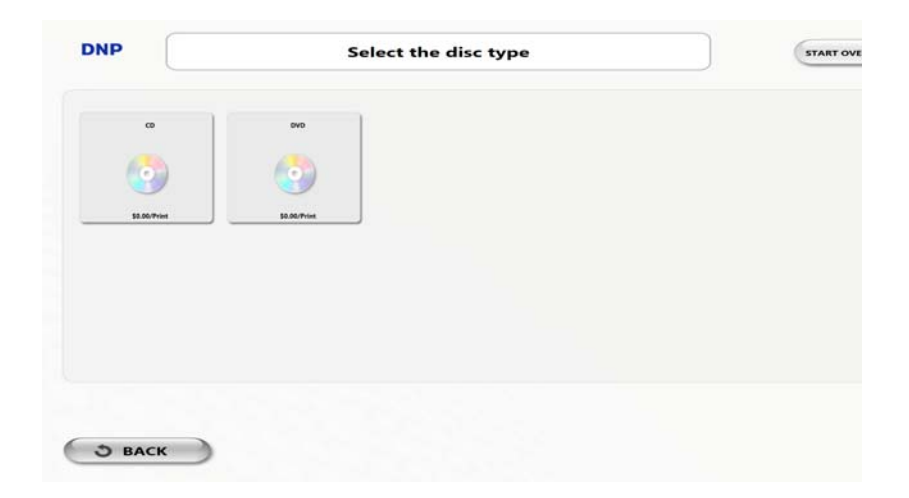

- 1. Cuando aparezca la pantalla de selección del tipo de impresión, presione el botón Grabar los datos en un disco.
- 2. Seleccione el tipo de disco.

## Filtrado previo

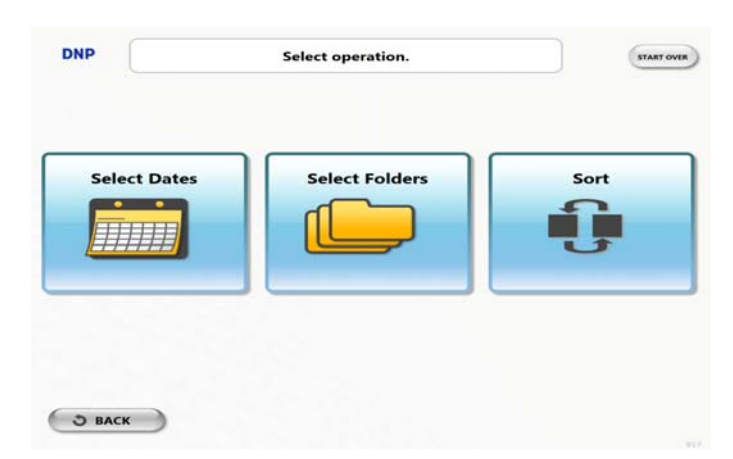

De estar habilitado y si el número de imágenes de entrada excede el número de umbral configurado en la administración, se mostrará la pantalla de Filtrado previo. Seleccione las opciones de filtrado.

- La opción Seleccionar fechas le permite seleccionar las imágenes de la vista del calendario mensual. Seleccionar la fecha y presionar Siguiente muestra la pantalla de vistas en miniatura.
- La opción Seleccionar carpetas le permite seleccionar imágenes de la carpeta. Se muestran las imágenes agrupadas por carpeta. Seleccionar la carpeta y presionar Siguiente muestra la pantalla de vistas en miniatura.
- Seleccionar todo carga todas las imágenes en los medios de entrada y las mueve directamente a la pantalla de vistas en miniatura.

### Confirmación de pedido

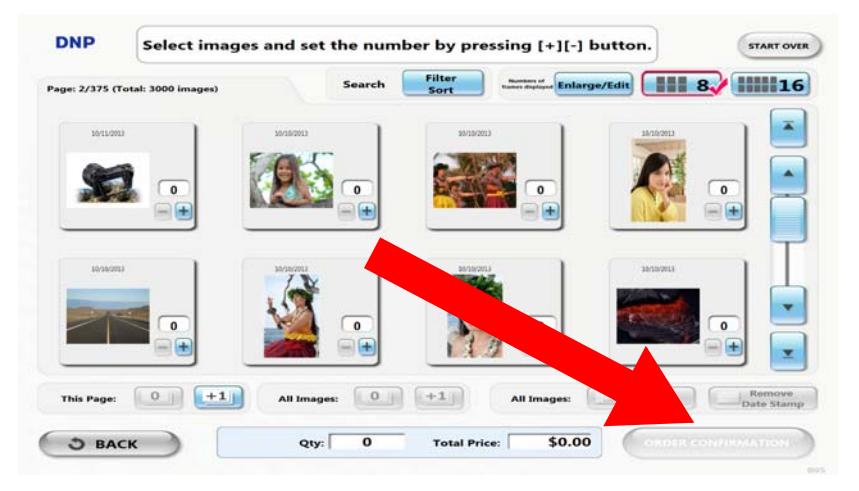

Seleccione las proucto que desea imprimir y presione Confirmación de Pedido para finalizar el pedido.

# Impresión del borde

Cuando aparezca la pantalla de selección del tipo de impresión, presione el botón Impresión del borde.

### Seleccione el tamaño de impresión

Si se usa más de un tamaño de impresión para las impresiones del borde, la pantalla pasa a la de selección del tamaño de la impresión. Seleccione el tamaño de impresión para la impresión del borde.

## Filtrado previo

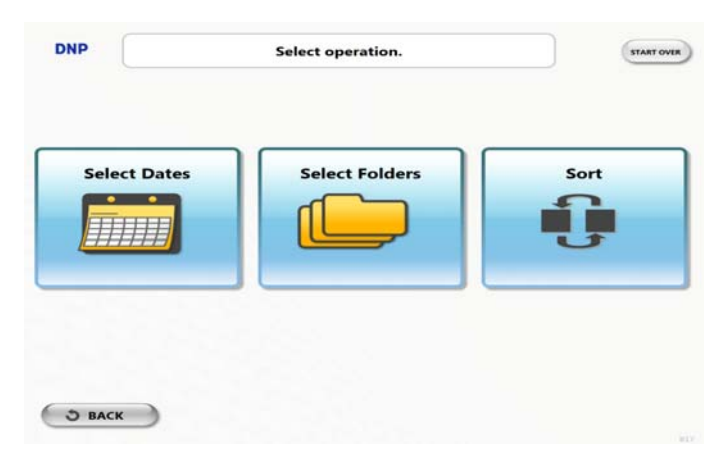

De estar habilitado y si el número de imágenes de entrada excede el número de umbral configurado en la administración, se mostrará la pantalla de Filtrado previo. Seleccione las opciones de filtrado.

- La opción Seleccionar fechas le permite seleccionar las imágenes de la vista del calendario mensual. Seleccionar la fecha y presionar Siguiente muestra la pantalla de vistas en miniatura.
- La opción Seleccionar carpetas le permite seleccionar imágenes de la carpeta. Se muestran las imágenes agrupadas por carpeta. Seleccionar la carpeta y presionar Siguiente muestra la pantalla de vistas en miniatura.
- Seleccionar todo carga todas las imágenes en los medios de entrada y las mueve directamente a la pantalla de vistas en miniatura.

### Pantalla de vistas en miniatura

## Pantalla de vistas en miniatura

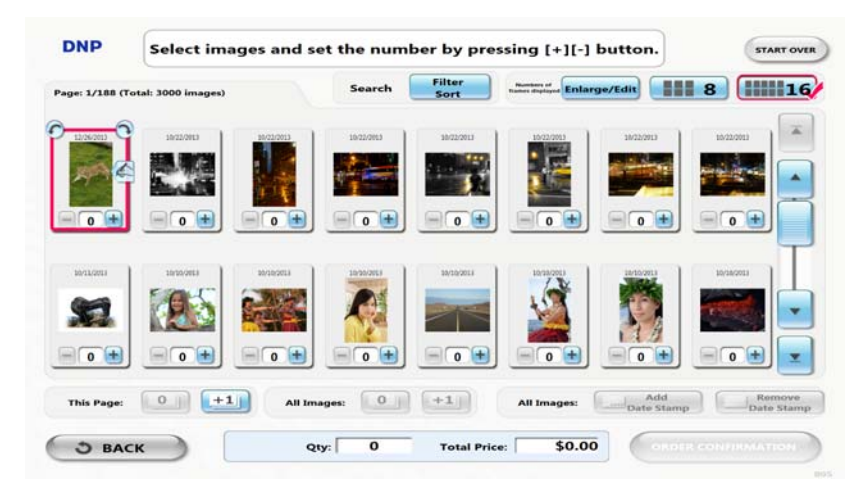

Seleccione la imagen y aplíquele el borde desde la lista de bordes que se encuentra en la parte inferior de la pantalla. Luego, establezca el número de impresiones del borde para cada imagen.

### Cómo editar una imagen

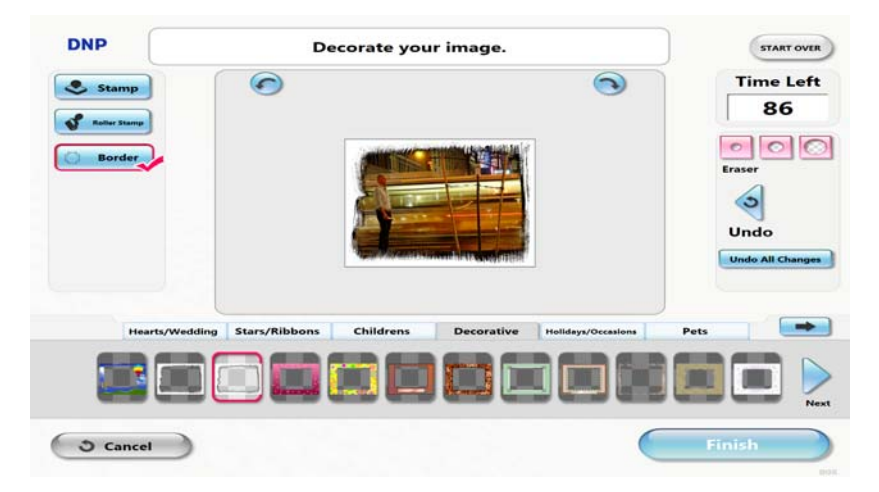

Pase a la pantalla de edición de un solo objeto presionando el botón Agrandar/Editar.

Tiene a su disposición funciones para aplicar bordes, de recorte, ajuste de color, ajuste de imagen, agregar/eliminar marca de fecha, etc.

## Confirmación de pedido

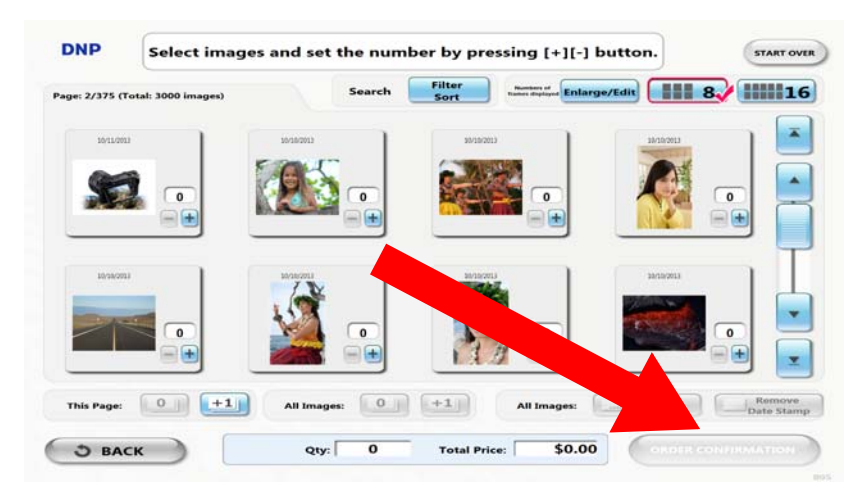

Seleccione las proucto que desea imprimir y presione **Confirmación de Pedido** para finalizar el pedido.
# 8

## Clasificación y filtrado de imágenes

## Clasificación

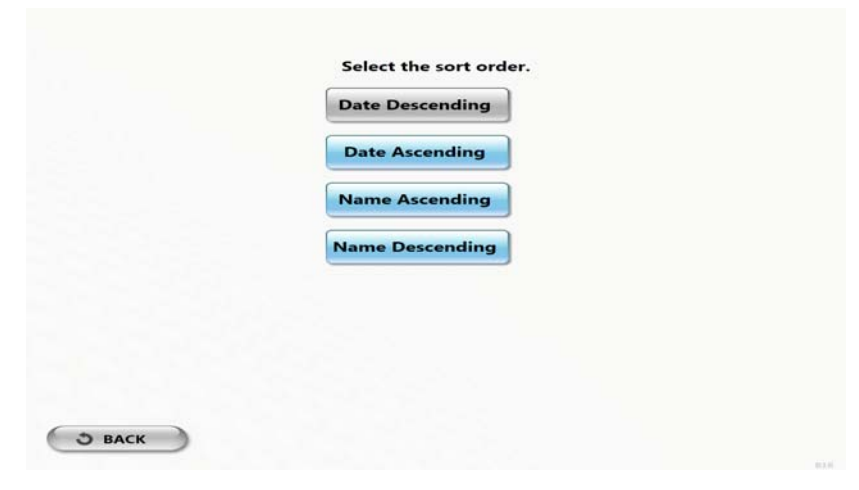

Presione el botón **Filtrar Clasificar**. Seleccione el botón **Clasificar**. Puede cambiar el orden de clasificación.

## Filtrado

| DNP                   | Select the dates.                                 |          | DNP                    | Select folders.                           |         | DNP  |                                                                                                    | Selec             | t the dates        | -           |                |         |
|-----------------------|---------------------------------------------------|----------|------------------------|-------------------------------------------|---------|------|----------------------------------------------------------------------------------------------------|-------------------|--------------------|-------------|----------------|---------|
| Page: 17/18 (Total: ) | 3000 images) View: List of Day View List of Marsh | Calundar | Page: 25/36 (Total: 30 | 000 images)                               |         |      |                                                                                                    |                   | View:              | List of Day | List of Marrie | Calend  |
| References and in     |                                                   |          | My Pix BU(BA Training  | Hands on photos/JBY MDS/JBY MDS Afternoon |         | -    | Mon                                                                                                    | Tue               | August, 201<br>Wed | Thue        | , fri          |         |
| Management Lines      |                                                   |          |                        |                                           | <b></b> | •    | •                                                                                                    | •                 |                    |             | •              | 10      |
| Select                | <b>31</b>                                         |          | My Pix BU Park City    | <u> </u>                                  |         | -    |                                                                                                    | i I I             | 8                  | =           | =              |         |
| Marketine Press       |                                                   | - 1      |                        | 204                                       |         | 13 B | <b>1</b>                                                                                                    | 17                | <u>a</u> 200       |             |                |         |
|                       |                                                   |          |                        |                                           |         |      | 1.7.000                                                                                                    | 1                 | <b>—</b>           |             |                |         |
|                       | Beleet All                                        |          |                        | Select All Deletest All                   | 8       |      | the state of the state of the s | An and the second |                    | Balant All  |                | AutoAtt |

Presione el botón Filtrar Clasificar.

Seleccione la opción de filtrado.

La opción **Seleccionar fechas** le permite seleccionar las imágenes de la vista del calendario mensual. Seleccionar la fecha y presionar **Siguiente** muestra la pantalla de vistas en miniatura.

#### Filtrado

La opción **Seleccionar carpetas** le permite seleccionar imágenes de la carpeta. Se muestran las imágenes agrupadas por carpeta. Seleccionar la carpeta y presionar **Siguiente** muestra la pantalla de vistas en miniatura.

# 9

## Enviar el pedido

## Confirmación de pedido

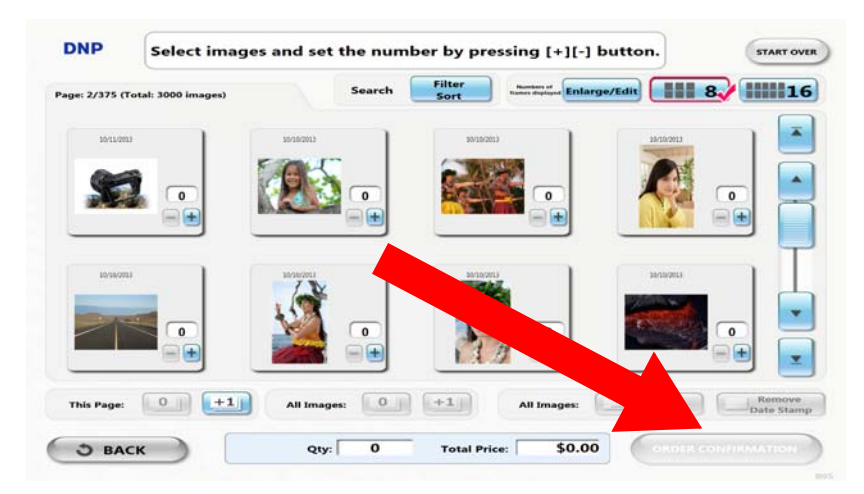

Seleccione las proucto que desea imprimir y presione **Confirmación de Pedido** para finalizar el pedido.

## Cómo extraer los medios digitales

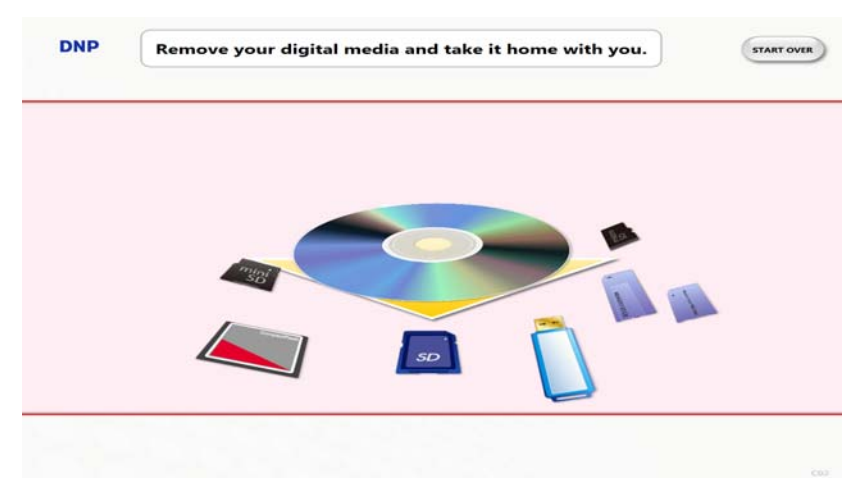

Extraiga los medios digitales del lector de tarjetas.

#### Impresión de recibos

## Impresión de recibos

La pantalla pasa a la de impresión de recibos si la impresora de recibos está disponible en la administración.

Luego de realizar la impresión de recibos, aparece la pantalla de espera de impresión si se habilita la contraseña de impresión en la administración.

Mantenga presionado el logotipo durante al menos 3 segundos o presione las teclas de método abreviado (CtrI +A); aparecerá la siguiente pantalla de entrada de la contraseña.

Ingrese la contraseña y presione Siguiente. Aparece la pantalla de confirmación de impresión.

La pantalla pasa a la de confirmación de impresión si se habilita la pantalla de confirmación de impresión en la administración.

Presione el botón Comenzar impresión para procesar el pedido.

### Pantalla de proceso de impresión

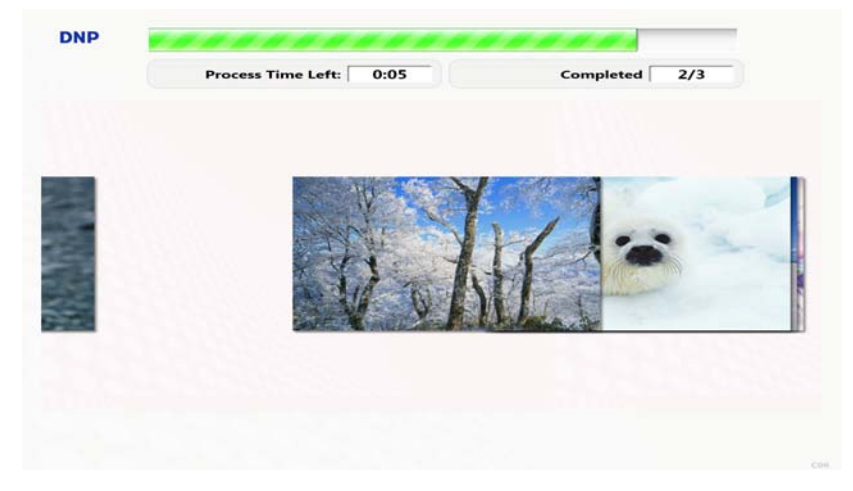

Presionar el botón **Presentación con diapositivas** muestra de a una las imágenes que se están imprimiendo. Dado el caso de que se solicite la grabación de un disco, NX le pedirá que inserte un medio vacío. Inserte un CD/DVD vacío

en la unidad óptica.

Una vez completados todos los elementos del pedido, aparece la siguiente pantalla. Presione **Comenzar de Nuevo** o espere un momento para volver a la pantalla principal.

# 10

## Usando el Creador de Protector de Pantalla para el NX

Usando el Protector de pantalla Creador

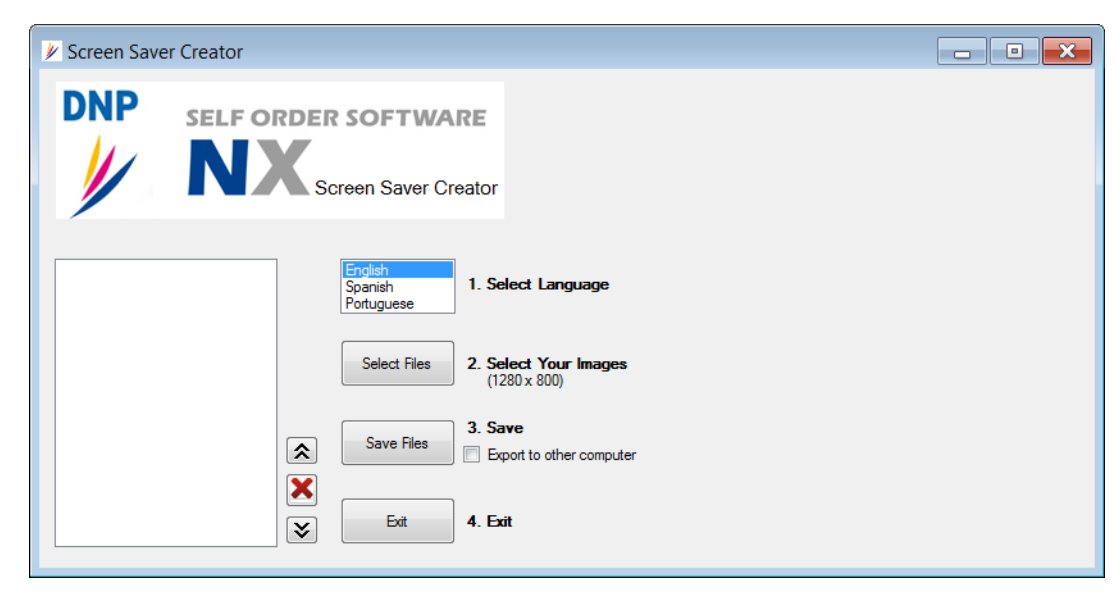

La aplicación creadora de Bucle de Atracción se utiliza con el software de NX Plus. El Creador de pantalla toma las imágenes seleccionadas y las convierte en un protector de pantalla que se muestra como un bucle de atracción en NX Plus. Este documento está diseñado para guiarle paso a paso a través de este proceso.

- 1. Haga clic en el idioma del bucle de atracción. De forma predeterminada, el idioma está establecido al inglés. Seleccione el idioma predeterminado en el cual desea que los bucles de atracción se guarden.
- 2. Seleccione las imágenes. Los formatos de imágenes permitidos son: jpg, gif, png, bmp. El tamaño de la imagen para guardar debe ser de 1280x800. Las imágenes que no se guarden en este tamaño se ampliaran a 1280x800.

#### Usando el Protector de pantalla Creador

| Documents library                   |                    |                 |        | Arrange by: Folder 🔻            |
|-------------------------------------|--------------------|-----------------|--------|---------------------------------|
| Name                                | Date modified      | Туре            | Size   |                                 |
| 🔂 1.png                             | 10/13/2011 1:12 PM | Adobe Fireworks | 715 KB |                                 |
| 🔂 2.png                             | 10/13/2011 4:18 PM | Adobe Fireworks | 679 KB |                                 |
| 📷 3.png                             | 10/13/2011 3:31 PM | Adobe Fireworks | 728 KB |                                 |
| 💼 4.png                             | 10/13/2011 1:17 PM | Adobe Fireworks | 881 KB |                                 |
|                                     |                    |                 |        |                                 |
| ne: "1.png" "2.png" "3.png" "4.png" |                    |                 | ▼ Im   | nages (*.BMP;*.JPG;*.GIF;*.PN 🔻 |
|                                     |                    |                 |        | Open 🔻 Cancel                   |

- 3. Al hacer clic en el botón "Seleccionar archivos", se abre una nueva ventana. Busque los archivos que desea seleccionar. Puede seleccionar más de una imagen. Una vez que haya seleccionado las imágenes, seleccione "Abrir".
- 4. Al hacer clic en el nombre de un archive se mostrara la imagen en el cuadro a la derecha. Las imágenes se pueden mover hacia arriba, hacia abajo o eliminar el cuadro mediante el uso de los iconos apropiados de arriba, abajo y eliminar. Consulte a continuación.

| Screen Saver Creator                                                                                                    |                                                                                                    | _ • ×                                                                                                    |
|----------------------------------------------------------------------------------------------------|----------------------------------------------------------------------------------------------------|----------------------------------------------------------------------------------------------------|
| DNP SELF OR                                                                                                    | DER SOFTWARE<br>Screen Saver Creator                                                                                                    |                                                                                                    |
| C:\Users\szonce\Documents\PIA\<br>C:\Users\szonce\Documents\PIA\<br>C:\Users\szonce\Documents\PIA\<br>C\Users\szonce\Documents\PIA\ | English<br>Spanish<br>Portuguese       1. Select Language         Select Files       2. Select Your Images<br>(1280 x 800)         Save Files       3. Save<br>Export to other computer         Save Files       Export to other computer         Exit       4. Exit | Click image name to view<br>Renverido a Snaplab NX <sup>*</sup><br>Pure escribit<br>Constraints and the secret of the secret of th |

5. Haga clic en "Guardar archivos" para crear un nuevo bucle. Esto eliminara los archivos del bucle actual (uno en el sistema) y los reemplazará con un bucle que se crea a partir de los archivos en la lista de archivos.

#### Usando el Protector de pantalla Creador

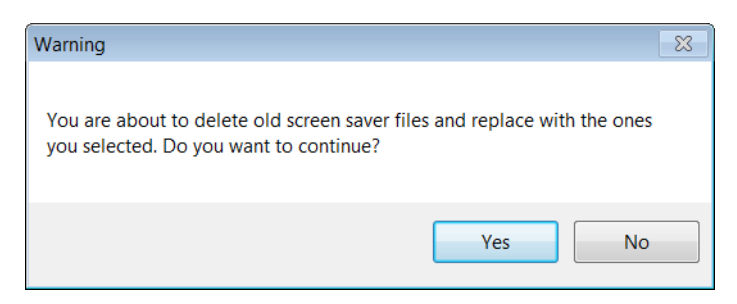

6. El hacer clic en "Si" guardara las imagines y se reemplazaran los archivos.

|   | Note                                                                                                    |
|---|----------------------------------------------------------------------------------------------------|
|   | NOTA: Si desea guardar en una computadora distinta, seleccione la casilla "Exportar a otra computadora" antes de guardar el archivo. |
| - | 3. Save                                                                                                    |
|   | Save Files Export to other computer                                                                                                  |

7. Se le pedirá al usuario que seleccione una ubicación para el archivo. Examine una carpeta y luego haga clic en Aceptar para guardar el archivo.

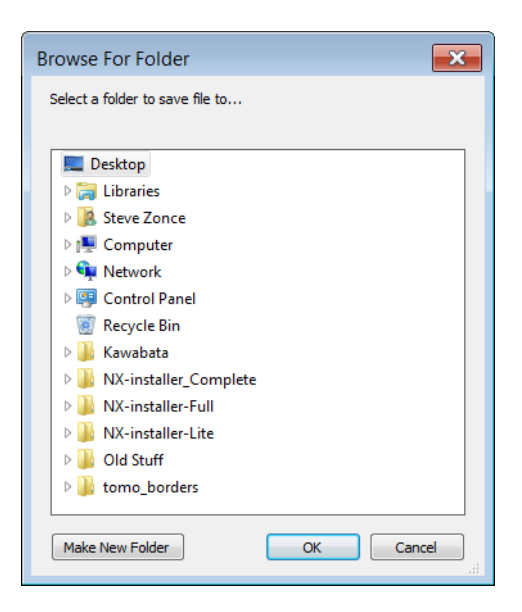

- 8. El archivo se guardará como un archivo Zip autoextraible que se puede mover de una computadora a otra.
- 9. Para utilizar este archivo, muévalo a la nueva computadora y haga doble clic en el archivo. Los archivos se extraen a las ubicaciones apropiadas.
- 10. Haga clic en SALIR cuando termine de hacer los cambios en el bucle de atracción.

Usando el Protector de pantalla Creador

REV: 1.0 PN: 35-3020

## **DNP Imagingcomm America Corporation**

DNP Imagingcomm America Corp. 4524 Enterprise Dr. Concord, NC 28027 USA

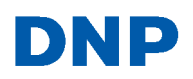

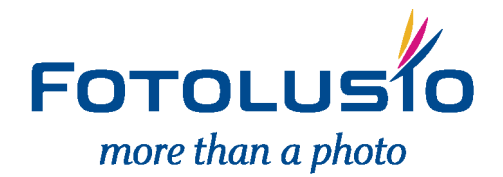

# SOFTWARE DE PEDIDOS AUTOMÁTICOS

## 取扱書(管理編)

2012.03.05

#### Introducción

Gracias por comprar NX de DNP.

Lea esta guía completa antes de utilizar el producto.

#### Contrato de licencia de Software

Este contrato ("Contrato") establece los términos y las condiciones por los cuales Dai Nippon Printing Co., Ltd. ("DNP") le otorga una licencia para que utilice el software y su serie de productos que se definen a continuación ("Software"). Se considerará que aceptó este Contrato una vez que haya hecho clic en el botón Aceptar de este Contrato en la pantalla de la computadora en el momento de la instalación del Software.

#### 1. Software

"Software" se refiere a cierto producto de software de DNP y su serie de productos que le compró a DNP o a su distribuidor, lo cual incluye los programas, datos, manuales, documentos y otros materiales que se le proporcionaron con el Software. El Software incluye una copia duplicada y también la versión modificada, si DNP le proporciona la versión modificada a su propio criterio.

#### 2. Licencia

DNP le otorga una licencia no exclusiva y no transferible en lo del Software sujeto a los términos y condiciones establecidos a continuación:

(1)Territorio de uso: Fuera de Japón

(2)Método de uso: Puede instalar el Software en computadoras que estén bajo su control.

(3) Periodo de uso: Desde que hizo clic en el botón Aceptar de este Contrato en la pantalla de la computadora, en el momento de instalación del Software hasta la finalización de este Contrato conforme a la Sección 5.

#### 3. Derecho de Software

El Software está protegido bajo la ley vigente de copyright, reglamentaciones y tratados internacionales, y usted reconoce y está de acuerdo en que el Software será propiedad exclusiva de DNP o del emisor de licencias de DNP en todo momento ("Emisor de licencias"), y nada en este Contrato se interpretará como interés del propietario de tal propiedad.

Usted no tiene derecho ni interés en el Software excepto los otorgados expresamente en este Contrato. Si algún uso del Software traspasa el alcance autorizado en la Sección 2 o si se encuentra cualquier incumplimiento de los términos y las condiciones establecidos en este Contrato, DNP y/o el Emisor de licencias (como un tercero beneficiario de este Contrato) tienen derecho a aplicar las disposiciones de este Contrato directamente contra usted en su propio nombre.

#### 4. Restricciones

No puede realizar lo siguiente:

- No puede usar ni copiar el Software en exceso de lo que está permitido para el uso bajo este Contrato o razonablemente por la ley;
- (2) No puede alterar, modificar, combinar ni adaptar el Software;
- (3) No puede utilizar ingeniería inversa, descompilar ni desensamblar el Software, ni intentar obtener el código fuente del Software de ningún otro modo, a menos que la ley vigente lo permita;
- (4) No puede alquilar, arrendar, conceder bajo licencia ni ceder el Software a terceros de ningún otro modo;
- (5) No puede extraer, destruir, alterar ni falsificar ninguna leyenda de propietario, copyright, secreto comercial, advertencia o texto similar que complementen el Software;
- (6) No puede infringir el copyright ni cualquier otro derecho en el Software;
- (7) No puede ceder, transferir ni otorgar ningún interés de seguridad en ningún o en todos los derechos y obligaciones bajo este Contrato a ningún tercero sin el previo consentimiento por escrito de DNP;
- (8) No puede exportar o volver a exportar, causar o permitir la exportación o reexportación del

Software de tal forma que viole las leyes de exportación, restricciones y reglamentaciones del país en cuestión.

- 5. Formación y finalización del Contrato
- (1) Este Contrato se aceptará cuando haga clic en el botón Aceptar de este Contrato en la pantalla de la computadora, en el momento de la instalación del Software y permanecerá vigente hasta que se rescinda por cualquiera de las causas que se detallan a continuación:
  - 1) Si elimina todo el Software instalado en la computadora y deja de utilizarlo;
  - 2) Por incumplimiento de cualquier término o condición de este Contrato.
- (2) Al término de este Contrato por incumplimiento de cualquier término o condición de este Contrato, usted debe inmediatamente dejar de utilizar el Software y eliminar todo el Software instalado en la computadora y devolver el Software a DNP.
- (3) No obstante la finalización de este Contrato, la Sección 3, Sección 4, Sección 5 (2) y (3), Sección 6 (3), (4) y (5), Sección 7 y Sección 8 permanecerán en vigor y continuarán hasta su finalización.
- 6. Garantía y declinación de responsabilidades
- (1) DNP o su distribuidor reemplazarán el Software que compró si se encuentra algún daño o defecto (que significa cualquier falla inesperada en el manual que suceda en el entorno operativo necesario) en el Software, y si informa dicho daño o defecto al distribuidor de DNP donde compró el Software dentro de treinta (30) días a partir de la compra del Software.
- (2) No obstante la Sección 6(1) anterior, si DNP o su distribuidor deciden a su propia discreción que ese daño o defecto no representará ningún problema en el uso del Software, DNP y su distribuidor no se harán responsables de reemplazar el Software. Si el Software necesita alguna modificación, la forma y el momento serán determinados por DNP.
- (3) DNP, SU DISTRIBUIDOR Y EL EMISOR DE LICENCIAS NO OTORGAN NINGUNA GARANTÍA, EXPRESA, IMPLÍCITA O ESTABLECIDA POR LA LEY, EN LO QUE CONCIERNE AL SOFTWARE, INCLUYENDO SIN LIMITAR LAS GARANTÍAS IMPLÍCITAS DE SER APTOS PARA EL COMERCIO, AUSENCIA DE INFRACCIÓN Y/O APTITUD PARA UN PROPÓSITO DETERMINADO, O SUS EQUIVALENTES, BAJO LAS LEYES DE CUALQUIER JURISDICCIÓN. DESPUÉS DE ACEPTAR ESTE CONTRATO, EL DINERO DE LA COMPRA DEL SOFTWARE NO ES REEMBOLSABLE BAJO NINGUNA CIRCUNSTANCIA. UNA VEZ QUE HAYA ACEPTADO ESTE CONTRATO, EL DINERO DE LA COMPRA DE ESTE SOFTWARE NO ES REEMBOLSABLE BAJO NINGUNA CIRCUNSTANCIA.
- (4) DNP, SU DISTRIBUIDOR Y EL EMISOR DE LICENCIAS NO SERÁN RESPONSABLES DE NINGÚN DAÑO GENERAL, ESPECIAL, DIRECTO, INDIRECTO, CONSECUENTE, ACCIDENTAL U OTROS DAÑOS RESULTANTES DEL USO O LA INCAPACIDAD DE USO DEL SOFTWARE, INDEPENDIENTEMENTE DE CÓMO SE HAYAN OCASIONADO Y DE LA TEORÍA DE RESPONSABILIDAD, INCLUSO SI DNP O EL EMISOR DE LICENCIAS HAN SIDO INFORMADOS DE LA POSIBILIDAD DE DICHOS DAÑOS.
- (5) NO OBSTANTE LO ANTERIOR, SI LA HUBIESE, LA RESPONSABILIDAD DE DNP, SUS DISTRIBUIDORES Y EL EMISOR DE LICENCIAS QUE RESULTA DE ESTE CONTRATO O SE RELACIONA CON ÉL NO SUPERARÁ EL PRECIO DE COMPRA DEL SOFTWARE BAJO NINGUNA CIRCUNSTANCIA.

7. Ley aplicable y jurisdicción

Este Contrato se regirá por y se interpretará según las leyes de Japón. Todas las controversias de interpretación y cumplimiento de este Contrato deberán presentarse en la jurisdicción exclusiva del Tribunal del Distrito de Tokio en Japón.

8. Divisibilidad

Si alguna disposición aquí mencionada fuera declarada nula o inaplicable por un tribunal de la jurisdicción autorizada, dicha nulidad no afectará la validez ni el cumplimiento de otra disposición y la disposición nula se considerará excluida de este Contrato.

Para obtener información sobre el uso, comuníquese con el agente de ventas.

Windows y Windows Vista son marcas registradas o marcas comerciales de Microsoft Corporation en los Estados Unidos y/o en otros países.

Intel, Intel Core y Celeron son marcas comerciales registradas o marcas comerciales de

Intel Corporation o sus filiales en los Estados Unidos y en otros países. DNP es una marca registrada de Dai Nippon Printing Co., Ltd.

## Contenido

| 1 Cóm        | no iniciar la aplicación de administración           | 1        |
|--------------|------------------------------------------------------|----------|
| 2 Pan        | ntalla de administración                             | 3        |
| 3 Fun        | nciones de mantenimiento                             | 4        |
| 3.1          | Verificación de hardware                             | . 6      |
| 3.2          | Informe: Informe de ventas                           | . 7      |
| 3.3          | Informe: Informe de funcionamiento                   | 11       |
| 3.4          | Pago                                                 | 12       |
| 3.5          | Servicio: Menú principal                             | 17       |
| 3.6          | Servicio: Menú de tienda                             | 18       |
| 3.7          | Tamaño de impresión                                  | 19       |
| 3.8          | Hardware: Impresora                                  | 22       |
| 3.9          | Hardware: Impresora de recibos                       | 25       |
| 3.10         | Hardware: Impresora de recibos de red                | 28       |
| 3.11         | Hardware: Monitor                                    | 30       |
| 3.12         | Hardware: Altavoz                                    | 32       |
| 3.13         | Configuración general                                | 33       |
| 3.14         | Idioma: Configuración de idiomas                     | 34       |
| 3.15         | Configuración de contraseña                          | 35       |
| 3.16         | Actualizar: Sistema                                  | 36       |
| 3.17         | Registro: Registro de búsqueda                       | 37       |
| 3.18         | Autoridad de cuenta de usuario                       | 38       |
| 3.19         | Configuración interna: Dispositivo de entrada        | 39       |
| 3.20         | Configuración interna: Restricción de lectura        | 40       |
| 3.21         | Configuración interna: Configuración del sistema (1) | 41       |
| 3.22         | Configuración interna: Configuración del sistema (2) | 44       |
| 3.23         | Configuración interna: Configuración de función      | 46       |
| 3.24         | Configuración interna: Configuración de función 2    | 50       |
| 3.25         | Configuración de Printlurbine                        | 51       |
| 5.20<br>2.97 | Configuración de liniciador                          | 53<br>55 |
| 3.21         | Loniiguracion de windows                             | 00<br>57 |
| 3.28         | Informacion de la version                            | э1       |

# 1 Cómo iniciar la aplicación de administración

Presione el logotipo en la parte superior izquierda de la pantalla en espera o pantalla de selección de método de entrada durante 3 segundos o más. De lo contrario, presione las teclas de método abreviado (Alt+A).

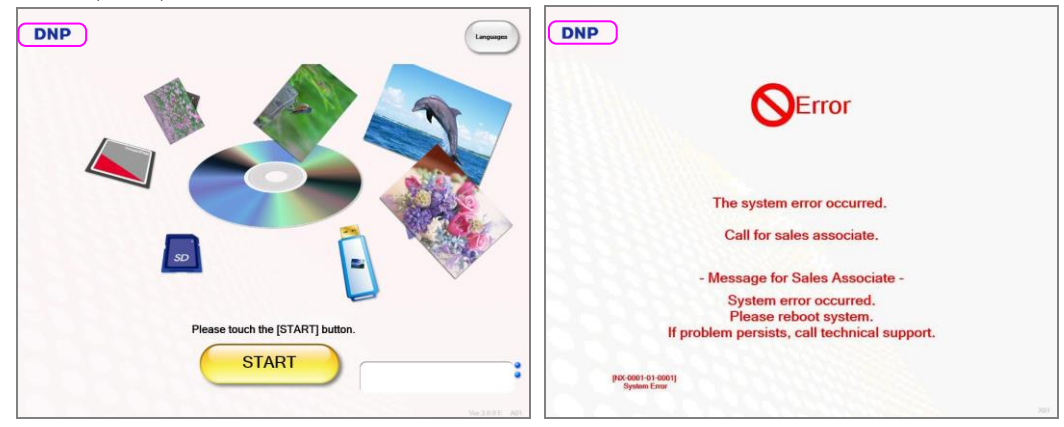

Introduzca la contraseña y presione el botón [Siguiente].

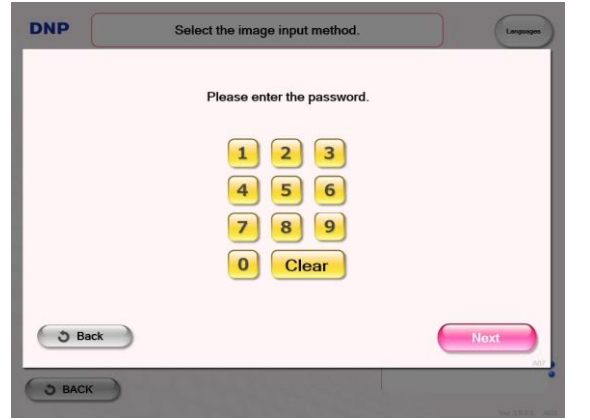

Nota: La contraseña predeterminada para cada cuenta es la siguiente. Usuario general: : 0000 Usuario administrador : 9999 La contraseña puede configurarse en la aplicación de administración.

| cuanao | aparezea er mena ae ra crenaa, | presione  |
|--------|--------------------------------|-----------|
| DNP    | Select the image input method. | Languages |
|        | Exit Application Shutdown      |           |
|        | Reboot                         |           |
|        | Close                          |           |
| O BAC  |                                | A05       |

Cuando aparezca el menú de la tienda, presione [Admin].

Se iniciará la aplicación de administración.

| Hardware Check<br>Raport.<br>Payment<br>Service<br>Print Size<br>Hardware<br>General Settings<br>Uanguage<br>Password Settings<br>Ugdate<br>User Account Authony<br>Internal Settings<br>Pairtraine Settings | Please select a menu listed on the left.<br>(The submenu of selected item is displayed here) |
|----------------------------------------------------------------------------------------------------|----------------------------------------------------------------------------------------------|
| Administrator<br>S116/2012 (1.3400 2014)                                                                                                    | Generate Knyberer Reboot Shutdown Close Feet No. 444                                         |

Cuando se inicie la aplicación de administración desde el menú Inicio, aparecerá la siguiente pantalla. Introduzca la contraseña que se describe en la página anterior y presione el botón [Iniciar sesión].

| 789<br>456       |       |
|------------------|-------|
| 1 2 3<br>0 Clear |       |
| Login            |       |
|                  | Close |

## 2 Pantalla de administración

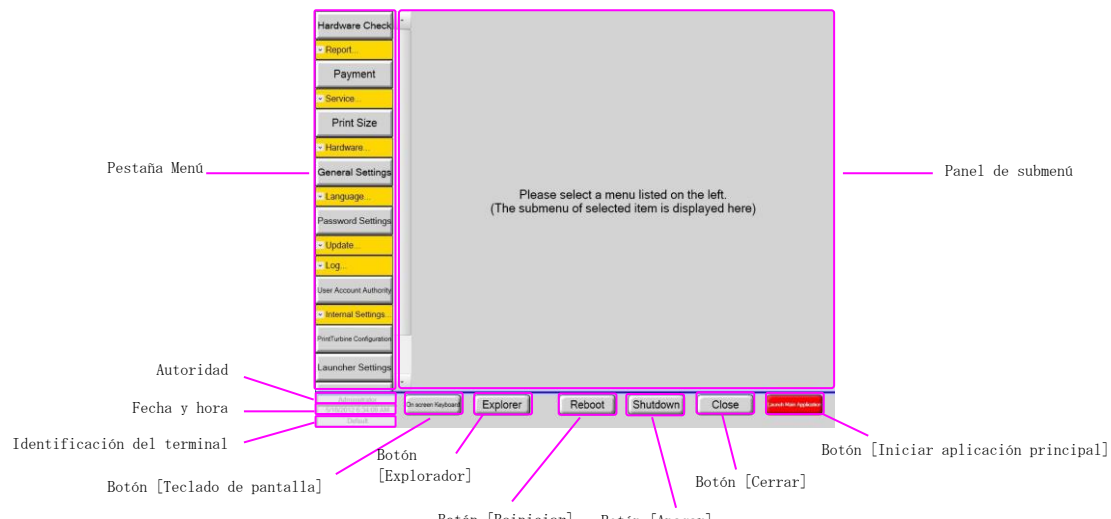

Botón [Reiniciar] Botón [Apagar]

| Descripción                                                       |
|-------------------------------------------------------------------|
| Seleccione un submenú desde esta pestaña.                         |
| Aquí se mostrará el contenido del submenú elegido.                |
| Muestra la autoridad del usuario que inició sesión.               |
| Muestra la fecha y la hora actuales.                              |
| Muestra la identificación de terminal correspondiente.            |
| Inicia y muestra el teclado en pantalla.                          |
| Muestra la ventana del explorador de Windows. Este botón se       |
| muestra solo cuando inicie sesión con la cuenta de administrador. |
| Reinicia el terminal.                                             |
| Apaga el terminal.                                                |
| Cierra la aplicación de administración y muestra el escritorio.   |
| Este botón se muestra solo cuando inicie sesión con la cuenta     |
| de administrador.                                                 |
| Cierra la aplicación de administración e inicia la aplicación     |
| de donde abrió la aplicación de administración.                   |
| Por ejemplo, si abre la aplicación de administración desde la     |
| aplicación de inicio, la aplicación de inicio comenzará           |
| nuevamente. Si abre la aplicación de administración desde el menú |
| de tienda en NX, entonces NX volverá a iniciar.                   |
|                                                                   |

Nota: El contenido que se muestra en la aplicación de administración cambia según la autoridad y puede cambiarse en la versión futura sin aviso.

## Funciones de mantenimiento

#### En la pestaña Menú, seleccione el submenú.

| Elementos                             | Descripción                                                                                                    |
|---------------------------------------|----------------------------------------------------------------------------------------------------|
| Hardware Check                        | Revisa el estado de hardware conectado.                                                                                                    |
| <ul> <li>Report</li> </ul>            | Muestra menús de informes.                                                                                                    |
| Sales Report                          | Muestra informe de ventas.                                                                                                    |
| Operation Report                      | Muestra registros de operación durante la operación.                                                                                                    |
| Payment                               | Configura el precio.                                                                                                    |
| - Service                             | Muestra el menú de servicio.                                                                                                    |
| Main Menu                             | Configura los servicios del producto que se muestran en la aplicación principal.                                                                                                    |
| Store Menu                            | Configura el menú de tienda.                                                                                                    |
| Print Size                            | Selecciona los tamaños de impresión disponibles.                                                                                                    |
| <ul> <li>Hardware</li> </ul>          | Muestra los menús de hardware.                                                                                                    |
| Printer                               | Configura la impresora de fotografías.                                                                                                    |
| Receipt Printer                       | Configura la impresora de recibos.                                                                                                    |
| Network Receipt Printer               | Configura la impresora de recibos de la red que se utiliza principalmente para emitir<br>boletos impresos que contienen un código de barras. El servidor PhotoStation necesita este<br>boleto para autorizar el pedido que realiza la aplicación NX. |
| Monitor                               | Configura el monitor.                                                                                                    |
| Speaker                               | Configura el volumen del sonido en la aplicación principal.                                                                                                    |
| General Settings                      | Realiza la configuración general.                                                                                                    |
| ✓ Language                            | Muestra el menú de configuración de idioma.                                                                                                    |
| Language Settings                     | Configura el idioma.                                                                                                    |
| Password Settings                     | Configura la contraseña del usuario administrador y del usuario general.                                                                                                    |
| v Update                              | Muestra el menú de actualizaciones.                                                                                                    |
| System                                | Desde este menú puede actualizar el sistema.                                                                                                    |
| ✓ Log                                 | Muestra el menú de mantenimiento del registro.                                                                                                    |
| Search Log                            | Mantiene los archivos de registro.                                                                                                    |
| User Account Authority                | Mantiene la autoridad de la cuenta del usuario.                                                                                                    |
| <ul> <li>Internal Settings</li> </ul> | Muestra el menú de configuración interna.                                                                                                    |
| Input Device                          | Configura la unidad de entrada.                                                                                                    |
| LoadingRestriction                    | Configura los valores de la carga de imágenes.                                                                                                    |
| System Settings (1)                   | Realiza configuraciones del sistema como Fecha y hora, información del terminal. Desde<br>este menú también puede exportar o importar la configuración del administrador.                                                                            |
| System Settings (2)                   | Realiza configuraciones del sistema como Modo de funcionamiento, Tiempo de espera de la pantalla.                                                                                                    |
| Function Settings(1)                  | Configura los valores de las funciones del software.                                                                                                    |
| Function Settings(2)                  | Configura los valores de las funciones del software con respecto a la pantalla de impresión.                                                                                                    |
| PrintTurbine Configuration            | Configura los valores de la red para conectarse con NL-2000, el servidor Photo Station<br>que tiene PrintTurbine en el sistema.                                                                                                    |

| Elementos           | Descripción                                                                                       |
|---------------------|---------------------------------------------------------------------------------------------------|
| Launcher Settings   | Configura los valores del menú de inicio.                                                         |
| Windows Settings    | Configura los valores de Windows.                                                                 |
| Version Information | Muestra la información de la versión que se ejecuta en la aplicación NX.                          |
| Save                | Guarda la configuración actual.                                                                   |
| Undo                | Deshace los cambios. Se cancelarán todos los cambios realizados después la última vez que guardó. |

## **3.1** Verificación de hardware

Se revisará el estado de hardware conectado.

#### Impresora

En este panel se muestra el estado de la impresora de fotografías.

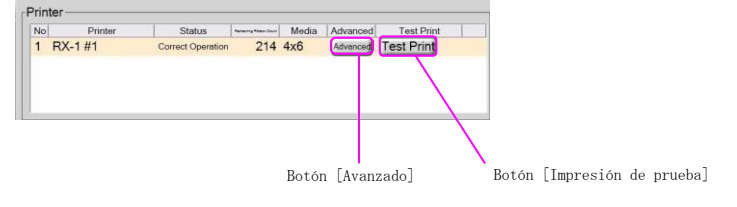

| Elemento            | Descripción                                                                                                    |
|---------------------|----------------------------------------------------------------------------------------------------|
| Avanzado            | Muestra información de la impresora como número de serie,<br>contador de vida útil, etc. Aparece la ventana de los detalles<br>de la impresora. |
| Impresión de prueba | Realiza la impresión de prueba.                                                                                                    |

#### Impresora de recibos

En este panel se muestra el estado de la impresora de recibos. También se pueden realizar impresiones de prueba.

| Receipt Printer                                                    |                                        |                  |                                            |  |  |  |
|--------------------------------------------------------------------|----------------------------------------|------------------|--------------------------------------------|--|--|--|
| Receipt Printer Status Test                                        |                                        | Test Prin        | int la la la la la la la la la la la la la |  |  |  |
| NII Printer_D USB Correct                                          | Operation                              | Order -          | Test Print                                 |  |  |  |
|                                                                    |                                        |                  |                                            |  |  |  |
|                                                                    |                                        |                  |                                            |  |  |  |
|                                                                    |                                        | lista de diseños | Botón [Impresión de prueba]                |  |  |  |
| Elemento Descripción                                               |                                        |                  |                                            |  |  |  |
| Lista de diseños Selecciona el diseño para la impresión de prueba. |                                        |                  |                                            |  |  |  |
| Impresión de p                                                     | orueba Realiza la impresión de prueba. |                  |                                            |  |  |  |

#### Unidad

Se muestra la lista de las unidades que se configuran como unidades de entrada. También se muestran el tipo de tarjeta y el estado de conexión. El tipo de tarjeta se muestra cuando se utiliza YD-8v74 como dispositivo de entrada. En otros casos, muestra el estado [Desconocido].

| Drive | Card Type | Connection | LED Check | Botón [Verificació |
|-------|-----------|------------|-----------|--------------------|
| E:    | SM        | Connected  | <br>      | de LFD]            |
| F:    | MS        | Connected  |           |                    |
| G:    | microSD   | Connected  |           |                    |
| H:    | SD        | Connected  |           |                    |
| l:    | xD        | Connected  |           |                    |
| J:    | CF        | Connected  |           |                    |
| K:    | Unknown   | Connected  |           |                    |
| 18    | Unknown   | Not Conne  |           |                    |

| Elemento            | Descripción                                                    |
|---------------------|----------------------------------------------------------------|
| Verificación de LED | Enciende las luces LED en 8v74. El LED está disponible solo en |
|                     | el sistema de 32 bits.                                         |

## **3.2** Informe: Informe de ventas

Puede revisar la información de ventas de un periodo determinado e imprimir el recibo de la información de ventas.

#### Informe diario

Se utiliza para ver e imprimir la información de ventas de cada día. La impresión se realiza con la impresora de recibos.

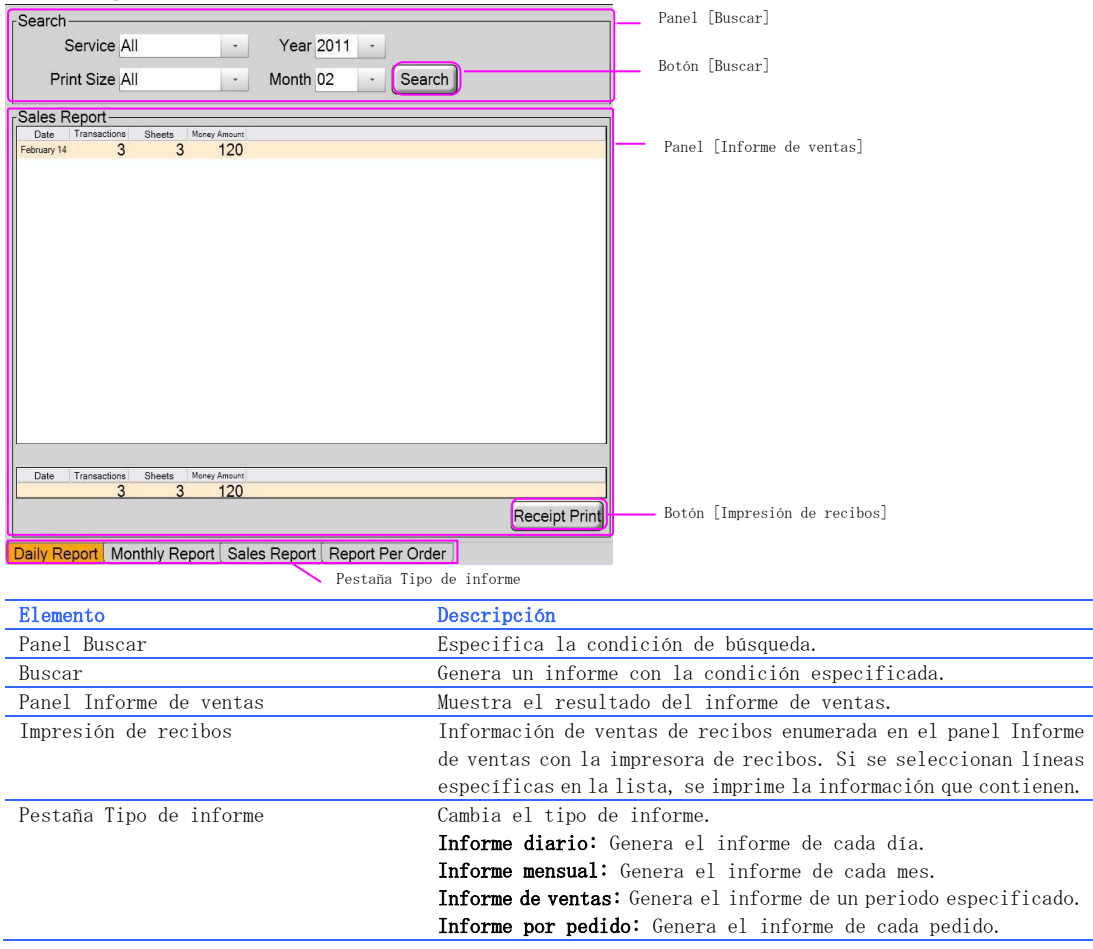

#### Informe mensual

Se utiliza para ver e imprimir la información de ventas de cada mes. La impresión se realiza con la impresora de recibos.

| Search-    |             |           |            |                         | Panel [Buscar]                             |
|------------|-------------|-----------|------------|-------------------------|--------------------------------------------|
| Ser        | vice All    |           | -          | Year 2011 -             |                                            |
| Print      | Size All    |           | •          | Search                  | Botón [Buscar]                             |
| Service Re | eport       |           |            |                         |                                            |
| Date Tra   | nsactions : | Sheets Mo | ney Amount |                         | Panel [Informe de ventes]                  |
| January    | 0           | 0         | 0          |                         | I aller [Informe de Ventas]                |
| February   | 3           | 3         | 120        |                         |                                            |
| March      | 0           | 0         | 0          |                         |                                            |
| April      | 0           | 0         | 0          |                         |                                            |
| May        | 0           | 0         | 0          |                         |                                            |
| June       | 0           | 0         | 0          |                         |                                            |
| July       | 0           | 0         | 0          |                         |                                            |
| August     | 0           | 0         | 0          |                         |                                            |
| September  | 0           | 0         | 0          |                         |                                            |
| October    | 0           | 0         | 0          |                         |                                            |
| November   | 0           | 0         | 0          |                         |                                            |
| December   | 0           | 0         | 0          |                         |                                            |
|            |             |           |            |                         |                                            |
|            |             |           |            |                         |                                            |
|            |             |           |            |                         |                                            |
|            |             |           |            |                         |                                            |
|            |             |           |            |                         |                                            |
|            |             |           |            |                         |                                            |
| Date Tra   | nsactions   | Sheets Mo | ney Amount |                         |                                            |
| L          | 3           | 3         | 120        |                         |                                            |
|            |             |           |            |                         | Receipt Print Botón [Impresión de recibos] |
| Daily Repo | rt Mont     | hly Repo  | rt Sales   | Report Report Per Order |                                            |

Pestaña Tipo de informe

| Elemento                | Descripción                                                       |
|-------------------------|-------------------------------------------------------------------|
| Panel Buscar            | Especifica la condición de búsqueda.                              |
| Buscar                  | Genera un informe con la condición especificada.                  |
| Panel Informe de ventas | Muestra el resultado del informe de ventas.                       |
| Impresión de recibos    | Información de ventas de recibos enumerada en el panel Informe    |
|                         | de ventas con la impresora de recibos. Si se seleccionan líneas   |
|                         | específicas en la lista, se imprime la información que contienen. |
| Pestaña Tipo de informe | Cambia el tipo de informe.                                        |
|                         | Informe diario: Genera el informe de cada día.                    |
|                         | Informe mensual: Genera el informe de cada mes.                   |
|                         | Informe de ventas: Genera el informe de un periodo especificado.  |
|                         | Informe por pedido: Genera el informe de cada pedido.             |

#### Informe de ventas

Se utiliza para ver e imprimir la información de ventas. La impresión se realiza con la impresora de recibos.

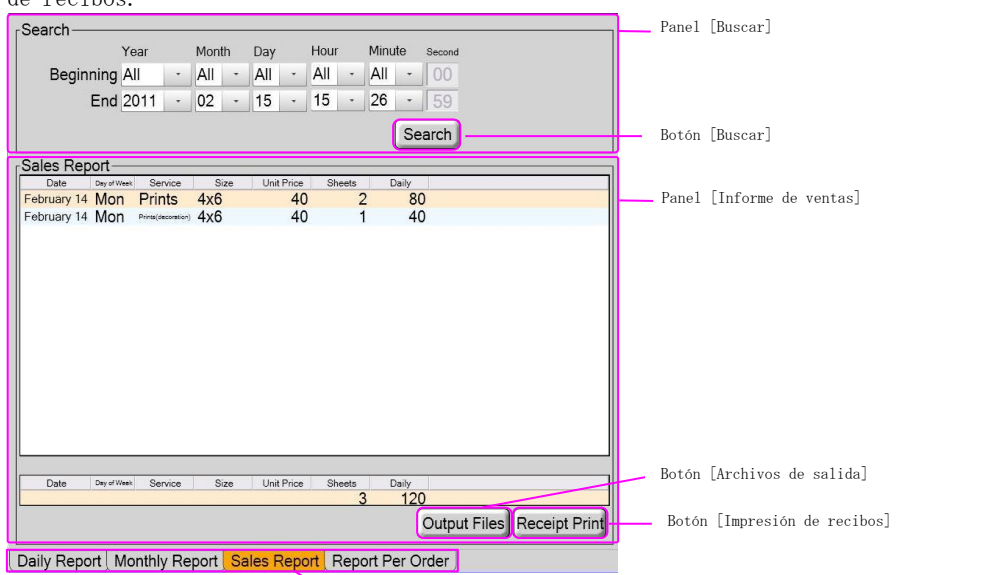

Pestaña Tipo de informe

| Elemento                | Descripción                                                       |
|-------------------------|-------------------------------------------------------------------|
| Panel Buscar            | Especifica la condición de búsqueda.                              |
| Buscar                  | Genera un informe con la condición especificada.                  |
| Panel Informe de ventas | Muestra el resultado del informe de ventas.                       |
| Archivos de salida      | La información de ventas se envía a un solo archivo de salida.    |
| Impresión de recibos    | Información de ventas de recibos enumerada en el panel Informe    |
|                         | de ventas con la impresora de recibos. Si se seleccionan líneas   |
|                         | específicas en la lista, se imprime la información que contienen. |
| Pestaña Tipo de informe | Cambia el tipo de informe.                                        |
|                         | Informe diario: Genera el informe de cada día.                    |
|                         | Informe mensual: Genera el informe de cada mes.                   |
|                         | Informe de ventas: Genera el informe de un periodo especificado.  |
|                         | Informe por pedido: Genera el informe de cada pedido.             |

#### Informe por pedido

Se utiliza para mostrar el informe de ventas y volver a imprimir el recibo para cada pedido.

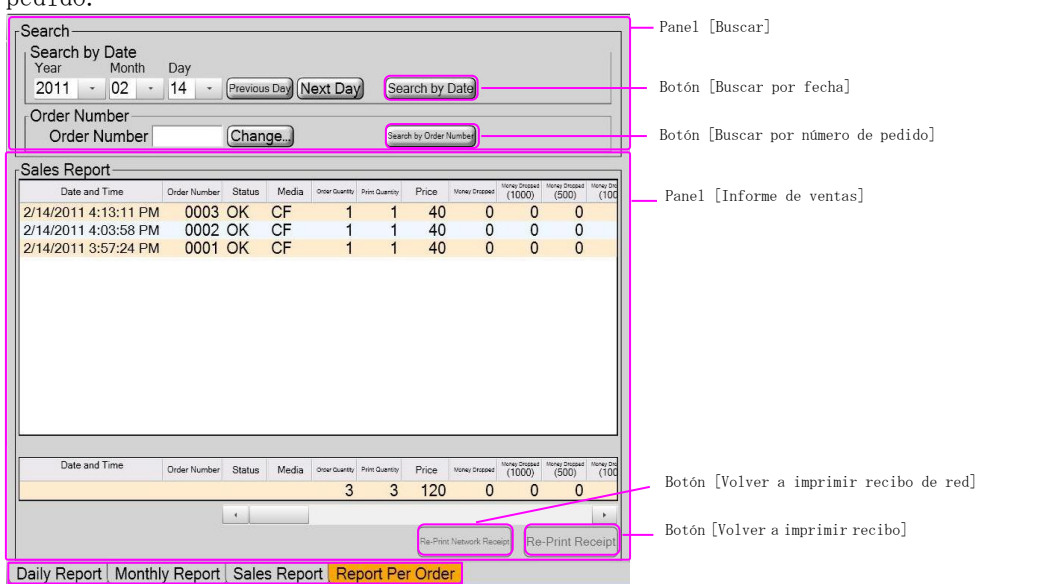

Pestaña Tipo de informe

| Elemento                        | Descripción                                                      |  |
|---------------------------------|------------------------------------------------------------------|--|
| Panel Buscar                    | Especifica la condición de búsqueda.                             |  |
| Buscar por fecha                | Busca pedidos por fecha especificada.                            |  |
| Buscar por número de pedido     | Busca pedidos por número de pedido especificado.                 |  |
| Panel Informe de ventas         | Muestra el resultado del informe de ventas.                      |  |
| Volver a imprimir recibo de red | Vuelve a imprimir el recibo de red cuyo pedido está seleccionado |  |
|                                 | en el panel Informe de ventas.                                   |  |
| Volver a imprimir recibo        | Vuelve a imprimir el recibo cuyo pedido está seleccionado en el  |  |
|                                 | panel Informe de ventas. La nueva impresión no se realiza si no  |  |
|                                 | hay ningún recibo impreso cuando se realiza el pedido.           |  |
| Pestaña Tipo de informe         | Cambia el tipo de informe.                                       |  |
|                                 | Informe diario: Genera el informe de cada día.                   |  |
|                                 | Informe mensual: Genera el informe de cada mes.                  |  |
|                                 | Informe de ventas: Genera el informe de un periodo especificado. |  |
|                                 | Informe por pedido: Genera el informe de cada pedido.            |  |
|                                 |                                                                  |  |

## **3.3** Informe: Informe de funcionamiento

Puede revisar la información de funcionamiento de un periodo determinado.

#### Condición de búsqueda

Especifica la condición de búsqueda para buscar información de funcionamiento.

| Search<br>Start All - All - All<br>End All - All - All<br>Category: All Information Warning Error<br>Tipo de in | Fecha de inicio<br>Fecha de finalización<br>formación         |
|----------------------------------------------------------------------------------------------------|---------------------------------------------------------------|
| Elemento                                                                                                    | Descripción                                                   |
| Fecha de inicio                                                                                                 | Especifica la fecha de inicio para la búsqueda de información |
|                                                                                                    | de funcionamiento.                                            |
| Fecha de finalización                                                                                           | Especifica la fecha de finalización para la búsqueda de       |
|                                                                                                    | información de funcionamiento.                                |
| Tipo de información                                                                                             | Especifica el tipo de información.                            |

#### Informe de funcionamiento

| - | Operation Repo       | ort      |                                                                   | h -      |                           |                |                  |
|---|----------------------|----------|-------------------------------------------------------------------|----------|---------------------------|----------------|------------------|
|   | Date and Time        | Category | Description                                                       | <u> </u> | Lista                     | de informes d  | e funcionamiento |
|   | 2/15/2011 3:22:20 PM | Info     | Loading language settings completed.                              |          |                           |                |                  |
|   | 2/15/2011 3:22:20 PM | Info     | Loading language settings                                         |          |                           |                |                  |
|   | 2/15/2011 3:22:20 PM | Info     | Loading localization files completed.                             |          |                           |                |                  |
|   | 2/15/2011 3:22:18 PM | Info     | Loading localization files                                        |          |                           |                |                  |
|   | 2/15/2011 3:22:18 PM | Info     | Startup                                                           |          |                           |                |                  |
|   | 2/15/2011 3:22:18 PM | Info     | Shutdown                                                          |          |                           |                |                  |
|   | 2/15/2011 3:22:01 PM | Info     | Navigate prnx.sources.Screens.Pages.StartPart.A03SelectInputMedia |          |                           |                |                  |
|   | 2/15/2011 3:22:00 PM | Info     | Initializing completed.                                           |          |                           |                |                  |
|   | 2/15/2011 3:22:00 PM | Info     | Check protector completed.                                        |          |                           |                |                  |
|   | 2/15/2011 3:21:59 PM | Info     | Check protector                                                   |          |                           |                |                  |
|   | 2/15/2011 3:21:59 PM | Info     | Create recognition drives completed.                              |          |                           |                |                  |
|   | 2/15/2011 3:21:59 PM | Info     | Create recognition drives                                         |          |                           |                |                  |
|   | 2/15/2011 3:21:59 PM | Info     | Create LED control completed.                                     |          |                           |                |                  |
|   | 2/15/2011 3:21:58 PM | Info     | Create LED control                                                |          |                           |                |                  |
|   | 2/15/2011 3:21:58 PM | Info     | Create order control completed.                                   |          |                           |                |                  |
|   |                      |          |                                                                   |          |                           |                |                  |
|   |                      |          |                                                                   |          |                           |                |                  |
|   |                      |          |                                                                   |          |                           |                |                  |
|   |                      |          |                                                                   |          |                           |                |                  |
|   | ×                    | 0        |                                                                   |          |                           |                |                  |
|   |                      |          | -irst < 1/110 > Last                                              |          | <ul> <li>Botói</li> </ul> | n Cambio de pá | gina             |
| L |                      |          |                                                                   |          |                           |                |                  |
|   |                      |          |                                                                   | -        |                           |                |                  |

| Elemento                            | Descripción                                                      |  |  |  |
|-------------------------------------|------------------------------------------------------------------|--|--|--|
| Lista de informes de funcionamiento | Se muestra una lista de los informes de funcionamiento buscados. |  |  |  |
| Cambio de página                    | Cambia las páginas de la lista de informe de funcionamiento.     |  |  |  |

## 3.4 Pago

Puede establecer el precio unitario, el precio opcional y la tasa de impuestos para cada servicio.

#### Modo libre

Seleccione este botón para establecer que el precio unitario sea gratis para el siguiente pedido solamente.

| Free Mode                  |                                                                                                    |
|----------------------------|----------------------------------------------------------------------------------------------------|
| Botón [Modo libre (1 vez)] |                                                                                                    |
| Elemento                   | Descripción                                                                                                    |
| Modo libre (1 vez)         | Seleccione este botón para establecer que el precio<br>unitario sea gratis para el siguiente pedido solamente. |

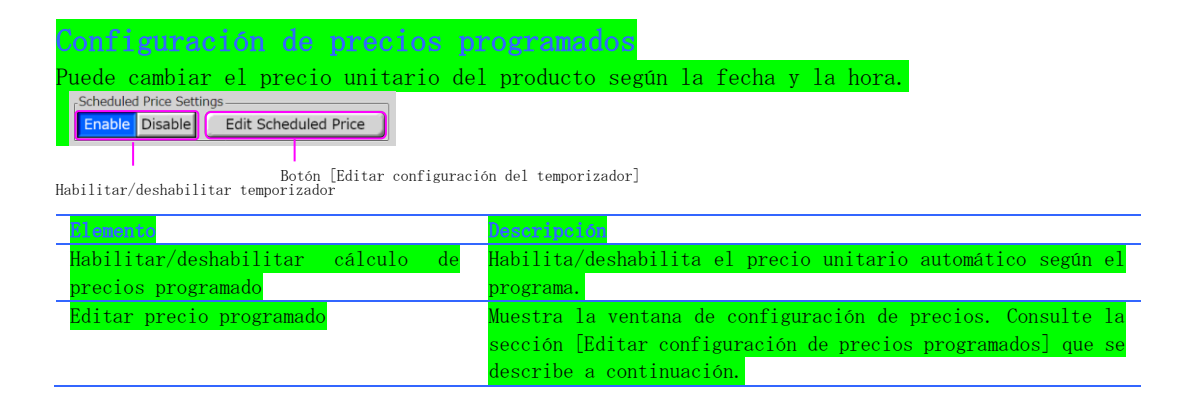

#### Tasa de impuestos

Establece la tasa de impuestos y selecciona cómo se muestra el impuesto en el precio.

| Campo de entrada de la Opción de impuestos<br>tasa de impuestos Botón [Cambiar] |                                  |  |  |  |  |  |
|---------------------------------------------------------------------------------|----------------------------------|--|--|--|--|--|
| Elemento                                                                        | Descripción                      |  |  |  |  |  |
| Campo de entrada de la tasa de impuestos                                        | Introduce la tasa de impuestos.  |  |  |  |  |  |
| Cambiar                                                                         | Muestra un teclado numérico para |  |  |  |  |  |

| Cambiar             | Muestra un teclado numérico para introducir la tasa de         |
|---------------------|----------------------------------------------------------------|
|                     | impuestos.                                                     |
| Opción de impuestos | Luego puede seleccionar la opción de tasa de impuestos de la   |
|                     | siguiente manera.                                              |
|                     | Impuestos incluidos (ocultar impuestos) : Los impuestos se     |
|                     | incluyen en el precio unitario y no se muestran en la pantalla |
|                     | ni en el recibo.                                               |
|                     | Impuestos incluidos (mostrar impuestos) : Los impuestos se     |
|                     | incluyen en el precio unitario y se muestran en la pantalla y  |
|                     | en el recibo.                                                  |
|                     | Impuestos excluidos (mostrar impuestos) : Los impuestos no se  |
|                     | incluyen en el precio unitario y se muestran en la pantalla y  |
|                     | en el recibo.                                                  |

| Pantalls adicional                                                                              |                                                                                                    |
|-------------------------------------------------------------------------------------------------|----------------------------------------------------------------------------------------------------|
| Establece si se va a mostrar o no un<br><sup>rxtra Screen</sup><br>Show Hide<br>Mostrar/Ocultar | na pantalla adicional.                                                                                                    |
| 1) emento                                                                                       | lieacci nei ta                                                                                                    |
| Mostrar/Ocultar                                                                                 | <b>Mostrar:</b> Se muestra una pantalla HTML adicional antes de la<br>pantalla del menú Imprimir. El mensaje de esta pantalla debe<br>configurarse por adelantado.<br><b>Ocultar:</b> Se omite la pantalla HTML adicional.                                                                                                    |
| Promotion Screen<br>Show Hide Threshold O Changer<br>Mostrar/Ocultar Umbral Botón [Cambi        | na pantalla de promoción.<br>]<br>ar]                                                                                                    |
| Blemento                                                                                        | lescripción                                                                                                    |
| Mostrar/Ocultar                                                                                 | <b>Mostrar:</b> Cuando se envía el pedido, se muestra un mensaje de<br>promoción que indica la cantidad de impresiones adicionales<br>para llegar a la próxima etapa de cálculo de precios. Esta<br>función está habilitada solo cuando la cantidad de impresiones<br>adicionales se encuentra dentro del valor de umbral que se<br>describe en el siguiente elemento.<br><b>Ocultar:</b> No se muestra el mensaje de promoción. |
| Umbral                                                                                          | Establece el valor del umbral para que se muestre el mensaje                                                                                                    |
| Cambiar                                                                                         | Muestra un teclado numérico para introducir el valor.                                                                                                    |

#### Configuración de precio unitario

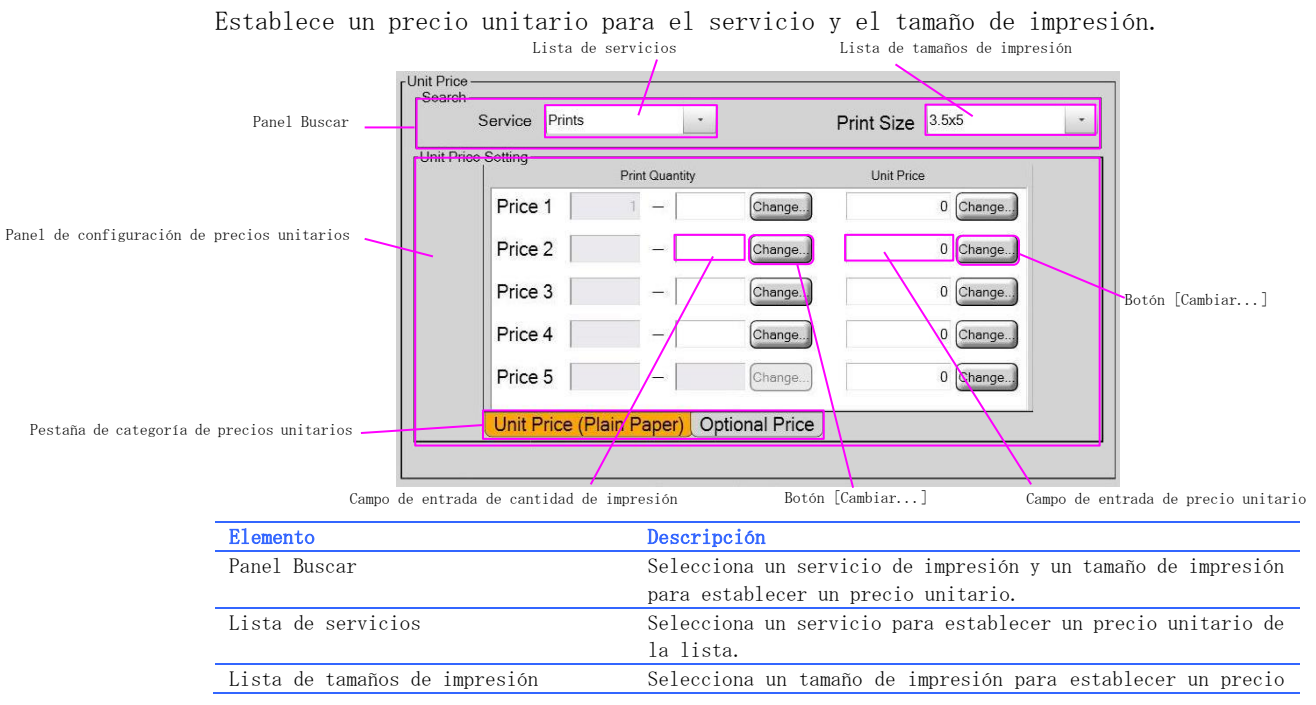

|                                     | unitario de la lista.                                           |
|-------------------------------------|-----------------------------------------------------------------|
| Panel de configuración de precio    | Establece un precio unitario. Puede cambiar el precio según la  |
| unitario                            | cantidad de impresiones y obtener hasta 5.                      |
| Pestaña de categoría de precios     | Selecciona una categoría para establecer un precio.             |
| unitarios                           |                                                                 |
| Campo de entrada de cantidad de     | En caso de que tenga varios precios, según la cantidad de       |
| impresión                           | impresiones, debe tener un umbral para mover el precio unitario |
|                                     | al siguiente. También tiene que introducir el precio unitario   |
|                                     | en el siguiente nivel.                                          |
| Cambiar                             | Muestra un teclado numérico para introducir el valor.           |
| Campo de entrada de precio unitario | Introduce un precio unitario.                                   |
| Cambiar                             | Muestra un teclado numérico para introducir el valor.           |

#### Precio opcional

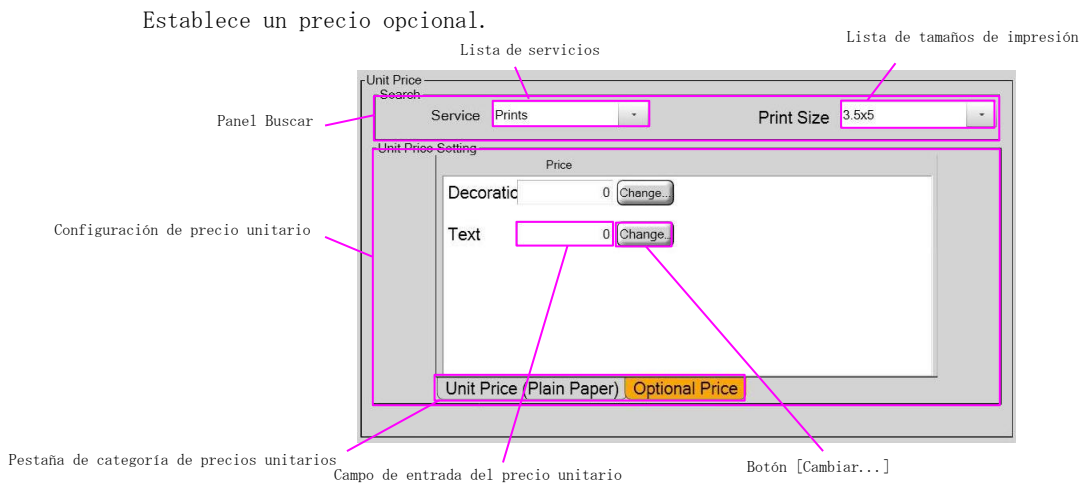

| Elemento                                     | Descripción                                                                                         |
|----------------------------------------------|----------------------------------------------------------------------------------------------------|
| Panel Buscar                                 | Selecciona un servicio de impresión y un tamaño de impresión<br>para establecer un precio unitario. |
| Lista de servicios                           | Selecciona un servicio para establecer un precio unitario de<br>la lista.                           |
| Lista de tamaños de impresión                | Selecciona un tamaño de impresión para establecer un precio<br>unitario de la lista.                |
| Configuración de precio unitario             | Establece un precio unitario.                                                                       |
| Pestaña de categoría de precios<br>unitarios | Selecciona una categoría para establecer un precio.                                                 |
| Campo de entrada de precio unitario          | Introduce un precio unitario.                                                                       |
| Cambiar                                      | Muestra un teclado numérico para introducir el valor.                                               |

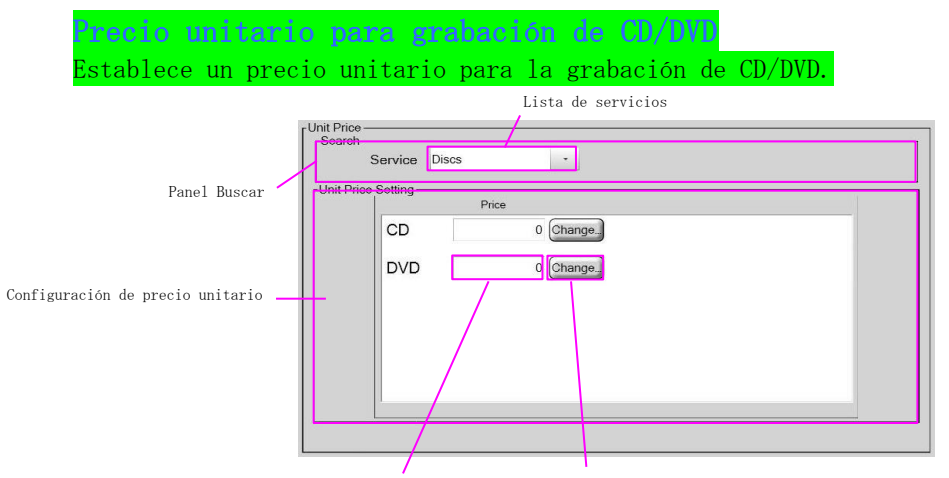

Campo de entrada de precio unitario

Period Standard

Botón [Cambiar...]

| Elemento                            | Descripción                                                                                                    |
|-------------------------------------|----------------------------------------------------------------------------------------------------|
| Panel Buscar                        | Selecciona un servicio de impresión y un tamaño de impresión                                                                                          |
|                                     | para establecer un precio unitario.                                                                                                    |
| LISTA de servicios                  | Selecciona un servicio para establecer un precio unitario de<br>la lista. Seleccione Discos para establecer un precio para la<br>grabación de CD/DVD. |
| Configuración de precio unitario    | Establece un precio unitario.                                                                                                    |
| Campo de entrada de precio unitario | Introduce un precio unitario.                                                                                                    |
| Cambiar                             | Muestra un teclado numérico para introducir el valor.                                                                                                 |

#### Editar configuración de precios programados

Add Change... Delete Series Series and wester period press

Configura el precio programado y el periodo que se debe aplicar.

| Periodo Botón [Agregar] Botón [Cambiar]                             | Botón [Eliminar configuración cuando transcurra el periodo especificado<br>Botón [Eliminar]                                                                                                    |
|---------------------------------------------------------------------|----------------------------------------------------------------------------------------------------|
| Sherento                                                            | Descripeith                                                                                                    |
| Periodo                                                             | Selecciona el periodo para aplicar el precio configurado.<br>[Estándar] no aplica la configuración de precio programado y<br>usa el precio configurado en la configuración de precio<br>unitario. |
| Agregar                                                             | Agrega una nueva configuración de precio, que depende del<br>periodo especificado.                                                                                                    |
| Cambiar                                                             | Cambia el periodo configurado.                                                                                                    |
| Borrar                                                              | Borra de la lista el periodo seleccionado.                                                                                                    |
| Eliminar configuración cuando<br>transcurra el periodo especificado | Cuando está habilitado, la configuración del temporizador se<br>elimina automáticamente cuando haya transcurrido el periodo<br>especificado.                                                      |

| Protector de pantalla para                                                     | el periodo especificado                                        |  |  |
|--------------------------------------------------------------------------------|----------------------------------------------------------------|--|--|
| Establece si se muestra o se oculta (                                          | el bucle de atracción específico durante el periodo            |  |  |
| configurado en lugar del periodo predeterminado.                               |                                                                |  |  |
| Screen Saver (A01)                                                             | Browse                                                         |  |  |
| Mostrar/Ocultar Ruta de archivo para el Botón [Examinar]<br>bucle de atracción |                                                                |  |  |
| El enertio                                                                     | Descripción                                                    |  |  |
| Mostrar/Ocultar                                                                | <b>Mostrar:</b> Cuando está habilitado, se muestra el bucle de |  |  |

|                                  | atracción especificado como pantalla de espera durante el         |
|----------------------------------|-------------------------------------------------------------------|
|                                  | periodo especificado.                                             |
|                                  | <b>Ocultar:</b> No se muestra el bucle de atracción especificado. |
| Ruta de archivo para el bucle de | Especifica la ruta de archivo para el bucle de atracción.         |
| atracción                        |                                                                   |
| Examinar                         | Aparece la ventana de selección de archivo.                       |

Nota: [Pantalla de descuento 1], [Pantalla de descuento 2], [Configuración de precio unitario], [Precio opcional], [Precio unitario para grabación de CD/DVD] se configuran de la misma manera que los de la pantalla de pago.

## 3.5 Servicio: Menú principal

Puede establecer un servicio utilizado en la aplicación principal y su posición en el menú.

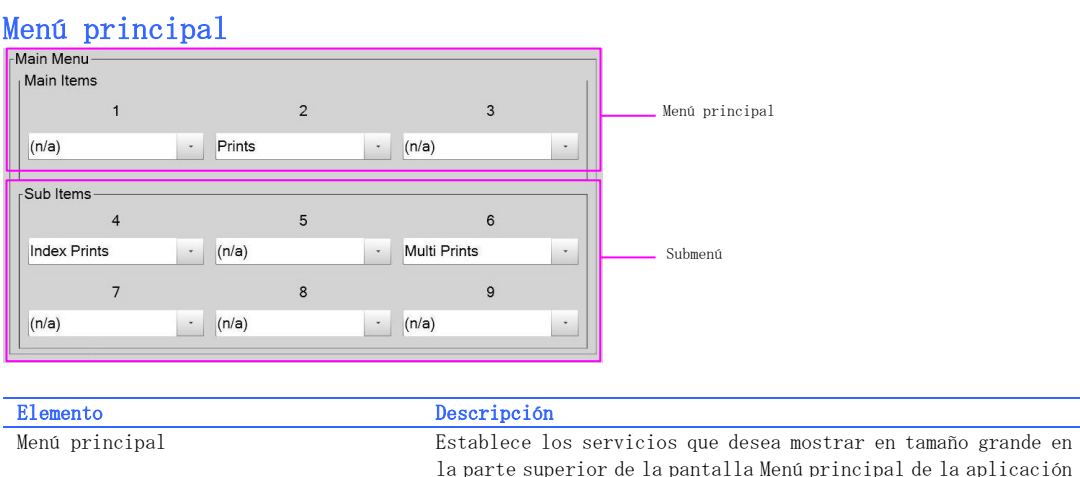

| parte superior de la pantalla Menú principal de la aplicación |
|---------------------------------------------------------------|
| ncipal.                                                       |
| ablece los servicios que desea mostrar en tamaño pequeño en   |
| parte inferior de la pantalla Menú principal de la aplicación |
| ncipal.                                                       |
|                                                               |

Nota: No puede utilizar los servicios que no están asignados en el menú principal ni en el submenú.

## **3.6** Servicio: Menú de tienda

Puede establecer las funciones utilizadas en la pantalla Menú de tienda de la aplicación principal y su posición en la pantalla.

#### Menú de la tienda Store Menu Panel del menú de la tienda 2 Lista de elementos del menú de la tienda Exit Application - Shutdown Botón [Examinar...] (ruta) Path Title Browse. Path Browse. Title irowse...) Irowse lcon 4 lcon Botón [Examinar...] (icono) Reboot • Admin . Path Path Title lcon 6 lcon 5 ID Photo (n/a) . rowse.) Path Path C:\idx\idpl Title oto exe lcon Icon B

Campo de entrada del título

Campo de entrada de la ruta

| Elemento                                 | Descripción                                                      |
|------------------------------------------|------------------------------------------------------------------|
| Panel del menú de la tienda              | Establece y ubica los elementos del menú que se muestran en la   |
|                                          | pantalla Menú de tienda de la aplicación principal.              |
| Lista de elementos del menú de la tienda | Selecciona el elemento de la lista.                              |
| Campo de entrada de la ruta              | Especifica la ruta de inicio para usar IDX o una aplicación      |
|                                          | externa.                                                         |
| Campo de entrada del título              | Escribe el nombre del título que se muestra en el menú de la     |
|                                          | tienda cuando se selecciona la aplicación externa en la lista    |
|                                          | del menú.                                                        |
| Examinar Ruta                            | La ventana de examinar aparece al presionar el botón             |
|                                          | [Examinar]. Puede seleccionar la aplicación y su ruta en esta    |
|                                          | ventana. Esto se habilita cuando se selecciona una fotografía    |
|                                          | de identificación o una aplicación externa en la lista de menús. |
| Examinar (Icono)                         | La ventana de examinar aparece al presionar el botón             |
|                                          | [Examinar]. Puede seleccionar un icono para una fotografía       |
|                                          | de identificación o una aplicación externa. Esto se habilita     |
|                                          | cuando se selecciona una fotografía de identificación o una      |
|                                          | aplicación externa en la lista de menús.                         |

## 3.7 Tamaño de impresión

Puede establecer el tamaño de impresión utilizado para cada servicio.

#### Buscar

Selecciona el servicio para seleccionar el tamaño de impresión.

| Service Prints -<br>Lista de servicios |                                                                                                    |
|----------------------------------------|----------------------------------------------------------------------------------------------------|
| Elemento                               | Descripción                                                                                                    |
| Lista de servicios                     | Selecciona el servicio para configurar el tamaño de impresión.<br>Al seleccionar Discos, se muestra el panel de configuración de<br>grabación de discos. |

#### Tamaño de impresión

Selecciona el tamaño de impresión para el servicio seleccionado en la lista de servicios.

| Print Size<br>3.5x5 4x6 5x7 6x8 6x9 8x10 8x12 |                                                           |
|-----------------------------------------------|-----------------------------------------------------------|
| Botón de tamaño de impresión                  |                                                           |
| Elemento                                      | Descripción                                               |
| Botón de tamaño de impresión                  | El tamaño de impresión seleccionado se habilita cuando se |
|                                               | enciende el botón.                                        |
|                                               |                                                           |

| Tipo de nombre de archivo                                    |                                                                  |
|--------------------------------------------------------------|------------------------------------------------------------------|
| Seleccione el nombre de archivo                              | o después de que se graba la imagen.                             |
| Filename Type<br>Rename Origina<br>Tipo de nombre de archivo |                                                                  |
| Blemente                                                     | Descripción                                                      |
| Tipo de nombre de archivo                                    | Renombrar: Los nombres de archivo se renombran cuando se graban  |
|                                                              | en el disco.                                                     |
|                                                              | <b>Original:</b> Usa los nombres de archivo y las estructuras de |
|                                                              | carpeta tal como están cuando se graban en el disco.             |

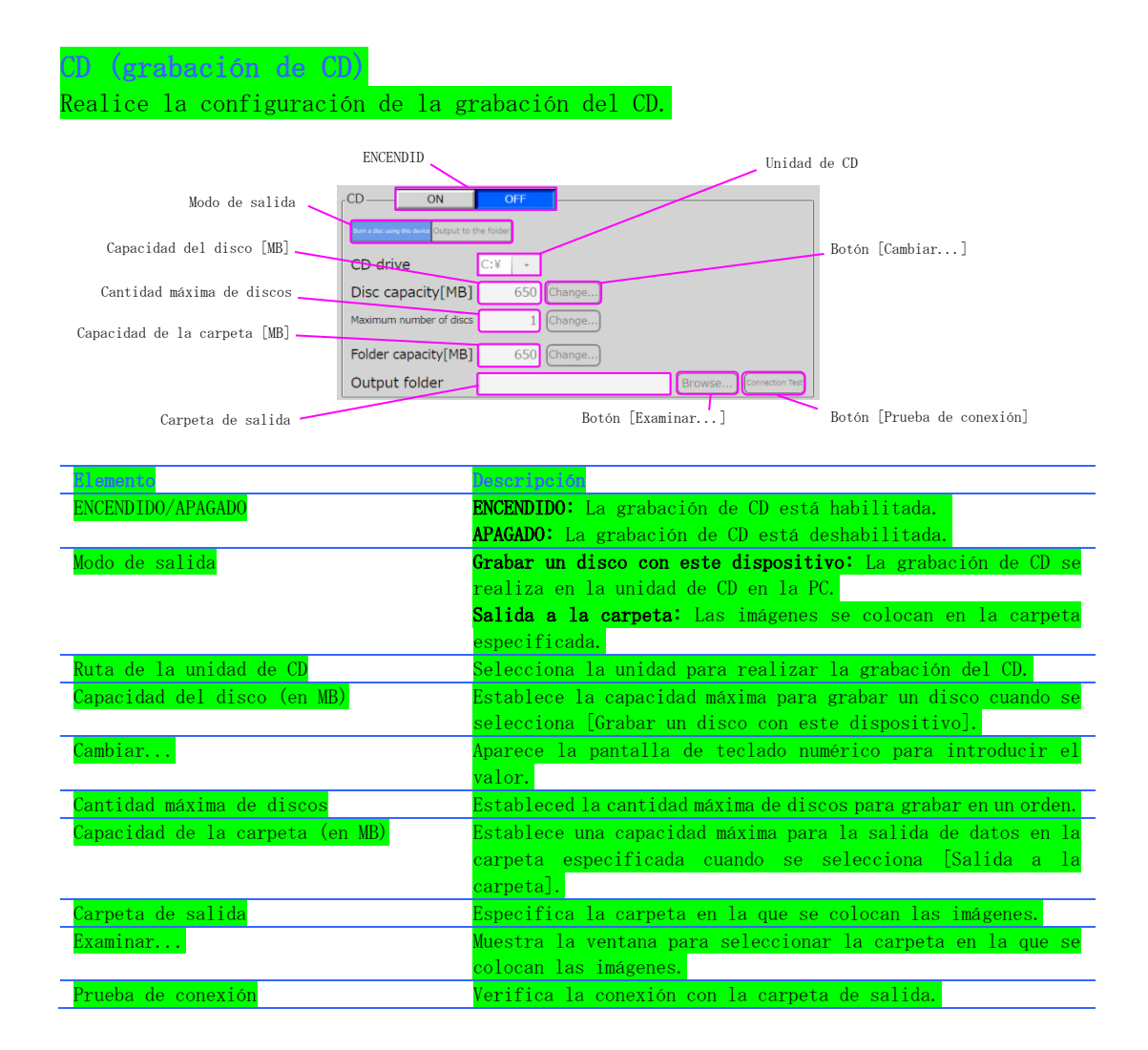
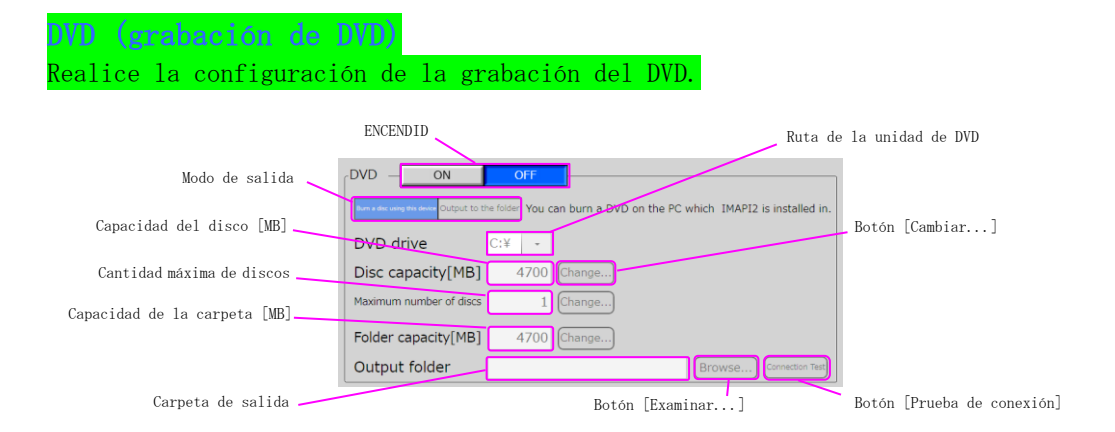

| Elemento                        | Descripción                                                       |  |
|---------------------------------|-------------------------------------------------------------------|--|
| ENCEND I DO/APAGADO             | ENCENDIDO: La grabación de DVD está habilitada.                   |  |
|                                 | APAGADO: La grabación de DVD está deshabilitada.                  |  |
| Modo de salida                  | Grabar un disco con este dispositivo: La grabación del DVD se     |  |
|                                 | realiza en la unidad DVD de la PC.                                |  |
|                                 | <b>Salida a la carpeta:</b> Las imágenes se colocan en la carpeta |  |
|                                 | especificada.                                                     |  |
| Ruta de la unidad de DVD        | Selecciona la unidad para realizar la grabación del DVD.          |  |
| Capacidad del disco (en MB)     | Establece la capacidad máxima para grabar un disco cuando se      |  |
|                                 | selecciona [Grabar un disco con este dispositivo].                |  |
| Cambiar                         | Aparece la pantalla de teclado numérico para introducir el        |  |
|                                 | valor.                                                            |  |
| Cantidad máxima de discos       | Estableced la cantidad máxima de discos para grabar en un orden.  |  |
| Capacidad de la carpeta (en MB) | Establece una capacidad máxima para la salida de datos en la      |  |
|                                 | carpeta especificada cuando se selecciona [Salida a la            |  |
|                                 | carpeta].                                                         |  |
| Carpeta de salida               | Especifica la carpeta en la que se colocan las imágenes.          |  |
| Examinar                        | Muestra la ventana para seleccionar la carpeta en la que se       |  |
|                                 | colocan las imágenes.                                             |  |
| Prueba de conexión              | Verifica la conexión con la carpeta de salida.                    |  |

## **3.8** Hardware: Impresora

Puede configurar la impresora, el ajuste de color de la impresora y la configuración de salida para cada tipo de papel.

| Dalast |                 |                |                             |                        |         | Botón [Avanzado]                                                                                                    |
|--------|-----------------|----------------|-----------------------------|------------------------|---------|----------------------------------------------------------------------------------------------------|
| Impr   | er contr<br>eso | PrinterTipo de | e pa <del>pgp</del> er Type | Remaining Ribbon Count | Media   | Advanced Test Printing                                                                                                    |
| 1      | RX1 #1          | -              | Plain Paper 🔹               | 0                      |         | Advanced Test Printing Botón [Impresión de prueba]                                                                                                    |
| 2      | (Unused         | • (t           | (Unused) ·                  |                        |         | Advanced Test Printing                                                                                                    |
| 3      | (Unused         | i) -           | (Unused) -                  |                        |         | Advanced Test Printing                                                                                                    |
| 4      | (Unused         | d) -           | (Unused) ·                  |                        |         | Advanced Test Printing                                                                                                    |
| -      | /u              | IN I           | /11d>                       |                        |         | A share a set of the point of the set of the set of the |
|        |                 |                |                             |                        |         | Botón [Actualizar impresoras]                                                                                                    |
|        |                 |                |                             |                        |         | Update Printers                                                                                                    |
|        |                 |                |                             |                        |         |                                                                                                    |
| E1e    | ement           | 0              |                             | Des                    | cripci  | ón                                                                                                    |
| Imp    | oreso           | ra             |                             | Sel                    | eccion  | e la impresora utilizada en la aplicación principal.                                                                                                    |
|        |                 |                |                             | Una                    | vez q   | ue la impresora esté configurada, NX relaciona el                                                                                                    |
|        |                 |                |                             | núm                    | ero de  | la impresora (1-4) con el número de serie de la                                                                                                    |
|        |                 |                |                             | imp                    | resora. | . Si el estado de la impresora no se muestra después                                                                                                    |
|        |                 |                |                             | de                     | realiz  | zar la configuración, reinicie la aplicación de                                                                                                    |
|        |                 |                |                             | adm                    | inistra | ación.                                                                                                    |
| Tip    | oo de           | papel          |                             | Sel                    | eccion  | e un tipo de papel. Solo se permite el papel normal                                                                                                    |
|        |                 |                |                             | en                     | esta ve | ersión.                                                                                                    |
| Det    | . ć., Г         | A              |                             | Mere                   | - 4     | . £                                                                                                    |

#### Configuración de impresora

 Ilpo de papel
 Seleccione un tipo de papel. Solo se permite el papel normal en esta versión.

 Botón [Avanzado]
 Muestra información detallada de la impresora. Hay ajuste de color disponible para cada impresora.

 Botón [Impresión de prueba]
 Realiza una impresión de prueba.

 Botón [Actualizar impresora]
 Borra la relación del número de la impresora con el número de serie de la impresora descrita en la [Sección de impresoras] anterior y vuelve a detectar impresoras.

La ventana Detalles de impresora aparece cuando se presiona el botón [Avanzado]. Puede realizar el ajuste de color para la impresora seleccionada.

| 9 p p                                                                                                    |                                                            |
|----------------------------------------------------------------------------------------------------|------------------------------------------------------------|
| Strikter Details     X       Printer     RX-1 #1       Serial Number     DS4X84004722       Life Counter(Total)     5567       Life Counter(Total)     5567       Catter Counter     -       Head Counter     -       - Color Adjustment     -       Color: Color: Color: Contrast     0       Color: Contrast     0       Color: Sharpness     0       Change     Change | Botón [Cambiar]                                            |
| 121                                                                                                    | Design to the                                              |
| Elemento                                                                                                    | Descripción                                                |
| Cambiar                                                                                                    | Aparece la pantalla de teclado numérico para introducir el |

valor.

#### Control de múltiples impresoras

Seleccione el método de impresión cuando tiene múltiples impresoras para el tamaño de impresión específico.

| Priority on print speed Priority on printing in order | de múltiples                                                                                                    |
|-------------------------------------------------------|----------------------------------------------------------------------------------------------------|
| Elemento                                              | Descripción                                                                                                    |
| Control de múltiples impresoras                       | <ul> <li>Prioridad en velocidad de impresora : la impresora disponible se asignará para la impresión activa. El orden de impresiones que salen de las impresoras puede ser distinto del que se muestra en la pantalla de detalle de órdenes, según la condición de la impresora.</li> <li>Prioridad en impresión en orden : el orden de impresiones que salen de la impresora se ajusta para que coincida con el que se muestra en la pantalla de detalle de órdenes. El tiempo de proceso de impresión se vuelve más lento que [Prioridad en modo de velocidad de impresión]</li> </ul> |

#### Limite el pedido con respecto al resto de los medios

Establezca si desea controlar o no la cantidad de impresiones pedidas que se aceptarán según la cantidad restante de papel cargado.

| ON OFF                                 | pedido con respecto al resto de los medios                    |
|----------------------------------------|---------------------------------------------------------------|
| Elemento                               | Descripción                                                   |
| Limite el pedido con respecto al resto | ENCENDIDO: No acepta un pedido de impresión que exceda la     |
| de los medios                          | cantidad restante de papel cargado.                           |
|                                        | APAGADO: Acepta un pedido de impresión que exceda la cantidad |
|                                        | restante de papel cargado.                                    |

#### Dispositivo de salida (papel normal)

Establezca una impresora que desea utilizar para cada tamaño de papel que se muestra en la columna de la izquierda.

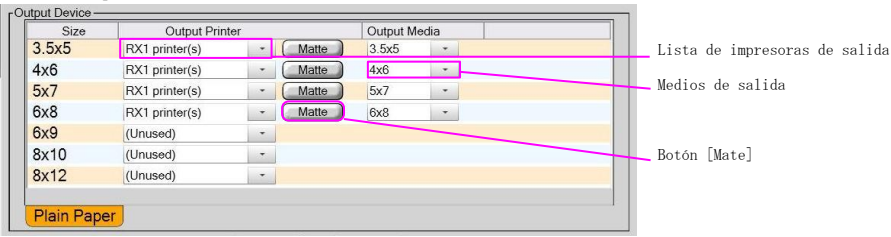

| Elemento                      | Descripción                                                     |  |
|-------------------------------|-----------------------------------------------------------------|--|
| Lista de impresoras de salida | Establezca la impresora que desea utilizar para cada tamaño de  |  |
|                               | papel que se muestra a la izquierda.                            |  |
| Lista de medios de salida     | Establezca la cinta y el tamaño de papel real en que se realiza |  |
|                               | la impresión para cada tamaño de papel que se muestra a la      |  |
|                               | izquierda.                                                      |  |
| Mate                          | Establezca si desea aplicar o no una terminación mate para cada |  |
|                               | tamaño de papel. Este botón estará activo cuando la impresora   |  |
|                               | respalda la impresión mate.                                     |  |

### **3.9** Hardware: Impresora de recibos

Puede configurar la impresora de recibos, personalizar el formato del comprobante y el recibo, así como especificar si desea imprimir o no el comprobante.

#### Impresora de recibos

Seleccione la impresora para emitir recibos.

 Receipt Printer

 NII Printer\_D USB

Lista de impresoras disponibles Campo de entrada de ancho de papel Botón [Cambiar...]

| Elemento                           | Descripción                                                      |
|------------------------------------|------------------------------------------------------------------|
| Lista de impresoras disponibles    | Lista de impresoras que se han instalado y detectado en Windows. |
|                                    | Selecciona una para habilitar la impresión de recibos.           |
| Campo de entrada de ancho de papel | Introduce el ancho de papel del recibo.                          |
| Cambio                             | Muestra un teclado numérico para introducir el valor.            |
| 000010                             | macoria un corrado namerico para increadori er varor.            |

#### Configuración de recibos

Configure la impresión de recibos para Comprobante y Recibo. Botón [Agregar línea] Botón [Actualizar] Botón [Impresión de prueba] Opción de recibo Receipt Configuratio Receipt Print -Voucher Voucher & Receipt Margen Update Test Print Top Right Bottom Lista de elementos Vista previa - Last - Add Line Lista de posiciones ceipt\_logo.gi A K Image Botón Eliminar Drowse... 2 🗶 Space Voucher Botón [Examinar] 3 🗙 Tes Campo de entrada de contenido 4 X Space Botón Alinear Order No 9999 Terminal No Default 5 X Text Botón Negrita Store Name Phone Number 6 X Text Date 9/3/2012 12:07 PM 7 X Text Panel de línea Pestaña de formato Voucher Receipt

| Elemento           | Descripción                                                     |  |
|--------------------|-----------------------------------------------------------------|--|
| Opción de recibo   | Establezca si desea imprimir o no el comprobante y el recibo    |  |
|                    | en la aplicación principal.                                     |  |
|                    | [APAGADO]: No imprime el comprobante.                           |  |
|                    | [Comprobante]: Imprime el comprobante.                          |  |
|                    | [Comprobante y recibo]: Imprime el comprobante y el recibo en   |  |
|                    | este orden.                                                     |  |
| Margen             | Ajusta el margen.                                               |  |
| Pestaña de formato | Cambia el formato que se va a configurar.                       |  |
|                    | Comprobante: Configura el comprobante que se utiliza para pagar |  |
|                    | en una operación de mostrador.                                  |  |
|                    | Recibo: Configura el recibo que se emite con el comprobante.    |  |
| Panel de línea     | Edita el contenido del comprobante/recibo.                      |  |

| Elemento                      | Descripción                                                   |
|-------------------------------|---------------------------------------------------------------|
| Lista de elementos            | Selecciona el tipo de línea que se va a agregar.              |
|                               | TEXTO: El TEXTO o marcador de posición debe colocarse en esta |
|                               | línea.                                                        |
|                               | Imagen: Coloca la imagen en esta línea.                       |
|                               | Espacio: El salto de línea se coloca en esta línea.           |
|                               | Desglose: Se coloca un detalle de pedidos.                    |
|                               | Estado de la impresora: Se coloca información de la impresora |
|                               | (medios restantes y estado de la impresora).                  |
| Lista de posiciones           | Seleccione la posición para insertar una nueva línea.         |
| Agregar línea                 | Se inserta una línea en la posición especificada.             |
| Borrar                        | Borra la línea.                                               |
| Examinar                      | Muestra la ventana de selección de imágenes.                  |
| Campo de entrada de contenido | Introduce el contenido aquí.                                  |
| Botón Alinear                 | Selecciona la alineación desde 3 posiciones de la siguiente   |
|                               | manera.                                                       |
|                               | Alineado a la izquierda                                       |
|                               | Alineado al centro                                            |
|                               | Alineado a la derecha                                         |
| Botón Negrita                 | Usa fuente Negrita para las letras.                           |
| Actualizar                    | Se actualiza la imagen de vista previa.                       |
| Impresión de prueba           | Realiza la impresión de prueba.                               |
| Vista previa                  | Se muestra la imagen de vista previa de impresión.            |

#### Marcador de posición

Parámetros que indican información de pedidos. Puede configurar múltiples marcadores de posición en una línea.

| Elemento         | Descripción                                                  |  |
|------------------|--------------------------------------------------------------|--|
| {order_id}       | Imprime una identificación de pedido emitida por NX en el    |  |
|                  | recibo.                                                      |  |
| {terminal_id}    | Imprime una identificación de terminal en el recibo.         |  |
| {order_date}     | Imprime la fecha de pedido en el recibo.                     |  |
| {service}        | Imprime el tipo de servicio en el recibo.                    |  |
| {print_size}     | Imprime un tamaño de impresión en el recibo.                 |  |
| {unit_price}     | Imprime un precio unitario en el recibo.                     |  |
| {qty}            | Imprime una cantidad de pedidos en el recibo.                |  |
| {price}          | Imprime el subtotal en el recibo.                            |  |
| {total_price}    | Imprime el total en el recibo.                               |  |
| $\{tax\}$        | Imprime el impuesto en el recibo.                            |  |
| {charged_amount} | Imprime el monto cobrado en el recibo.                       |  |
| {changed_amount} | Imprime el monto cambiado en el recibo.                      |  |
| {payment_method} | Imprime el método de pago en el recibo.                      |  |
| {pt_order_id}    | Imprime una identificación de pedido emitida por PrintTurine |  |
|                  | en el recibo.                                                |  |
| {password}       | Imprime una contraseña para autorizar un pedido desde        |  |
|                  | PrintTurbine.                                                |  |

#### Estado de la impresora

Aquí se encuentran los parámetros del marcador de posición [estado de la impresora] que se imprime en el recibo.

| Elemento             | Descripción                                                      |  |
|----------------------|------------------------------------------------------------------|--|
| LP                   | Información de impresoras locales (hasta 8 impresoras).          |  |
|                      | El número junto a # significa el número de impresora configurada |  |
|                      | en la configuración de hardware-impresora.                       |  |
| PT1 <sup>~</sup> PT3 | Información de impresoras conectadas a PrintTurbine (hasta       |  |
|                      | 3 PrintTurbines)                                                 |  |
|                      | El número junto a # significa la posición de la ranura en        |  |
|                      | impresora de torre.                                              |  |
|                      | En la configuración independiente, se muestra el estado de cada  |  |
|                      | impresora.                                                       |  |
| Valor                | La cantidad de medios restantes se indica en 3 dígitos.          |  |
| Error                | Significa el estado de error en una impresora.                   |  |
|                      | No se detecta ninguna impresora.                                 |  |

Imprima un ejemplo en el recibo:

| LP #1 030 #2 040 #3 099 #4 Err  |
|---------------------------------|
| LP #5 Err #6 050 #7 Err #8 200  |
| PT1 #1 200 #2 200 #3 #4 Err     |
| PT2 #1 Err #2 035 #3 Err #4 Err |
| PT3 #1 200 #2 200 #3 #4 Err     |

### $\textbf{3.10} \quad \text{Hardware: Impresora de recibos de red}$

Configura la impresora de recibos de red que se utiliza para emitir el boleto con código de barras. El servidor Photo Station necesita este boleto para autorizar el pedido.

#### Impresora de recibos

|                     | Seleccione la impresora para emitir              | recibos.                                                         |
|---------------------|--------------------------------------------------|------------------------------------------------------------------|
|                     | Receipt Printer                                  |                                                                  |
| Lista de impresora: | s disponibles Campo de entrada de ancho de papel | ∼Botón [Cambiar]                                                 |
|                     | Elemento                                         | Descripción                                                      |
|                     | Lista de impresoras disponibles                  | Lista de impresoras que se han instalado y detectado en Windows. |
|                     |                                                  | Selecciona una para habilitar la impresión de recibos.           |
|                     | Campo de entrada de ancho de papel               | Introduce el ancho de papel del recibo.                          |
|                     | Cambio                                           | Muestra un teclado numérico para introducir el valor.            |
|                     |                                                  |                                                                  |

#### Configuración de recibos

Configura el boleto que contiene código de barras. La operación del servidor Photo Station necesita el recibo de la red para autorizar el pedido.

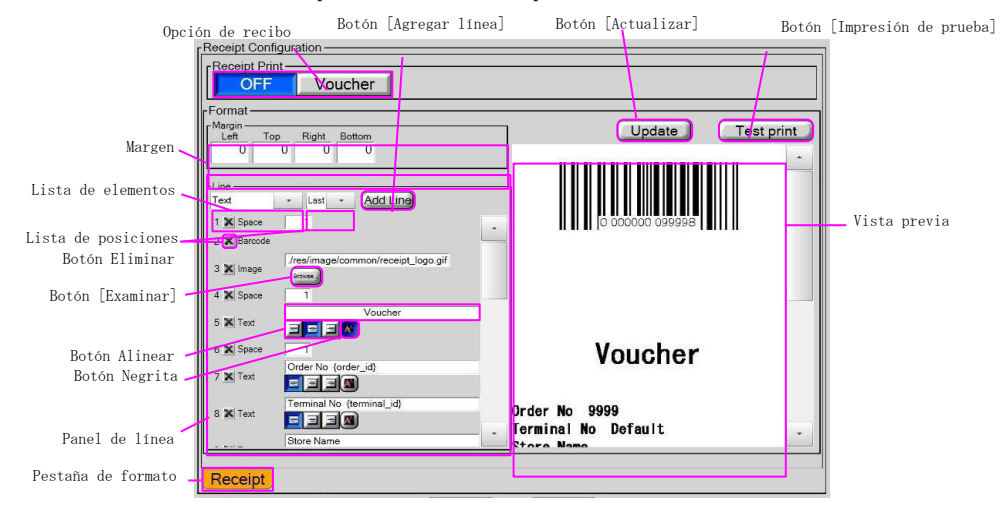

| Elemento            | Descripción                                                    |  |
|---------------------|----------------------------------------------------------------|--|
| Opción de recibo    | Establece si se imprimen o no el comprobante y el recibo en la |  |
|                     | aplicación principal de la impresora de recibos de la red.     |  |
|                     | [APAGADO]: Deshabilita la impresora de la red.                 |  |
|                     | [Comprobante]: Habilita la impresora de la red.                |  |
| Margen              | Ajusta el margen.                                              |  |
| Panel de línea      | Edita el contenido del comprobante/recibo.                     |  |
| Lista de elementos  | Selecciona el tipo de línea que se va a agregar.               |  |
|                     | TEXTO: El TEXTO o marcador de posición debe colocarse en esta  |  |
|                     | línea.                                                         |  |
|                     | Imagen: Coloca la imagen en esta línea.                        |  |
|                     | <b>Espacio</b> : El salto de línea se coloca en esta línea.    |  |
|                     | Desglose: Se coloca un detalle de pedidos.                     |  |
|                     | Estado de la impresora: Se coloca información de la impresora  |  |
|                     | (medios restantes y estado de la impresora).                   |  |
| Lista de posiciones | Seleccione la posición para insertar una nueva línea.          |  |
| Agregar línea       | Se inserta una línea en la posición especificada.              |  |

| Elemento                      | Descripción                                                 |  |
|-------------------------------|-------------------------------------------------------------|--|
| Borrar                        | Borra la línea.                                             |  |
| Examinar                      | Muestra la ventana de selección de imágenes.                |  |
| Campo de entrada de contenido | Introduce el contenido aquí.                                |  |
| Botón Alinear                 | Selecciona la alineación desde 3 posiciones de la siguiente |  |
|                               | manera.                                                     |  |
|                               | Alineado a la izquierda                                     |  |
|                               | Alineado al centro                                          |  |
|                               | Alineado a la derecha                                       |  |
| Botón Negrita                 | Usa fuente Negrita para las letras.                         |  |
| Actualizar                    | Se actualiza la imagen de vista previa.                     |  |
| Impresión de prueba           | Realiza la impresión de prueba.                             |  |
| Vista previa                  | Se muestra la imagen de vista previa de impresión.          |  |

### 3.11 Hardware: Monitor

Puede configurar el monitor.

| Panel táctil                         |                                                          |
|--------------------------------------|----------------------------------------------------------|
| Touch Panel Advanced                 |                                                          |
| Botón [Calibración] Botón [Avanzado] |                                                          |
| Elemento                             | Descripción                                              |
| Calibración                          | Ejecuta el software de calibración.                      |
| Avanzado                             | Muestra la ruta de software de calibración especificada. |
|                                      | También puede especificar el software.                   |

El botón [Calibración] ejecuta el software especificado.

Mantenga la marca [x] en la pantalla hasta que escuche el sonido en el software predeterminado para calibrar y repetir el mismo procedimiento otras 3 veces.

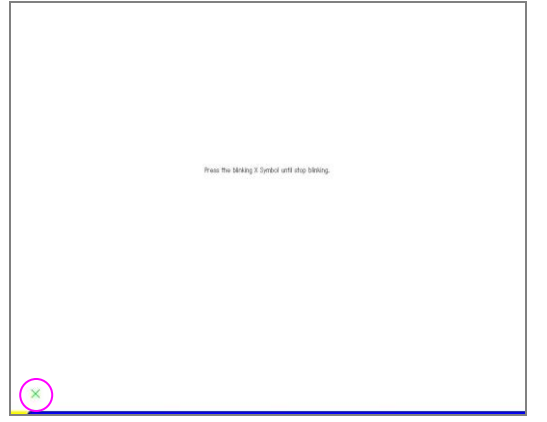

| I          | Al presionar el botón [Avanzado] se          | muestra la ventana de la siguiente manera.                                                                              |
|------------|----------------------------------------------|----------------------------------------------------------------------------------------------------|
|            | CaribrationDetailDialog                      |                                                                                                    |
|            | Caribration Software                         |                                                                                                    |
|            | "C:\Program Files\TouchKit\xAuto4PtsCal.exe" | Browse Botón [Examinar]                                                                                                 |
|            |                                              | ncel                                                                                                    |
| Ruta de so | oftware de calibración<br>Botón [Aceptar]    | Botón [Cancelar]                                                                                                    |
|            | Elemento                                     | Descripción                                                                                                    |
| _          | Ruta de software de calibración              | Muestra la ruta del software de calibración. El argumento de<br>comando también está disponible de la siguiente manera. |
|            |                                              | Ejemplo                                                                                                    |
|            |                                              | "C:\Program Files\TouchKit\xAuto4PtsCal.exe"_xxx                                                                        |
|            |                                              | _ : Espacio                                                                                                    |
| _          | xxx : Argumento de comando                   |                                                                                                    |
| _          | Examinar                                     | Puede examinar la aplicación.                                                                                           |
|            | Aceptar                                      | Guarda la aplicación y cierra la ventana.                                                                               |
|            | Cancelar                                     | Cierra la ventana sin guardar.                                                                                          |

| Cursor del mouse          |                                                               |
|---------------------------|---------------------------------------------------------------|
| Mouse Cursor<br>Show Hide |                                                               |
| Mostrar/Ocultar           |                                                               |
| Elemento                  | Descripción                                                   |
| Mostrar/Ocultar           | Puede ocultar el cursor del mouse en la aplicación principal. |
|                           | Si la PC tiene monitor táctil y necesita ocultar el cursor,   |
|                           | seleccione [Ocultar].                                         |

## 3.12 Hardware: Altavoz

Configura el volumen del sonido en la aplicación principal.

| Volumen del sonido                    |                                                             |  |
|---------------------------------------|-------------------------------------------------------------|--|
| -Sound Volume                         |                                                             |  |
| • • • • • • • • • • • • • • • • • • • | Campo de entrada de volumen                                 |  |
| Play                                  | Botón [Reproducir]                                          |  |
|                                       | Botón [Detener]                                             |  |
| Elemento                              | Descripción                                                 |  |
| Campo de entrada de volumen           | Introduce un valor para efecto de sonido [0-100]            |  |
|                                       | Ajuste el volumen con el control deslizante o también puede |  |
|                                       | cambiar el valor con el botón + y                           |  |
| Reproducir                            | Reproduce un sonido de muestra con el volumen especificado. |  |
| Detener                               | Detiene el sonido de muestra.                               |  |

## **3.13** Configuración general

#### Ordenar pedidos

Puede establecer el orden secuencial de la clasificación de los archivos de imagen.

| File Name Ascending  |  |
|----------------------|--|
| File Name Descending |  |
| Date Ascending       |  |
| Date Descending      |  |

Orden de carga de imágenes

| Elemento                   | Descripción                                                |  |
|----------------------------|------------------------------------------------------------|--|
| Orden de carga de imágenes | Establezca la clasificación predeterminada del orden de un |  |
|                            | archivo de imagen en la aplicación principal.              |  |

#### Filtrado previo

Establezca si desea habilitar o deshabilitar el filtrado previo antes de cargar imágenes a la aplicación principal. La pantalla de filtrado previo aparecerá cuando el número de la imagen exceda el valor especificado.

| Prior Filtering<br>Show Hide<br>The number of images to show prior filtering 1000 Change.<br>El valor de umb | Mostrar/Ocultar<br>ral de la imagen                         |
|----------------------------------------------------------------------------------------------------|-------------------------------------------------------------|
| Elemento                                                                                                    | Descripción                                                 |
| Mostrar/Ocultar                                                                                              | Mostrar: La pantalla de filtrado previo está habilitada.    |
|                                                                                                    | Ocultar: La pantalla de filtrado previo está deshabilitada. |
| El valor de umbral de la imagen                                                                              | Introduce el valor de umbral para mostrar la pantalla de    |
|                                                                                                    | filtrado previo.                                            |

| Tamaño de imagen en miniatu                                                            |                                                                                                    |
|----------------------------------------------------------------------------------------|----------------------------------------------------------------------------------------------------|
| Configura el tamaño de las imág                                                        | enes que se muestran en la pantalla de vistas en                                                                                                    |
| miniatura.<br>Thubnail Image Size<br>Prints • Small Normal Large<br>Lista de servicios | Tamaño en miniatura                                                                                                    |
| Plemento                                                                               | lescripción                                                                                                    |
| Lista de servicios                                                                     | Selecciona el servicio para establecer el tamaño de la vista<br>en miniatura.                                                                                                    |
| Tamaño en miniatura                                                                    | Pequeño: El tamaño de la imagen en miniatura que se muestra en<br>el servicio seleccionado se vuelve pequeño. La cantidad de<br>imágenes en la pantalla aumentará.<br>Normal: El tamaño de la imagen en miniatura que se muestra en<br>el servicio seleccionado se vuelve normal.<br>Grande: El tamaño de la imagen en miniatura que se muestra en<br>el servicio seleccionado se vuelve grande. La cantidad de<br>imágenes en la pantalla disminuirá. |

### 3.14 Idioma: Configuración de idiomas

Puede establecer el idioma predeterminado, si desea permitir o no el cambio de idioma y la bandera nacional correspondiente al idioma especificado.

#### Configuración de idioma

Puede establecer el idioma predeterminado, si desea permitir o no el cambio de idioma y la bandera nacional correspondiente al idioma especificado.

| Botón [Predeterminado] Lista de idioma | us Lista de regiones | Botón [Examinar] |
|----------------------------------------|----------------------|------------------|
|                                        | in prote de regiones |                  |

| Default | 日本語     | • | 日本語 (日本)                | • | Browse  |
|---------|---------|---|-------------------------|---|---------|
| Default | English | - | English (United States) |   | Browse  |
| Default |         | • | 1                       | • | Browse  |
| Default |         | • |                         | - | Browse  |
| Default |         | - | l                       | • | Browse  |
| Default |         | • | l.                      | - | Browse. |
| Default |         | - |                         | • | Browse  |
| Default |         | • |                         | • | Browse  |
| Default |         | • |                         | • | Browse  |
|         |         |   |                         |   |         |
|         |         |   |                         |   |         |
|         |         |   |                         |   |         |

| Descripción                                                                                                    |
|----------------------------------------------------------------------------------------------------|
|                                                                                                    |
| Presione el botón [Predeterminado] para establecer el idioma<br>que se utilizará como predeterminado.<br>El idioma predeterminado se reflejará en el idioma<br>predeterminado de la aplicación principal, en el idioma de la<br>aplicación de administración, en el recibo y en la indicación<br>del precio. La moneda utilizada en la aplicación principal |
|                                                                                                    |
| Elija el idioma seleccionable en la aplicación principal.                                                                                                    |
| Se establecerá el idioma especificado.                                                                                                    |
| Establezca la imagen de la bandera nacional para que se<br>visualice en la pantalla de selección de idioma de la aplicación<br>avinainal                                                                                                    |
|                                                                                                    |

## 3.15 Configuración de contraseña

Puede establecer la contraseña del usuario que utilizará la aplicación de administración.

#### Cambiar contraseña

Puede revisar y cambiar la contraseña. -Change Password Nombre de cuenta Contraseña anterior Contraseña nueva Contraseña nueva Contr

| Elemento                        | Descripción                                                  |
|---------------------------------|--------------------------------------------------------------|
| Nombre de cuenta                | Selecciona el usuario que necesita cambiar la contraseña.    |
| Contraseña anterior             | La contraseña anterior se muestra en gris.                   |
| Contraseña nueva                | Introducir una nueva contraseña de 4 dígitos.                |
| Contraseña nueva (confirmación) | Introducir de nuevo la nueva contraseña de 4 dígitos para la |
|                                 | confirmación.                                                |
| Cambiar                         | Muestra un teclado numérico para introducir una contraseña.  |
| Cambiar (confirmación)          | Muestra un teclado numérico para introducir una contraseña.  |
|                                 |                                                              |

## 3.16 Actualizar: Sistema

Se completa la actualización de la aplicación.

#### Actualización del sistema

Especifique la ubicación del archivo de actualización y realice la actualización del sistema.

|                                   | System Lindete | Botón [Examinar]                                         |     |
|-----------------------------------|----------------|----------------------------------------------------------|-----|
|                                   | System Opuale  |                                                          |     |
| Ruta del archivo de actualización | Read from D:\  | Browse., Aux Retrieving —— Botón [Recuperación automátic | ca] |
|                                   |                | Update Botón [Actualizar]                                |     |

| Elemento                | Descripción                                                                                                    |
|-------------------------|----------------------------------------------------------------------------------------------------|
| Ruta de actualización   | Especifica la ruta del programa de actualización.                                                                                                    |
| Examinar                | Muestra una ventana para seleccionar el archivo de<br>actualización.                                                                                                    |
| Recuperación automática | Seleccione este botón para buscar el programa de actualización<br>en tarjetas de memoria y en el CD-ROM.<br>Si existen varias actualizaciones, aparecerá la ventana<br>Actualización del sistema de la siguiente manera. |
| Actualizar              | Seleccione este botón para iniciar el programa de actualización<br>para actualizar los archivos del sistema                                                                                                    |

## 3.17 Registro: Registro de búsqueda

Puede administrar archivos de registro.

#### Registro

Puede administrar los registros y restablecer el número de pedido asignado para cada pedido. Botón [Exportar registro (7 días)] Botón [Restablecer número de pedido]

| Botón [Bor | Log<br>Clear Log Export Log(AU) Export Log(7dbys) Reset Order number<br>rrar registro] Botón [Exportar registro (todo | s)]                                                             |
|------------|----------------------------------------------------------------------------------------------------|-----------------------------------------------------------------|
| _          | Elemento                                                                                                    | Descripción                                                     |
|            | Borrar registro                                                                                                    | Borra todos los registros. También se borrará toda la           |
| _          |                                                                                                    | información de ventas.                                          |
|            | Exportar registro (todos)                                                                                             | Exporta todos los registros existentes. Puede especificar la    |
|            |                                                                                                    | ubicación a la que se va a exportar.                            |
|            | Exportar registro (7 días)                                                                                            | Exporta los registros existentes para los últimos 7 días. Puede |
| _          |                                                                                                    | especificar la ubicación a la que se va a exportar.             |
|            | Restablecer número de pedido                                                                                          | Restablece los números de pedido asignados para cada pedido.    |

#### 3.18 Autoridad de cuenta de usuario

Puede configurar la autoridad de cuenta de usuario.

#### Cuenta

Seleccione el usuario al que desea cambiar el permiso de acceso.

| Account User     |                                                                |
|------------------|----------------------------------------------------------------|
| Lista de cuentas |                                                                |
| Elemento         | Descripción                                                    |
| Lista de cuentas | Selecciona la cuenta del usuario para configurar la autoridad. |

Permiso de acceso Lista de elementos inaccesibles Lista de elementos de sólo lectura Lista de elementos de acceso total

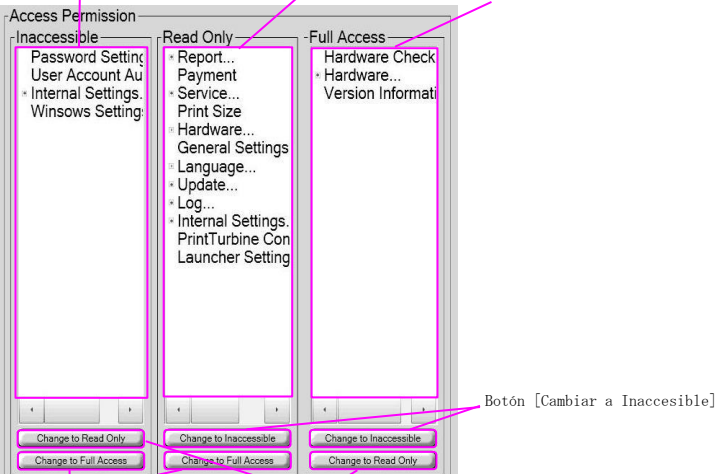

Botón [Cambiar a Sólo lectura] Botón [Cambiar a Acceso total]

| Elemento                           | Descripción                                         |
|------------------------------------|-----------------------------------------------------|
| Lista de elementos inaccesibles    | Se enumeran las configuraciones inaccesibles.       |
| Lista de elementos de sólo lectura | Se enumeran las configuraciones de Sólo lectura.    |
| Lista de elementos de acceso total | Se enumeran las configuraciones de Acceso total.    |
| Cambiar a Inaccesible              | Mueve la configuración seleccionada a Inaccesible.  |
| Cambiar a Sólo lectura             | Mueve la configuración seleccionada a Sólo lectura. |
| Cambiar a Acceso total             | Mueve la configuración seleccionada a Acceso total. |

## **3.19** Configuración interna: Dispositivo de entrada

Puede establecer los dispositivos de entrada de imagen.

#### Dispositivo de entrada

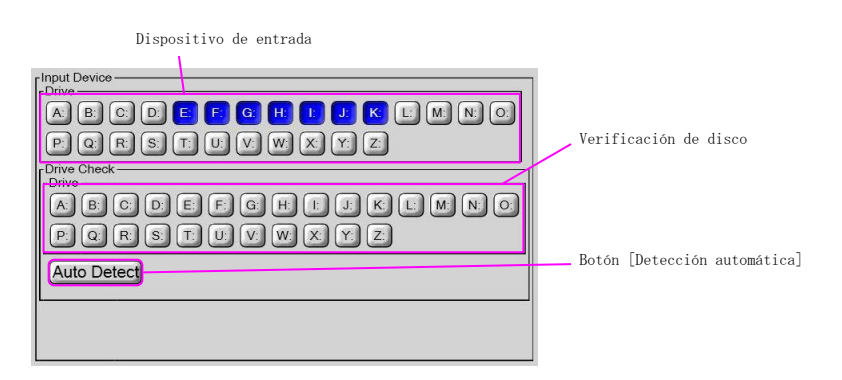

| Elemento              | Descripción                                                                                                    |
|-----------------------|----------------------------------------------------------------------------------------------------|
| Unidad de entrada     | Especifica la letra de la unidad que se debe utilizar como unidad<br>de entrada desde medios digitales. La letra de la unidad que<br>se asignará para la memoria USB debe especificarse aquí por<br>anticipado. <b>NO especifique disco local ni disco en red.</b><br><b>Seleccione solo discos de medios removibles o unidad USB.</b>                                                  |
| Verificación de disco | Especifica la letra de la unidad con cuya aplicación principal<br>se debe revisar la conexión. La revisión de la conexión se<br>realiza cuando se inicia la aplicación principal. Si la unidad<br>especificada no existe, aparecerá un mensaje de error y se<br>suspenderá la operación. NO especifique la que se ha asignado<br>para la memoria USB.                                   |
| Detección automática  | Detecta la unidad disponible y la revisa automáticamente. Esta<br>función detecta todas las unidades de Windows, incluida la<br>unidad local y la unidad de red. (por ejemplo, C:¥). No olvide<br>revisar que estén desconectadas. De lo contrario, la aplicación<br>principal detectará sus discos de sistema como un medio de<br>entrada y la aplicación no funcionará correctamente. |

## **3.20** Configuración interna: Restricción de lectura

Puede filtrar la imagen durante el proceso de carga mediante la configuración de la restricción.

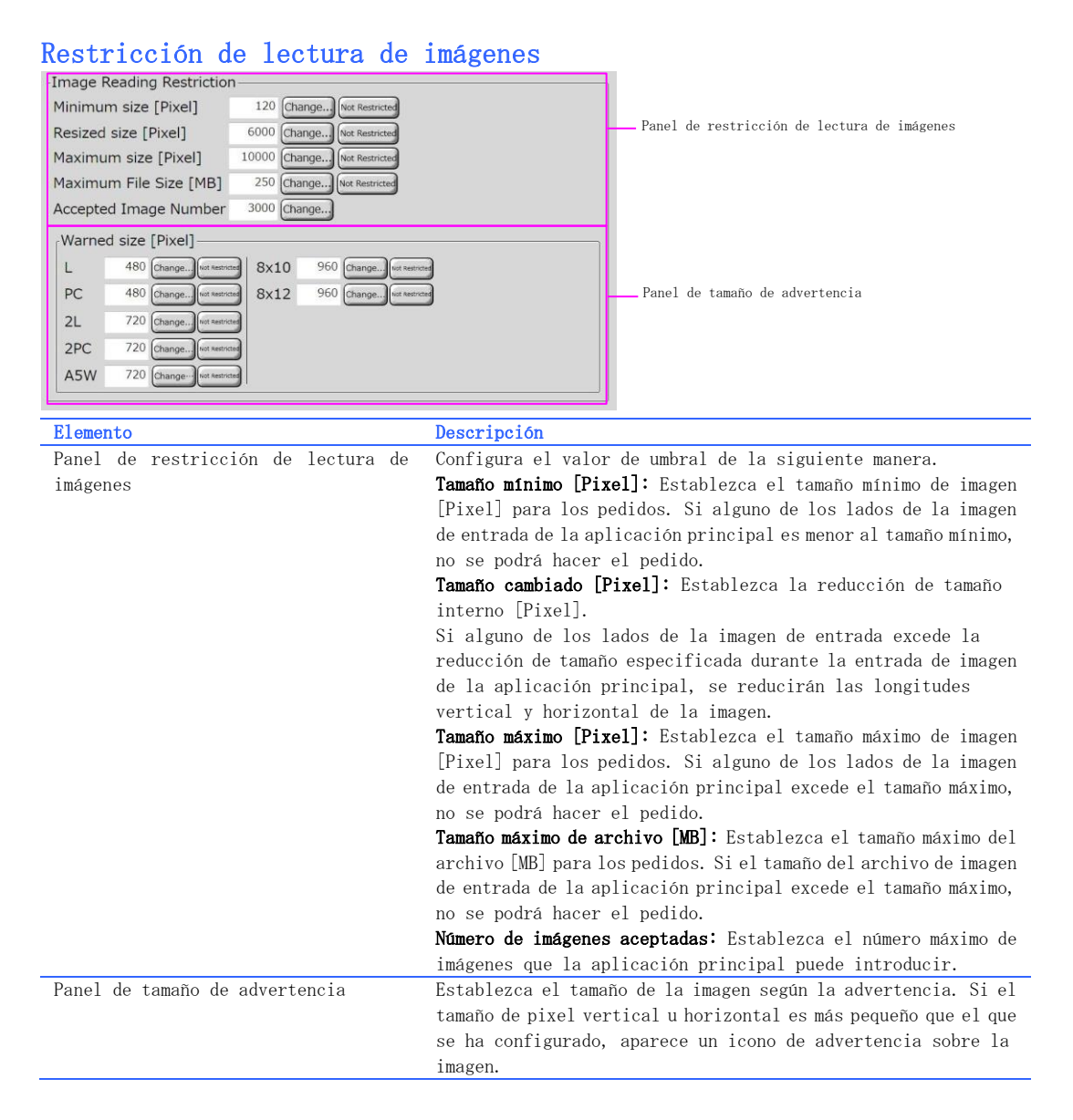

## **3.21** Configuración interna: Configuración del sistema (1)

Puede establecer la fecha y la hora, el nombre de la computadora, la información del terminal, el reinicio programado, el apagado programado, la configuración de exportación/importación y la inicialización.

#### Fecha y hora

Establezca la fecha y la hora actuales.

| Date and TimeYearMonthDay2011215HourMinuteSecond155144 | Change Botón [Cambiar] |                                                                |
|--------------------------------------------------------|------------------------|----------------------------------------------------------------|
| Elemento                                               |                        | Descripción                                                    |
| Cambiar                                                |                        | Muestra un teclado numérico para establecer la fecha y la hora |
|                                                        |                        | del sistema.                                                   |

#### Nombre de la computadora

Establezca el nombre y el grupo de trabajo de la computadora. El nombre de la computadora debe ser único cuando tiene múltiples NX en una misma red.

| Computer Name DPDEV-DST3R Workgroup Workgroup | _ Nombre de la computadora<br>- Grupo de trabajo               |
|-----------------------------------------------|----------------------------------------------------------------|
| Elemento                                      | Descripción                                                    |
| Nombre de la computadora                      | Introduzca el nombre de la computadora. Se debe reiniciar el   |
|                                               | sistema para que el cambio entre en vigor.                     |
| Grupo de trabajo                              | Introduzca un grupo de trabajo. Debe reiniciar el sistema para |
|                                               | que el cambio entre en vigor.                                  |

#### Terminal

Establezca una identificación del terminal. Esta identificación se imprimirá en un recibo y se registrará en los archivos de registro.

| Terminal ID Identificación de I | a terminal                                                |
|---------------------------------|-----------------------------------------------------------|
| Elemento                        | Descripción                                               |
| Identificación de la terminal   | Introduzca el nombre de la computadora. Debe reiniciar el |
|                                 | sistema para que el cambio entre en vigor.                |

#### Reiniciar a la hora indicada

Establezca si desea habilitar o deshabilitar el reinicio programado. Si elige [Habilitar], especifique el día de la semana y la hora (horas y minutos) para comenzar el reinicio del sistema. Habilitar/Deshabilitar Día de la

| Dia de la semana                                      |                                                                |
|-------------------------------------------------------|----------------------------------------------------------------|
| Reboot at the stated time                             |                                                                |
| Enable Disable                                        |                                                                |
| Day of the week Sun (Mon (Tue) (Wed (Thu) (Fry) (Sat) |                                                                |
| Time Change : Change                                  |                                                                |
| Botón [Cambiar] (H) Botón [Cambiar]                   | (M)                                                            |
| Elemento                                              | Descripción                                                    |
| Habilitar/Deshabilitar                                | Habilitar: Habilita el reinicio programado con la fecha y hora |
|                                                       | especificadas.                                                 |
|                                                       | Deshabilitar: Deshabilita el reinicio programado.              |
| Día de la semana                                      | Especifica el día de la semana para reiniciar el sistema.      |
| Botón [Cambiar] (H)                                   | Especifica la hora (h) para reiniciar. Muestra un teclado      |
|                                                       | numérico para establecer una hora.                             |
| Botón [Cambiar] (M)                                   | Especifica la hora (M) para reiniciar. Muestra un teclado      |
|                                                       | numérico para establecer una hora.                             |

#### Cerrar a la hora indicada

Establezca si desea habilitar o deshabilitar el apagado programado. Si elige [Habilitar], especifique el día de la semana y la hora (horas y minutos) para el apagado del sistema. Habilitar/Deshabilitar Día de la semana

| Shutdown at the stated time                                               |                                                                 |
|---------------------------------------------------------------------------|-----------------------------------------------------------------|
| Day of the week (Sun Mon Tue) (Wed Thu (Fry (Sat)<br>Time Change): Change |                                                                 |
| Botón [Cambiar] (H) Botón [Cambiar]                                       | (M)                                                             |
| Elemento                                                                  | Descripción                                                     |
| Habilitar/Deshabilitar                                                    | Habilitar: Habilita el apagado programado con la fecha y hora   |
|                                                                           | especificadas.                                                  |
|                                                                           | Deshabilitar: Deshabilita el apagado programado.                |
| Día de la semana                                                          | Especifica el día de la semana para apagar el sistema.          |
| Botón [Cambiar] (H)                                                       | Especifica la hora (h) para apagar. Muestra un teclado numérico |
|                                                                           | para establecer una hora.                                       |
| Botón [Cambiar] (M)                                                       | Especifica la hora (M) para apagar. Muestra un teclado numérico |
|                                                                           | para establecer una hora.                                       |

#### Exportar

Bo

Puede exportar/importar la configuración de la aplicación de administración. Export-

| Export Settings Import Settings                   |                                                                                                    |
|---------------------------------------------------|----------------------------------------------------------------------------------------------------|
| ón [Exportar configuración] Botón [Importar confi | guración]                                                                                                    |
| Elemento                                          | Descripción                                                                                                    |
| Configuración de exportación                      | Exporta la configuración. Aparece la ventana de<br>selección de carpeta. Seleccione la carpeta a la que<br>desea exportar la configuración. La configuración y la<br>información de ventas se exportan a la carpeta<br>especificada. |
| Configuración de importación                      | Importa la configuración. Aparece la ventana de<br>selección de carpeta. Seleccione la carpeta en la que<br>existe Importar configuración. Se importan la<br>configuración y la información de ventas.                               |

**Nota:** Se permite que los archivos exportados se importen a la misma versión de la aplicación. Por ejemplo, la configuración exportada de NX v2.6.1.3 puede importarse a v2.6.1 E. No se puede importar a v3.0.x.

#### Inicialización

Seleccione el botón [Configuraciones preestablecidas de fábrica] para realizar la inicialización. Si se realiza, se borrará toda la configuración y la información de ventas.

-Initialization Factory preset settings

Botón [Configuración predeterminada de fábrica]

| Elemento      |                |    | Descripción                                                  |
|---------------|----------------|----|--------------------------------------------------------------|
| Configuración | predeterminada | de | Restablece los archivos de registro de la configuración y la |
| fábrica       |                |    | información de ventas.                                       |

**Nota:** La configuración que depende del sistema de operación como Fecha y Hora, Nombre de la computadora, no se restablece. Si se realiza la actualización de software, el software no regresa a la versión anterior.

## **3.22** Configuración interna: Configuración del sistema (2)

Puede configurar el modo de funcionamiento, el lector de tarjetas, el tiempo de espera de la pantalla, la cantidad máxima de pedidos y el ajuste de la cantidad de medios restantes.

#### Modo de operación

Seleccione un modo de operación.

| Operation Mode                        |                                                                         |
|---------------------------------------|-------------------------------------------------------------------------|
| Normal Free (with fee indicator) Demo |                                                                         |
| Modo de operación                     |                                                                         |
| Elemento                              | Descripción                                                             |
| Modo de operación                     | Seleccione un modo de operación.                                        |
|                                       | Normal: Para operación normal.                                          |
|                                       | <b>Gratis (con indicador de tarifa):</b> Realiza la impresión sin pago. |
|                                       | Demo: No se realiza la impresión pero puede utilizar la                 |
|                                       | aplicación principal.                                                   |
|                                       |                                                                         |

#### Lector de tarjeta

 Puede configurar el lector de tarjetas de medios.

 Card Reader
 Botón [Luz de LED en la pantalla de espera]

 Lista de lector de tarjeta
 Descripción

 Elemento
 Descripción

 Luz de LED en la pantalla de espera
 La luz de LED en YD-8v74 está habilitada. Solo es compatible el 8v74 con sistema operativo de 32 bit.

 Lista de lector de tarjeta
 Selecciona un modelo de lector de tarjeta. Esta opción funciona cuando el sistema tiene 8v74.

#### Detección de finalización de cinta

Establece la cantidad de medios restantes que el sistema reconoce como finalización de cinta. El icono de estado de la impresora cuyo medio restante se reconoce como finalización se indicará en verde.

| 30     Bo       La cantidad de medios restantes como finalización | otón [Cambiar]                                           |
|-------------------------------------------------------------------|----------------------------------------------------------|
| Elemento                                                          | Descripción                                              |
| La cantidad de medios restantes como                              | Introduzca la cantidad de medios restantes. NX cambia el |
| finalización                                                      | indicador de verde a amarillo.                           |
| Cambiar                                                           | Muestra un teclado numérico para introducir el valor.    |
|                                                                   |                                                          |

#### Tiempo de espera

Establezca el tiempo de espera de la pantalla.

Tiempo de espera general Botón [Cambiar...] (Tiempo de espera general)

| General Timeout [Sec]        | 300 Change |               |  |
|------------------------------|------------|---------------|--|
| For each screen              |            |               |  |
| Screen                       |            | Timeout [Sec] |  |
| IR/Bluetooth Guidance Screen | 0          | Change        |  |
| Thumbnail Screen             | 0          | Change)       |  |
| Drawing Screen               | 120        | Change)       |  |
| Payment Screen               | 900        | Change        |  |
| Print Waiting Screen         | 1800       | Change        |  |
| Acknowledgment Screen        | 10         | Change)       |  |
| Order Cancel Screen          | 10         | Change        |  |

Tiempo de espera de la pantalla

Botón [Cambiar...] (Tiempo de espera de la pantalla)

| Elemento                                 | Descripción                                                  |
|------------------------------------------|--------------------------------------------------------------|
| Tiempo de espera general [seg.]          | Establece el tiempo de espera general.                       |
| Cambiar (Tiempo de espera general)       | Muestra un teclado numérico para introducir el valor.        |
| Tiempo de espera de la pantalla          | Establece el tiempo de espera en cada pantalla especificada. |
| Cambiar(Tiempo de espera de la pantalla) | Muestra un teclado numérico para introducir el valor.        |

#### Restricciones

Establece la cantidad para limitar la cantidad de imágenes para cada pedido. Se prefiere si [Limite el pedido con respecto al resto de los medios] está habilitado y la cantidad de medios restantes es menor a esta cantidad.

| Restrictions<br>Maximum Cuarry Per Conc. 200 Change.<br>Cantidad máxima por pedido Botón [Cambiar] |                                                       |
|----------------------------------------------------------------------------------------------------|-------------------------------------------------------|
| Elemento                                                                                           | Descripción                                           |
| Cantidad máxima por pedido                                                                         | Establezca la cantidad máxima por pedido.             |
| Cambiar                                                                                            | Muestra un teclado numérico para introducir el valor. |

#### Imagen externa para contador de medios restantes

Establezca el valor de ajuste para la cantidad de papel cargada en la impresora. Por favor, **no** cambie este valor en uso normal.

| Coffset For Remaining Media Count<br>Printer Media Offset remysterior<br>RX-1 #1 4x6 49 Change 214 | · ·                                                      |
|----------------------------------------------------------------------------------------------------|----------------------------------------------------------|
| Valor de ajuste Botón [Cambiar]                                                                    |                                                          |
| Elemento                                                                                           | Descripción                                              |
| Valor de ajuste                                                                                    | Establece un valor de ajuste para el contador de medios. |
| Cambiar                                                                                            | Muestra un teclado numérico para introducir el valor.    |

## **3.23** Configuración interna: Configuración de función1

Puede configurar el protector de pantalla, la pantalla de edición, la pantalla de impresión, la pantalla de confirmación de impresión, el ajuste de color automático, el dibujo, la impresión de recibos y los pedidos adicionales.

#### Protector de pantalla (A01)

Establezca si desea mostrar u ocultar el bucle de atracción de la aplicación principal.

| Screen Saver (A01)<br>Show Hide<br>Mostrar/Ocultar |                                                                 |
|----------------------------------------------------|-----------------------------------------------------------------|
| Elemento                                           | Descripción                                                     |
| Mostrar/Ocultar                                    | Mostrar: El bucle de atracción se muestra como pantalla de      |
|                                                    | espera.                                                         |
|                                                    | Ocultar: No se muestra el bucle de atracción. La pantalla de    |
|                                                    | selección de medios de entrada es la primera pantalla en operar |
|                                                    | NX.                                                             |

#### Pantalla de edición

Se configuran las funciones en la pantalla de edición.

Botón [Brillo] Botón [Balance del color] Mostrar/ocultar (Datos Exif)

| fEdit Screen                                       | Habilitar/dashabilitar (Agregar tarta)                         |
|----------------------------------------------------|----------------------------------------------------------------|
| Color Adjustment (On/Off) Brightness Color Balance | habilital/deshabilital (Agregal (exto))                        |
| Exif Data Show Hide Add Text                       | Enable Disable Color Setting Botón [Configuración de color]    |
| Fit Image Show Hide Paste Text                     | verwrite Replacement                                           |
|                                                    | Sobrescribir/Reemplazar (Agregar texto)                        |
| Mostrar/ocultar (Añadir imagen)                    |                                                                |
| Elemento                                           | Descripción                                                    |
| Brillo                                             | Puede ajustar el Brillo en la Pantalla de edición cuando está  |
|                                                    | activa.                                                        |
| Balance del color                                  | Puede ajustar el Balance de color en la Pantalla de edición    |
|                                                    | cuando está activa.                                            |
| Datos Exif (Mostrar/ocultar)                       | Mostrar: Se muestran los datos Exif (longitud focal, valor F,  |
|                                                    | tiempo de exposición).                                         |
|                                                    | Ocultar: No se muestran los datos Exif.                        |
| Añadir imagen (Mostrar/ocultar)                    | Mostrar: Se muestra el botón Añadir imagen.                    |
|                                                    | Ocultar: No se muestra el botón Añadir imagen.                 |
| Agregar texto                                      | Habilitar: Se muestra el botón Agregar texto.                  |
| (Habilitar/deshabilitar)                           | Deshabilitar: No se muestra el botón Agregar texto.            |
| Configuración de color                             | Aparece la ventana de selección de color. Se pueden configurar |
|                                                    | los colores para la edición de texto.                          |
| Pegar texto (Sobrescribir/Reemplazar)              | Sobrescribir: Un texto copiado se agrega a la imagen. El texto |
|                                                    | existente queda como está.                                     |
|                                                    | Reemplazar: Todo el texto existente se quita de la imagen y se |
|                                                    | agrega el texto copiado.                                       |

#### Pantalla de impresión

Puede mostrar la presentación de diapositivas en la pantalla de impresión. Encendido/apagado (Presentación de diapositivas)

| Slide Show On Off                                   |                                                                                                    |
|-----------------------------------------------------|----------------------------------------------------------------------------------------------------|
| Elemento                                            | Descripción                                                                                                    |
| Encendido/apagado (Presentación de<br>diapositivas) | Encendido: Muestra la presentación de diapositivas durante la<br>pantalla de proceso de impresión en forma predeterminada.<br>Apagado: La presentación de diapositivas no se muestra en forma<br>predeterminada. Presione el botón [Presentación de<br>diapositivas] para mostrarlas. |

#### Pantalla de error

Puede configurar la función relacionada con la pantalla de error.

Habilitar/deshabilitar (Aviso de cambios en el tamaño de los medios)

| Media Size Change Notic | e Enable | Disable |
|-------------------------|----------|---------|
| dmin Button             | Show     | Hide    |

| MOSTIAL OCUITAL (DOTON AUMIN)                                        |                                                                                                    |
|----------------------------------------------------------------------|----------------------------------------------------------------------------------------------------|
| Elemento                                                             | Descripción                                                                                                    |
| Habilitar/deshabilitar (Aviso de cambios en el tamaño de los medios) | Habilitar: Se habilita el Aviso de cambios en el tamaño de los medios.                                                                                                    |
|                                                                      | Deshabilitar: Se deshabilita el Aviso de cambios en el tamaño                                                                                                    |
|                                                                      | de los medios.                                                                                                    |
| Mostrar/ocultar (Botón Admin)                                        | <b>Mostrar:</b> Se muestra el botón Admin en la pantalla de error del<br>sistema. El error del sistema que se produjo en el proceso de<br>impresión no tiene este botón.<br><b>Ocultar:</b> NO se muestra el botón Admin en la pantalla de error<br>del sistema. |

#### Pantalla de confirmación de impresión

Establezca si desea mostrar u ocultar la pantalla de confirmación de impresión de la aplicación principal.

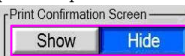

Mostrar/Ocultar

| Elemento        | Descripción                                                      |
|-----------------|------------------------------------------------------------------|
| Mostrar/Ocultar | Mostrar: Se muestra la pantalla de confirmación de impresión,    |
|                 | que le permite cancelar la impresión justo antes del proceso     |
|                 | de impresión.                                                    |
|                 | Ocultar: NO se muestra la pantalla de confirmación de impresión. |

#### Contraseña de impresión

| ON Disc Burning OFF                   | ENCENDIDO/Grabación de discos/APAGADO                          |
|---------------------------------------|----------------------------------------------------------------|
| Elemento                              | Descripción                                                    |
| ENCENDIDO/Grabación de discos/APAGADO | ENCENDIDO: Se muestra la pantalla de contraseña antes de la    |
|                                       | pantalla de proceso de impresión. No puede comenzar a imprimir |
|                                       | hasta que pase por esta pantalla.                              |
|                                       | Grabación de discos: Se muestra la pantalla de contraseña solo |
|                                       | antes del proceso de grabación de un disco. No puede comenzar  |
|                                       | a grabar un disco hasta que pase por esta pantalla.            |
|                                       | APAGADO: NO se muestra la pantalla de contraseña antes de la   |
|                                       | pantalla de proceso de impresión.                              |

#### Ajuste de color automático

Seleccione el servicio al que se aplica el ajuste de color automático.

| Auto Color Adjustment<br>Enable for these services Prints Index Prints Multi Prints<br>Module 12E_CINT di(Ver 7, 0, 2, 0) |                                                                |
|----------------------------------------------------------------------------------------------------|----------------------------------------------------------------|
| Elemento                                                                                                    | Descripción                                                    |
| Botón de servicio                                                                                                    | Se aplica el ajuste color automático al servicio seleccionado. |

#### Decoración

Seleccione las herramientas que se mostrarán en la pantalla de edición. ENCENDIDO/APAGADO

| Decoration<br>OFF<br>Tools Stamp Roling Stamp Border<br>Horramiontas | Border Edit Botôn [Edición de bordes]                     |
|----------------------------------------------------------------------|-----------------------------------------------------------|
|                                                                      |                                                           |
| Elemento                                                             | Descripción                                               |
| Servicio                                                             | Se habilita la decoración en el servicio seleccionado.    |
| Herramientas                                                         | Se habilita la herramienta seleccionada en la pantalla de |
|                                                                      | decoración.                                               |
| Edición de bordes                                                    | Muestra la ventana Edición de bordes.                     |

#### Impresión de recibos

| Always On Botón [Siempre encendido] |                                              |
|-------------------------------------|----------------------------------------------|
| Elemento                            | Descripción                                  |
| Siempre encendido                   | Siempre se emite el recibo sin confirmación. |

#### Pedido adicional

| Additional Order<br>On Off<br>Encendido/apagado |                                                                 |
|-------------------------------------------------|-----------------------------------------------------------------|
| Elemento                                        | Descripción                                                     |
| Encendido/apagado                               | Establece si desea habilitar o deshabilitar el pedido adicional |
|                                                 | y el orden del índice adicional en el pedido.                   |

| Separador (Local)                                                                       |                                                                                                    |
|-----------------------------------------------------------------------------------------|----------------------------------------------------------------------------------------------------|
| Separater (Local)           3.5x5         4x6           OFF           3.5x5/4x6/APAGAD0 |                                                                                                    |
| Elemento                                                                                | Descripción                                                                                                    |
| 3. 5x5/4x6/APAGADO                                                                      | Establece si desea habilitar o deshabilitar la impresión de<br>separadores desde la impresora local y su tamaño. |

# **3.24** Configuración interna: Configuración de función 2

Puede realizar la configuración para la pantalla de impresión.

| Pantalla de impresión                  |                                                                |
|----------------------------------------|----------------------------------------------------------------|
| Configure el contenido que se v        | a a mostrar en la pantalla de impresión. Se puede              |
| configurar HTML para cada idioma       | a.                                                             |
| ENCENDIDO/APAGADO (Presentación de dia | positivas)                                                     |
| Printing Screen                        | ENCENDIDO/APAGADO (Pantalla HTML)                              |
|                                        |                                                                |
| Language Default                       | Idioma                                                         |
| ON //res/guidance/en-US/C06.html       | Browse                                                         |
|                                        | Browsen                                                        |
| ON                                     | Browse                                                         |
|                                        | Browse., Botón [Examinar]                                      |
|                                        | Browse                                                         |
| Botón [ENCENDIDO] Ruta de archivo      |                                                                |
| Elemento                               | Descripsion                                                    |
| ENCENDIDO/APAGADO (Presentación de     | Se muestra la presentación de diapositivas durante el proceso  |
| diapositivas)                          | de impresión en forma predeterminada cuando está ENCENDIDO.    |
| ENCENDIDO/APAGADO (HTML)               | Se muestra la pantalla HTML durante la pantalla de proceso de  |
|                                        | Impresión cuando está ENCENDIDO.                               |
| ldioma                                 | Seleccione el idioma en el que desea configurar el HTML.       |
| ENCENDIDO                              | Los HTML seleccionados se muestran cuando HTML está habilitado |
| Pute de probine                        | aurante el procesamiento del pedido.                           |
|                                        | Cuendo se presione este, aperece la pentalla de colocción de   |
|                                        | HTML                                                           |
|                                        |                                                                |

Nota: Presentación de diapositivas o HTML deben estar habilitados. También al menos un HTML debe estar habilitado en el idioma predeterminado. Si hay múltiples HTML habilitados, se muestran en forma aleatoria.

## $\textbf{3.25} \quad \text{Configuración de PrintTurbine}$

PrintTurbine es una aplicación de servidor que permite crear un sistema de servidores de impresión en la red local con NX/IDX como aplicación cliente.

#### Configuración de PrintTurbine

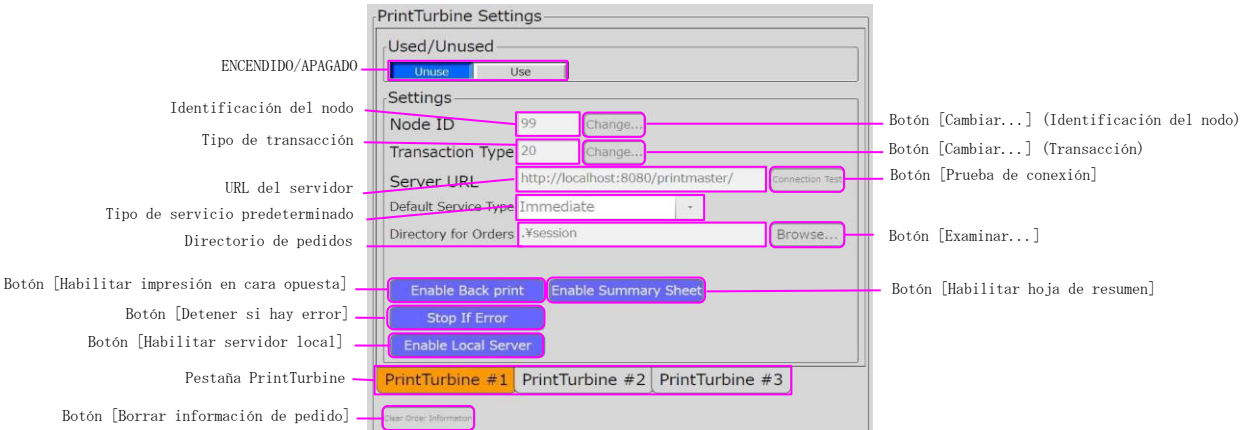

| Elemento                                      | Descripción                                                                                                    |
|-----------------------------------------------|----------------------------------------------------------------------------------------------------|
| ENCENDIDO/APAGADO                             | Habilita/deshabilita la conexión de PrintTurbine.                                                                                                    |
| Identificación del nodo                       | Establece la identificación del nodo. La identificación del<br>nodo debe ser única cuando tiene múltiples NX en una misma red.                                                  |
| Cambiar (Identificación del nodo)             | Muestra un teclado numérico para introducir una identificación<br>de nodo.                                                                                                    |
| Identificación de nodo del servidor           | Establece la identificación de nodo del servidor. La identificación del nodo del servidor debe ser única cuando tiene múltiples servidores de impresión en una misma red.       |
| Cambiar (Identificación de nodo del servidor) | Muestra un teclado numérico para introducir una identificación de nodo del servidor.                                                                                            |
| Tipo de transacción                           | Establece el tipo de transacción. No es necesario que cambie<br>este valor en el funcionamiento normal.                                                                         |
| Cambiar (Tipo de transacción)                 | Muestra un teclado numérico para introducir un tipo de<br>transacción.                                                                                                    |
| URL del servidor                              | Establece la URL del servidor PrintTurbine.                                                                                                    |
| Prueba de conexión                            | Realiza una prueba de conexión para el servidor PrintTurbine especificado.                                                                                                    |
| Tipo de servicio predeterminado               | Especifica el tipo de servicio predeterminado cuando se hace<br>el pedido a PrintTurbine.                                                                                       |
| Directorio de pedidos                         | Especifica una carpeta para guardar las imágenes que se deben<br>enviar a PrintTurbine en forma temporal. No es necesario que<br>cambie este valor en el funcionamiento normal. |
| Examinar                                      | Aparece la ventana de selección de carpeta para especificar el directorio de pedidos.                                                                                           |
| Habilitar impresión en cara opuesta           | La impresión en cara opuesta se realiza cuando está conectada<br>con PrintTurbine que tiene una impresora de torre con impresora<br>en cara opuesta.                            |
| Habilitar hoja de resumen                     | La hoja de resumen se genera cuando está habilitada.                                                                                                    |
| Detener si hay error                          | Muestra la pantalla de error cuando falla la conexión con<br>PrintTurbine.                                                                                                    |
| Habilitar servidor local                      | No es necesario cambiar esta configuración. APAGUE en funcionamiento normal.                                                                                                    |
| Pestaña PrintTurbine                          | Puede conectarse con hasta 3 PrintTurbines. Se pueden<br>configurar si se cambia de pestaña entre cada una de ellas.                                                            |

| Elemento                     | Descripción                                                                                                    |
|------------------------------|----------------------------------------------------------------------------------------------------|
| Borrar información de pedido | Se enviará Borrar información de pedido a PrintTurbine. Este botón se activa cuando hay información que no se envía o no puede                   |
|                              | enviarse a PrintTurbine. Borre la información de pedido cuando<br>este botón esté activo después de cambiar la configuración de<br>PrintTurbine. |

## $\textbf{3.26} \quad \text{Configuración de iniciador}$

Puede realizar la configuración de la aplicación de inicio.

#### Inicio

| ENCENDIDO/APAGADO |                                                               |
|-------------------|---------------------------------------------------------------|
| Elemento          | Descripción                                                   |
| ENCENDIDO/APAGADO | Establezca si desea habilitar o deshabilitar la aplicación de |
|                   | inicio.                                                       |

### Configuración de Flash

| Mostrar/Ocultar Flash | Browse                                                |
|-----------------------|-------------------------------------------------------|
|                       | Ruta de archivo Flash Botón [Examinar]                |
| Elemento              | Descripción                                           |
| Mostrar/Ocultar       | Establece si desea mostrar u ocultar el bucle de      |
|                       | atracción de la aplicación de inicio.                 |
| Ruta de archivo Flash | Especifica el archivo Flash cuando está habilitada la |
|                       | configuración Flash.                                  |
| Examinar              | Aparece la ventana de selección de archivo Flash.     |

#### Aplicación

| Application —                 |                                                                 |
|-------------------------------|-----------------------------------------------------------------|
| Name1                         | Icon Botón [Examinar] (icono)                                   |
| Application1                  | Browsen Botón [Examinar] (Aplicación                            |
| Name2                         | Icon Browse                                                     |
| Application2                  | Browse                                                          |
| Name3                         | Icon Browse                                                     |
| Application3                  | Browse)                                                         |
| Elemento                      | Descripción                                                     |
| Nombre                        | Introduce el título de la aplicación que se va a mostrar en la  |
|                               | pantalla de inicio. Este título también afecta la lista de      |
|                               | aplicaciones que se describe más adelante en la sección         |
|                               | Posición.                                                       |
| Botón [Examinar] (icono)      | Aparece la ventana de selección de carpeta para especificar el  |
|                               | icono para la aplicación.                                       |
| Aplicación                    | Introduce una ruta de aplicación. En caso de que se especifique |
|                               | la aplicación NX, la ruta debe especificarse de la siguiente    |
|                               | manera.                                                         |
| Botón [Examinar] (Aplicación) | Aparece la ventana de selección de carpeta para especificar la  |
|                               | aplicación.                                                     |
|                               |                                                                 |

\*La Aplicación 1 ya se usó para NX.

### Posición

|                         | Position |                  |               | î              |                       |
|-------------------------|----------|------------------|---------------|----------------|-----------------------|
|                         | 1        | 2                |               | 3              |                       |
| Lista de aplicaciones 🗕 | (n/a)    | - (n/a)          | - (n/a)       | •              |                       |
|                         | 4        | 5                |               | 6              |                       |
|                         | (n/a)    | - (n/a)          | - (n/a)       | •              |                       |
| Elemento                |          | Descripción      |               |                |                       |
| Lista de aplicacione    | S        | Las aplicacione  | s que se es   | pecifican en   | el panel Aplicación   |
|                         |          | anterior se encu | uentran en la | a lista. La li | ista también tiene la |
|                         |          | siguiente opción | n <b>.</b>    |                |                       |
|                         |          | ✓ Salir de l     | a aplicación  | 1              |                       |
|                         |          | ✓ Reiniciar      |               |                |                       |
|                         |          | ✓ Cerrar         |               |                |                       |
| Menú principal          |          | Establezca los s | ervicios que  | e desea mostra | r en tamaño grande en |
|                         |          | la parte superio | or de la pan  | talla de menú  | i principal de la     |
|                         |          | aplicación prin  | cipal.        |                |                       |
| Submenú                 |          | Establezca los : | servicios qu  | e desea mostr  | ar en tamaño pequeño  |
|                         |          | en la parte inf  | erior de la   | pantalla de m  | uenú principal de la  |
|                         |          | aplicación prin  | cipal.        |                |                       |

## 3.27 Configuración de Windows

#### Puede establecer la configuración de Windows.

Apply Back Up Restore Recommended

| Elemento           | Descripción                                                  |
|--------------------|--------------------------------------------------------------|
| Aplicar            | Aplica la configuración actual.                              |
| Copia de seguridad | Realiza una copia de seguridad de la configuración actual.   |
| Reiniciar          | Aplica la última configuración de la que se realiza copia de |
|                    | seguridad.                                                   |
| Recomendado        | Aplica la configuración recomendada.                         |

#### Inicio de sesión automático

Establezca si desea habilitar o deshabilitar el inicio de sesión automático.

| ogon           | -User Settings - |             |
|----------------|------------------|-------------|
| Enable Disable | User Name        | DNP         |
|                | Password         |             |
|                | Domain           | DPDEV-DST3R |

#### Reproducción automática

Establezca si desea habilitar o deshabilitar la reproducción automática para cada disco.

| -Removable Drive | -Local Drive     |
|------------------|------------------|
| Enable Disable   | Enable Disable   |
|                  | -Removable Drive |

#### Actualización automática de Windows

Establezca si desea habilitar o deshabilitar la actualización automática de Windows.

| Enable Disable                                                      | Download and Install Automatically |
|---------------------------------------------------------------------|------------------------------------|
| Indate time                                                         | Inform before Download             |
| Every day Every Sunday Every Monday Every Tuesday Time              | Inform before Install              |
| Every Wednesday Every Thuraday Every Friday Every Saturday 12:00 AM |                                    |

#### Fuente de pantalla

Configura la fuente de la pantalla.

| Screen Fonts<br>Smooth Edges of Screen Fonts | Font Type          |
|----------------------------------------------|--------------------|
| Enable Disable                               | Standard ClearType |
|                                              |                    |

#### Grabar en almacenamiento USB

Establezca si desea habilitar o deshabilitar la escritura en almacenamiento USB.

#### Actualizar el último acceso de la carpeta NTFS

Establezca si desea habilitar o deshabilitar la opción Actualización del último acceso a la carpeta NTFS.

Update NTFS Folder Last Access

#### Asistente para la limpieza de escritorio

Establezca si desea habilitar o deshabilitar el Asistente de limpieza de escritorio.

#### Área de notificación en la barra de tareas

Establezca si desea habilitar o deshabilitar el área de notificación de barra de tareas.
## 3.28 Información de la versión

Se muestra la información de la versión de cada aplicación en la que consiste la aplicación NX.

## Aplicación principal

Se muestra la versión y la fecha de actualización de la aplicación principal.

 File Name
 Version
 Last Update

 pmx.exe
 2.6.0.1
 2012/04/26 18.33/26

## Aplicación de administrador

Se muestra la versión y la fecha de actualización de la aplicación Admin.

| File Name     | Version | Last Update         |  |
|---------------|---------|---------------------|--|
| prnxAdmin.exe | 2.6.0.1 | 2012/04/27 15:30:42 |  |
|               |         |                     |  |

## Módulo

Se muestra la versión y la fecha de actualización de los módulos utilizados en la aplicación principal y de administración.

| File Name                  | Version       | Last Update         |  |
|----------------------------|---------------|---------------------|--|
| bezpbc.dll                 | 1.0.9.1       | 2009/12/16 16:36:00 |  |
| pezpbcc.dll                | 1.0.0.3       | 2010/12/02 14:48:34 |  |
| heckJSPUSB GENERIC         | 2, 2, 0, 3    | 2011/03/10 15:47:28 |  |
| spstat.dll                 | 0.6.4.2       | 2011/04/05 16:40:00 |  |
| evcon.dll                  | 6.1.7600.163  | 2011/02/22 16:59:36 |  |
| otNetBarcode.dll           | 2.4.2480.346  | 2010/10/15 15:10:24 |  |
| otNetBarcodeWrap.dll       | 1.0.0.0       | 2010/10/15 15:10:54 |  |
| E CIIO.dll                 | 4.0.8.0       | 2009/10/31 16:48:08 |  |
| E CINT dil                 | 1.0.0.1       | 2009/04/09 11:59:24 |  |
| JPG12.dll                  | 1.0.0.1       | 2009/10/31 16:48:08 |  |
| GDLLV10.dll                | 2.1.1.3       | 2010/02/28 01:56:22 |  |
| avoutEngine dll            | 2101          | 2012/04/26 16:41:16 |  |
| avoutEngine.ImageOp.Le     | 2.1.0.0       | 2012/04/10 18:54:56 |  |
| avoutEngine Loader IniFi   | 2.1.0.0       | 2012/04/10 18:54:56 |  |
| ayoutEngine.Loader.Type    | 2, 1, 0, 0    | 2012/04/10 18:54:56 |  |
| avoutEngineImpl.dll        | 2.1.0.1       | 2012/04/26 16:41:16 |  |
| eadCodec.dll               | 16.5.0.1      | 2009/09/27 18:42:40 |  |
| eadCodecThunk.dll          | 16,5,0,1      | 2009/09/27 18:42:40 |  |
| eadtools.Codecs.Bmp.dll    | 16.5.0.1      | 2009/09/27 18:42:40 |  |
| eadtools.Codecs.Cmp.dll    | 16.5.0.1      | 2009/09/27 18:42:40 |  |
| eadtools.Codecs.dll        | 16.5.0.1      | 2009/08/31 12:00:00 |  |
| eadtools.Codecs.Fax.dll    | 16,5,0,1      | 2009/09/27 18:42:40 |  |
| eadtools.Codecs.Gif.dll    | 16,5,0,1      | 2009/09/27 18:42:40 |  |
| eadtools.Codecs.J2k.dll    | 16.5.0.1      | 2009/09/27 18:42:40 |  |
| adtools.Codecs.Png.dll     | 16.5.0.1      | 2009/09/27 18:42:40 |  |
| eadtools.Codecs.Raw.dll    | 16,5,0,1      | 2009/09/27 18:42:40 |  |
| eadtools.Codecs.Tfx.dll    | 16,5,0,1      | 2009/09/27 18:42:40 |  |
| eadtools.Codecs.Tif.dll    | 16,5,0,1      | 2009/09/27 18:42:40 |  |
| eadtools.ColorConversion   | 16,5,0,1      | 2009/09/27 18:42:40 |  |
| eadtools.dll               | 16,5.0.5      | 2009/09/30 21:35:50 |  |
| eadtools.ImageOptimizati   | 16,5.0,1      | 2009/09/27 18:42:40 |  |
| bguide40.dll               | 4, 0, 2005, 9 | 2008/06/29 14:48:22 |  |
| g4net.dll                  | 1.2.10.0      | 2009/09/12 19:17:38 |  |
| licrosoft DirectX DirectSo | 5 04 00 290+  | 2005/03/18 16:23:12 |  |

Dai Nippon Printing Co., Ltd.